# MN150003EN

# Power Xpert<sup>®</sup> Multi-Point (PXMP) Energy Portal Module Web Interface and User Manual

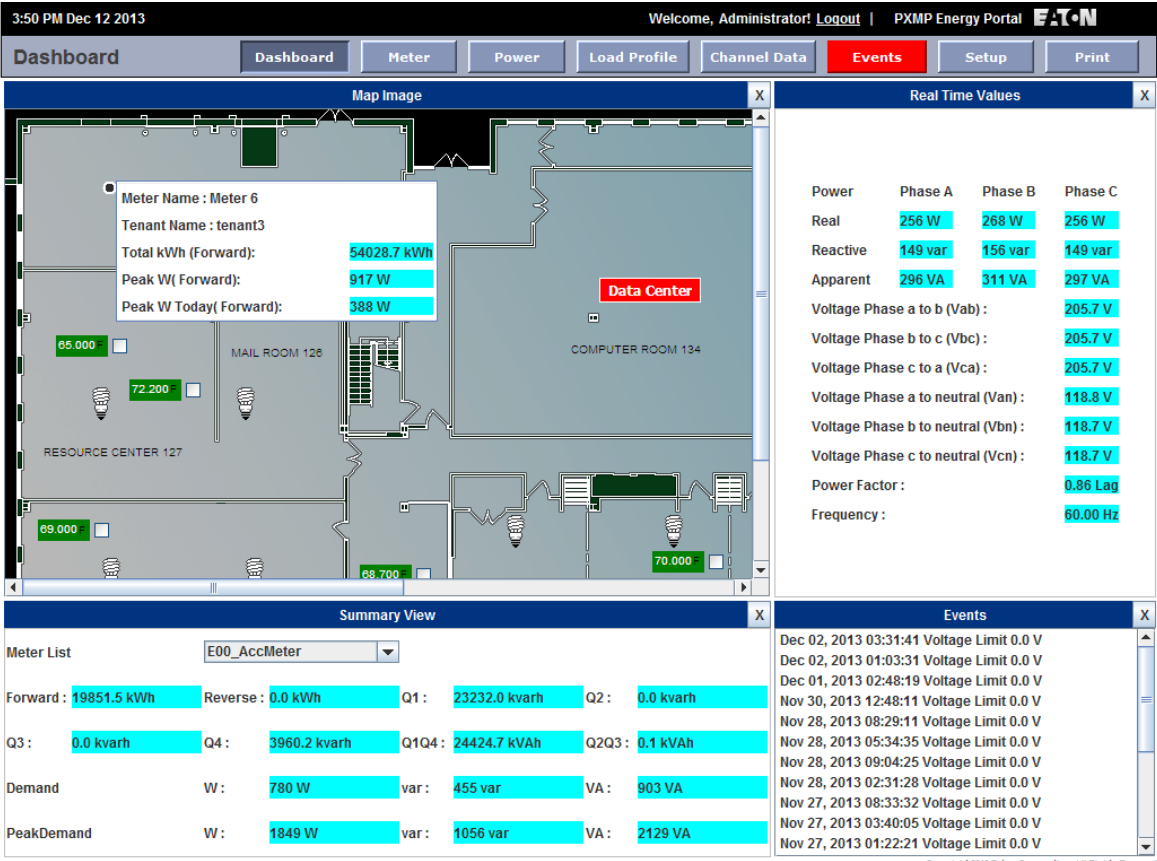

Copyright 2013 Eaton Corporation, All Rights Reserve

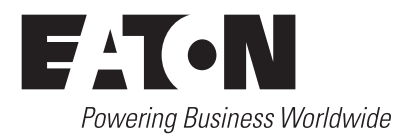

# Contents

| 1. INTRODUCTION       1         1.1 Safety Precautions       1         1.2 Product Overview       1         1.3 Ordering Information       1         1.4 Symbols       1                                                                                                    |
|----------------------------------------------------------------------------------------------------|
| 2 POWER XPERT MULTI-POINT ENERGY PORTAL MODULE (PXMP-EPM)                                                                                                    |
| HARDWARE         2           2.1 Onboard LEDs         2                                                                                                    |
| 2.2 COM Reset Switch and Procedure to Reset Communications                                                                                                    |
| 3. PXMP-EPM(-M) INSTALLATION                                                                                                    |
| 4. PXMP-EPM(-M) COMMISSIONING AND CONFIGURATION       4         4.1 Local Ethernet Port       4         4.2 LAN/WAN Ethernet Port       5         4.3 Configure PXMP Through PXMP-EPM(-M) Using Configuration Software       5                                                                                                    |
| 5. PXMP-EPM(-M) EMBEDDED WEB SERVER INTERFACE6                                                                                                    |
| 5.1 Login Into PXMP-EPM(-M) Web Server       .6         5.2 User Access Levels       .7         5.3 Dashboard       .18         5.4 Meter Screen       .27         5.5 Power Screen       .28         5.6 Load Profile Screen       .29         5.7 Channel Screen       .34         5.8 Events Screen       .35         5.9 Setup Screen       .37         5.10 Modem Setup       .54 |
| 6 PXMP-EPM(-M) SECURE FTP SERVICE       68         6.1 Client Access to PXMP-EPM(-M) SFTP Service       .68         6.2 SFTP Folders and Files       .69                                                                                                    |
| APPENDIX A SPECIFICATIONS       75         General Specifications:       75         Communication Ports:       75                                                                                                    |
| APPENDIX B MODBUS REGISTERS MAP                                                                                                    |
| APPENDIX C GLOSSARY, ACRONYMS, AND CONSTRUCTS       85         Glossary and Acronyms       85         Energy Portal Web Interface Constructs       85                                                                                                    |

# 1. Introduction

#### **1.1 Safety Precautions**

All safety codes, safety standards, and/or regulations must be strictly observed in the installation, operation, and maintenance of this device.

# 

THE WARNINGS AND CAUTIONS INCLUDED AS PART OF THE PROCEDURAL STEPS IN THIS DOCUMENT ARE FOR PERSONNEL SAFETY AND PROTECTION OF EQUIPMENT FROM DAMAGE. AN EXAMPLE OF A TYPICAL WARNING CALL-OUT IS SHOWN ABOVE. THIS WILL HELP TO ENSURE THAT PERSONNEL ARE ALERT TO WARNINGS THAT MAY APPEAR THROUGHOUT THE DOCUMENT. IN ADDITION, CAUTIONS ARE ALL UPPER CASE AND BOLDFACED AS SHOWN BELOW.

# \land WARNING

COMPLETELY READ AND UNDERSTAND THE MATERIAL PRESENTED IN THIS DOCUMENT BEFORE ATTEMPTING INSTALLATION, OPERATION, OR APPLICATION OF THE EQUIPMENT. ONLY QUALIFIED PERSONS SHOULD BE PERMITTED TO PERFORM ANY WORK ASSOCIATED WITH THE EQUIPMENT. THE WIRING, INSTALLATION AND APPLICATION USE INSTRUCTIONS PRESENTED IN THIS DOCUMENT MUST BE FOLLOWED PRECISELY.. FAILURE TO DO SO COULD CAUSE PERMANENT EQUIPMENT DAMAGE, BODILY INJURY, OR DEATH.

# A WARNING

DO NOT ATTEMPT TO INSTALL OR PERFORM MAINTENANCE ON EQUIPMENT WHILE IT IS ENERGIZED. DEATH, SEVERE PERSONAL INJURY, OR SUBSTANTIAL PROPERTY DAMAGE CAN RESULT FROM CONTACT WITH ENERGIZED EQUIPMENT. ALWAYS VERIFY THAT NO VOLTAGE IS PRESENT BEFORE PROCEEDING WITH THE TASK, AND ALWAYS FOLLOW GENERALLY ACCEPTED SAFETY PROCEDURES.

# EATON IS NOT LIABLE FOR THE MISAPPLICATION OR MISINSTALLATION OF ITS PRODUCTS.

#### **1.2 Product Overview**

The Power Xpert® Multi-Point Energy Portal Module (PXMP-EPM) is designed to be used with the PXMP-MB (-AB) Meter Base. The PXMP Energy Portal Module (EPM) adds sophisticated Web enabled metering capability to the PXMP Meter. A typical application would be for storing the results of metering utilities (electric, gas, water, or steam) and for serving an apartment complex. The EPM provides a graphically rich web user interface to help the User easily understand their energy usage patterns and make informed decision on conservation. The EPM combined with Eaton's E-Allocation software provides a Facility Manager with tools required to allocate cost of the energy in facilities.

The PXMP-EPM makes metered data available to individual tenants via an embedded web server. The EPM enables each tenant to view graphical comparisons of their day-to-day and month-to-month power usage to help them under-

stand their usage patterns. Tenants can be provided with unique logon credentials that permit them to see only their own power and energy consumption data. The JAVA applet loads automatically into a standard internet browser when the browser is directed to the EPM IP address.

The EPM also supports a variety of protocols including Modbus TCP, SMTP, SNMP, SFTP, HTTP, HTTPS, BACnet/ IP<sup>1</sup>, and more. In addition to Ethernet, the EPM supports an optional dial-up telephone connection for interface with remote billing software. A Touch Screen Display is available for local display of metered data from any circuit.

Once the EPM is configured with an IP address, the JAVA Applet can be accessed over a Local Area Network (LAN). Metering data can be viewed for each tenant, as well as an aggregated sum of the tenant meters. PXMP Meters equipped with the EPM also support the use of the Eaton E-Allocation software. E-Allocation software is available for download from the Eaton website. This application allows tenant contributions to an overall utility bill to be divided among the tenants. E-Allocation can allocate costs from pulse metering such as gas and water as well as electrical.

## **1.3 Ordering Information**

#### Catalog Number Description

| PXMP-EPM   | PXMP Meter Energy Portal Module          |
|------------|------------------------------------------|
| PXMP-EPM-M | PXMP Meter Energy Portal Module w/ Modem |

## 1.4 Symbols

The following symbols are used in this PXMP Energy Portal User manual.

| -            | Diode                                                                                            |
|--------------|--------------------------------------------------------------------------------------------------|
|              | Fuse                                                                                             |
|              | Protective Earth Ground                                                                          |
|              | Resistor                                                                                         |
| - <b>/</b>   | Switch                                                                                           |
| $\bigwedge$  | ELECTRICAL WARNING: Refers to instructions that, if not followed, can result in death or injury. |
| $\mathbf{V}$ | WARNING: Refers to instructions that, if not followed, can result in death or injury.            |
| $\land$      | CAUTION: Refers to instructions that, if not followed, can result in equipment damage.           |

1 BACnet/IP support will be available through a firmware upgrade. Please contact Eaton Customer Success Team for instructions by emailing pqsupport@eaton.com or calling 800-809-2772 option 4 (US) or 414-449-7100 option 4 (outside US).

# 2 Power Xpert Multi-Point Energy Portal Module (PXMP-EPM) Hardware

The PXMP-EPM plugs into the slot 10 of the PXMP Meter Base (PXMP-MB). The EPModule comes standard with a front-facing Ethernet configuration port and a LAN/WAN Ethernet port on the bottom (see Figure 1). A product identification label is on the right side of all PXMP Energy Portal Modules. This information can be viewed through the PXMP-MB USB configuration port or the PXMP-EPM's front Ethernet configuration port.

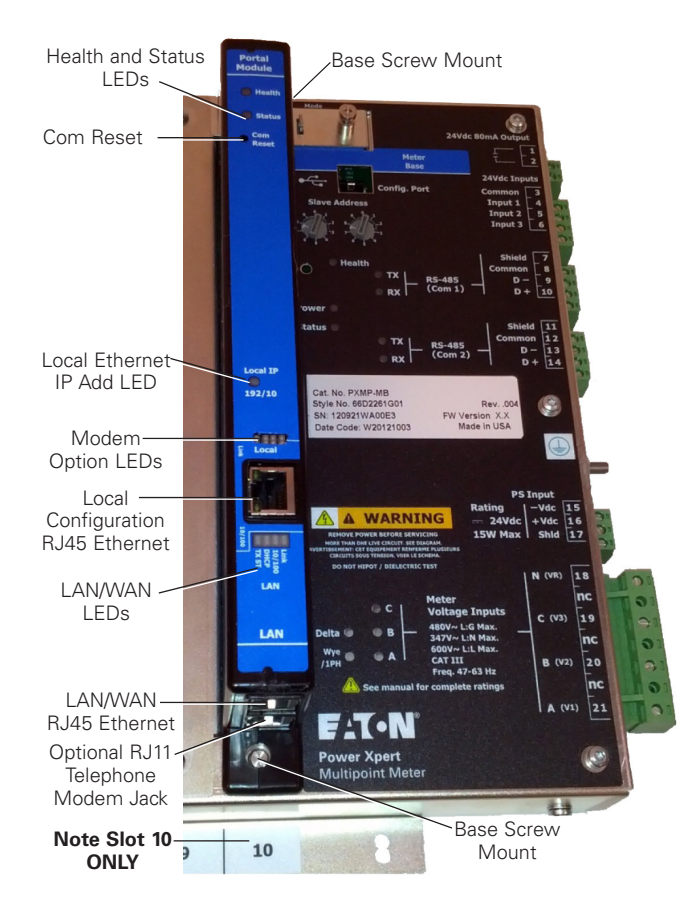

# Figure 1. PXMP-EPM-M Mounted in the Right Side of PXMP-MB (Only Part of the PXMP-MB Is Shown).

#### Key Features of PXMP-EPM(-M):

- Two 10/100 base-T Ethernet ports (RJ45 connectors), one for configuration and the second one for connecting to LAN/WAN.
- Equipped with 4 GB of non-volatile memory and capable of storing up to 10 years of load profile data at 15-minute interval.
- PXMP-EPM-M supports internal dial up telephone modem with RJ11 connection at the bottom of the module for interface with remote billing software in applications where network connections are not possible or practical.

#### 2.1 Onboard LEDs

The PXMP-EPM(-M) has on-board LEDs to indicate operating status. Table 1 describes LED names and their functions.

#### Table 1. LED Names and Descriptions.

| Name                | Color | Description                                                                                                    |
|---------------------|-------|----------------------------------------------------------------------------------------------------|
| Health              | Green | The LED blinks once every 2 seconds when the PXMP-<br>EPM(-M) operates normally. The LED blinks twice per<br>second during power-up initialization if one of the follow-<br>ing conditions happens<br>• Internal fault<br>• Invalid configuration<br>• Communication fault<br>• Self-test failure<br>A reboot operation is required to clear the fault. |
| Status              | Red   | The LED blinks once every 2 seconds when unacknowl-<br>edged event(s) are present during normal operation.<br>Note: The LED blinks rapidly when the PXMP-EPM(-M) is<br>initialized after power up. Once the PXMP-EPM(-M) com-<br>pletes initialization and begins normal operation, the LED<br>stops the rapid blinking.                                |
| Local IP<br>192/10  | Red   | The LED is off when the local Ethernet port's IP address is 192.168.1.1.<br>The LED is on when the local Ethernet port's IP address is 10.1.1.1.                                                                                                    |
| Option<br>LEDs      | Green | CD: The LED is on when the modem receives data.<br>Tx: The LED is on when the modem transmits data.                                                                                                    |
| LAN/<br>WAN<br>LEDs | Green | The LAN LEDs indicate LAN status, as shown below.                                                                                                    |
|                     |       | Tx ST: The LED is flashing when there is activity on the link; otherwise, the LED is off.                                                                                                    |
|                     |       | DHCP: The LED is on when the dynamic host configura-<br>tion protocol (DHCP) is enabled; otherwise, the<br>LED is off.                                                                                                    |
|                     |       | 10/100: The LED is on when link speed is 100 Mbps; oth-<br>erwise, the LED is off.                                                                                                    |
|                     |       | Link: The LED is an and blinks when link connection is                                                                                                    |

Link: The LED is on and blinks when link connection is good and network traffic is normal. The LED is off when there is no link connection.

#### 2.2 COM Reset Switch and Procedure to Reset Communications

The PXMP-EPM(-M) must be configured the first time before it is used. To do so, follow the steps below.

- 1. Install and secure the PXMP-EPM(-M) into slot 10 of the PXMP Meter Base (PXMP-MB).
- 2. On power up, press and hold the Com Reset Switch for more than 2 seconds.
- Within 15 minutes, connect to the PXMP-EPM(-M) module through its local Ethernet port. Refer to Section 4.1 for connection instructions.
- 4. Login with the default Username and Password. Refer to Section 5.1 for login instructions. The default administrative Username is admin. The default administrative Password is admin.
- **Note:** For security purposes, please change the administrative Password as soon as possible. In case the administrative Password is lost, the administrative Password can be restored to factory default by following the steps listed above.

## 3. PXMP-EPM(-M) Installation

## 

#### BE SURE THAT ALL SYSTEM POWER IS OFF WHEN ASSEMBLING A PXMP METER INCLUDING THE INSTALLATION OF THE PXMP-EPM AND ITS ASSOCIATED EXTERNAL COMM. CIRCUITS.

To install a PXMP-EPM(-M) into the PXMP-MB assembly, first remove the metal slot cover on the Meter Base, slot 10 only, using a compatible head screw driver for the screws at top/bottom. Remove the EPM from its packing and remove the black plastic retainers from the mounting screws. Align the EPM connectors and screw mounts with those of the Meter Base. Then push the Module into the Base and tighten the mounting screws until the module housing is tight against the Backplane. The module is secured with captive screws that, when tightened, ground the module to the Meter Base and to the earth ground stud.

- **Note:** The PXMP-EPM(-M) will not ground to the PXMP-MB if the black plastic retainers are not removed from the mounting screws.
- **Note:** The PXMP-EPM(-M) will not function properly in a slot other than slot 10.

## 4. PXMP-EPM(-M) Commissioning and Configuration

The PXMP-EPM(-M) may be configured either through the front-facing local Ethernet configuration port or through the LAN/WAN Ethernet port on the bottom (see Figure 1).

To set up of the LAN/WAN Ethernet port, User must first connect to the PXMP-EPM(-M) through the local Ethernet configuration port. After the LAN/WAN Ethernet port is configured, the PXMP-EPM(-M) can be accessed and configured remotely through the LAN/WAN connection.

#### **4.1 Local Ethernet Port**

To configure the PXMP-EPM(-M) module through the local Ethernet configuration port:

- Connect one end of a standard Ethernet cable to the front facing Ethernet configuration port on the PXMP-EPM(-M), and the other end of the Ethernet cable to a computer.
- **Note:** The PXMP-EPM(-M) local Ethernet configuration port has a permanent Internet Protocol (IP) address of 192.168.1.1.
- 2. If Java Runtime Environment (JRE) is not already on the computer, download and install the latest version of JRE from www.java.com.
- 3. Set the computer's IP address to 192.168.1.100 by completing the following
  - Click Window's Start. Then click Settings > Control Panel (Windows 2000) or Control Panel (Windows XP/Vista/7).
  - b. In Control Panel, click Network and right-click Local PC Area Connection. Select Properties from the shortcut menu.

For Windows 7, in Control Panel, click Network and Internet > Network and Sharing Center > Change adapter settings. Double-click Local Area Connection. Click Properties button.

c. In the Properties dialog, select Internet Protocol (TCP/IP) and click the Properties button.

For Windows 7, in the Local Area Connection Properties dialog window, select Internet Protocol Version 4 (TCP/IPv4) and click the Properties button. d. In the Internet Protocol (TCP/IP) Properties window, select "Use the following IP address" and then enter the IP address of:

192.168.1.100,

with a Subnet Mask set to:

255.255.255.0

For Windows 7, in the Internet Protocol Version 4 (TCP/IP) Properties window, select "Use the following IP address" and then enter the IP address of:

192.168.1.100,

with a Subnet mask set to:

255.255.255.0

| Internet Protocol Version 4 (TCP/IPv4)                                                                                | Properties                                                           |
|----------------------------------------------------------------------------------------------------|----------------------------------------------------------------------|
| General                                                                                                    |                                                                      |
| You can get IP settings assigned autor<br>this capability. Otherwise, you need to<br>for the appropriate IP settings. | natically if your network supports<br>ask your network administrator |
| Obtain an IP address automatical                                                                                      | y                                                                    |
| • Use the following IP address:                                                                                       |                                                                      |
| IP address:                                                                                                    | 192.168.1.100                                                        |
| Subnet mask:                                                                                                    | 255.255.255.0                                                        |
| Default gateway:                                                                                                    | · · ·                                                                |
| <ul> <li>Obtain DNS server address autom</li> </ul>                                                                   | natically                                                            |
| • Use the following DNS server add                                                                                    | resses:                                                              |
| Preferred DNS server:                                                                                                 |                                                                      |
| Alternate DNS server:                                                                                                 | · · ·                                                                |
| Validate settings upon exit                                                                                           | Advanced                                                             |
|                                                                                                    | OK Cancel                                                            |

Figure 2. Internet Protocol Version 4 (TCP/IPv4) Properties Dialog Box.

- e. Click OK.
- 4. Launch Internet Explorer and then navigate to:

http://192.168.1.1

#### Note:

- When connected to a computer, the Link LED will illuminate and, when communicating, the 10/100 LED will flicker.
- When the PXMP-EPM(-M) is connected to a router through its LAN/WAN Ethernet port, and the router has an IP address of:

#### 192.168.1.1,

the PXMP-EPM(-M)'s local Ethernet port automatically switches to an alternative IP address of:

#### 10.1.1.1

The 192/10 LED will illuminate. To reset the local Ethernet port's IP address back to 192.168.1.1, disconnect the Ethernet cable to the LAN/WAN Ethernet port, and the press and hold the Com Reset button for at least 3 seconds before releasing.

Once the commissioning is completed, and the connection through the local Ethernet port is no longer needed, disconnect the standard Ethernet cable from the front facing Ethernet configuration port, and change the Internet Protocol (TCP/IP) Properties in Figure 2 back to their original settings.

#### **4.2 LAN/WAN Ethernet Port**

To configure the PXMP-EPM(-M) through the LAN/WAN Ethernet port, connect one end of a standard Ethernet cable to the Ethernet port on the bottom of the PXMP-EPM(-M), and the other end of the Ethernet cable to a network.

The PXMP-EPM(-M) ships with Dynamic Host Configuration Protocol (DHCP) enabled. Connect the standard Ethernet cable from the LAN/WAN Ethernet port to a network. Because DHCP is enabled, the User must find the IP address via the local Ethernet port. See Section 5.1 and 5.2 in this manual on how to obtain LAN/WAN Ethernet port's IP address.

#### 4.3 Configure PXMP Through PXMP-EPM(-M) Using Configuration Software

To support commissioning and configuring the PXMP-MB, Eaton provides a separate PXMP Configuration Software. The software is a Java-based application and is included on a CD provided with each PXMP-MB. The software can also be downloaded from the Eaton Power Xpert Multi-Point Meter Web site at www.eaton.com/meters.

For detailed instructions on configuring PXMP-MB through PXMP-EPM(-M) using the configuration software, please refer to the Power Xpert Multi-Point Meter Configuration Software User Manual (MN150002EN).

PXMP-EPM(-M) Embedded Web Server makes data in a PXMP Meter available to Users. Users can access the Web Server from web browsers and connect to the PXMP-EPM(-M) web interfaces over secure network communications.

When users connect to the PXMP-EPM(-M) Embedded Web Server using hypertext transfer protocol (HTTP), the communication proxy automatically redirects the request to an HTTP secure (HTTPS) connection. The HTTPS connection provides bidirectional encryption of communications between the web server and the User. The web server encrypts the session with a digital certificate for authentication.

To install a Root CA Certificate on a client machine, navigate to the ca.html file within the Energy Portal:

https://<PXMP-EPM IP Addr>/ca.html

Click on <u>Root CA Certificate</u> then Open the file and follow the series of screens to install the file.

Store the file within "Trusted Root Certification Authorities" to access the Energy Portal without warning messages.

| 🔗 Eaton Power Xpert Meter - Windows Internet Explorer provided by Eaton-Powering Business Worldwide                                                                                                    | ×   |
|----------------------------------------------------------------------------------------------------|-----|
| 🚱 🔵 💌 🖉 Terrer 166.99.29.67 Ce Mont 🔹 😵 Certificate Error 🗄 🗱 🖏 Google                                                                                                    | • ٩ |
| Ele Edit View Favorites Iools Help                                                                                                    |     |
| P Favorites # Eaton Power Xpert Meter                                                                                                    |     |
| Root CA Installation                                                                                                    | *   |
| To trust SSL certificates created by this device, you must add the device as a trusted root CA. Use the link below and follow the instructions in the user manual to install the device's root CA certificate. |     |
| In many browsers (internet Explorer 7 or above, Mozilla / Firefox, and Opera are known to work), you can simply click the link below to begin installation.                                                    |     |
| Root CA Certificate                                                                                                    |     |
|                                                                                                    | v   |

Figure 3. Root CA Installation Screen.

### 5.1 Login Into PXMP-EPM(-M) Web Server

Sign In

Once users connect to the PXMP-EPM(-M) Embedded Web Server, either through Local Ethernet Configuration Port or LAN, a Power Xpert Multi Point Meter Welcome screen is displayed (see Figure 4).

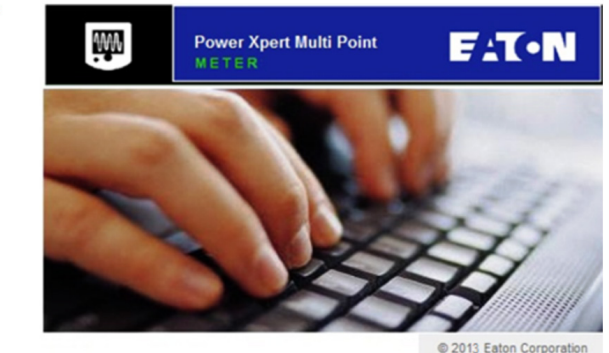

© 2013 Eaton Corporation All Rights Reserved

# Figure 4. Power Xpert Multi-Point Meter Welcome Screen.

The PXMP-EPM(-M) web server supports individual Usernames and Passwords to ensure that User access is limited to authorized information only. A User signs into the web server by providing Username and corresponding Password. To do so, click "Sign In" link on the upper-left side of the Welcome screen.

The Energy Portal Login screen (see Figure 5) appears if the User has not previously signed in. The User provides login credentials by entering appropriate Username and Password. The login credentials are then validated by the web server after the User clicks the "Login" button.

**Note:** The default administrative Username is admin. The default administrative Password is admin. For security purposes, please change the Password as soon as possible after login.

| Er        | ergy Portal Login |
|-----------|-------------------|
| Username: |                   |
| Password: | Login             |
|           |                   |
|           |                   |
|           |                   |
|           |                   |
|           |                   |
|           |                   |

Figure 5. Energy Portal Web Interface Login Screen.

#### **5.2 User Access Levels**

The web server offers 2 levels of User access:

- Facility Manager and
- Tenant(s).

The Facility Manager has administrative rights, and can add, modify, or remove Tenant accounts, as well as change account Passwords. The Tenant(s) can customize dash boards, view their own load profiles, and print results.

Depending on the User-supplied login credentials, the web server provides separate web interfaces after successful logins for Facility Manager and Tenant(s). The web interfaces are designed to help the Facility Manager and Tenant(s) complete energy-monitoring-related tasks. Table 2 lists tasks the Facility Manager and Tenant(s) can perform via menu options in web interfaces.

# Table 2. Menu Options for the Facility Manager andTenant(s).

| Menu Options | Facility Manager | Tenant(s)    |
|--------------|------------------|--------------|
| Dashboard    | $\checkmark$     | $\checkmark$ |
| Meter        | $\checkmark$     |              |
| Power        | $\checkmark$     |              |
| Load Profile | $\checkmark$     | $\checkmark$ |
| Channel Data | $\checkmark$     |              |
| Events       | $\checkmark$     |              |
| Setup        | $\checkmark$     |              |
| Print        | $\checkmark$     | $\checkmark$ |

#### 5.2.1 Login as Facility Manager

For the Facility Manager, a typical web interface screen is similar to the one shown in Figure 6. The "Logout" link on the top of the screen allows the Facility Manager to sign off the web server.

| 2:42 PM Sep 17 2013 |           |       |       | Welcome, Adm | ninistrator! Loqout | PXMP Energ | gy Portal 📕 | (ON   |
|---------------------|-----------|-------|-------|--------------|---------------------|------------|-------------|-------|
| Dashboard           | Dashboard | Meter | Power | Load Profile | Channel Data        | Events     | Setup       | Print |
|                     |           |       |       |              |                     |            |             |       |
|                     |           |       |       |              |                     |            |             |       |
|                     |           |       |       |              |                     |            |             |       |
|                     |           |       |       |              |                     |            |             |       |
|                     |           |       |       |              |                     |            |             |       |
|                     |           |       |       |              |                     |            |             |       |
|                     |           |       |       |              |                     |            |             |       |
|                     |           |       |       |              |                     |            |             |       |
|                     |           |       |       |              |                     |            |             |       |
|                     |           |       |       |              |                     |            |             |       |
|                     |           |       |       |              |                     |            |             |       |
|                     |           |       |       |              |                     |            |             |       |
|                     |           |       |       |              |                     |            |             |       |
|                     |           |       |       |              |                     |            |             |       |
|                     |           |       |       |              |                     |            |             |       |
|                     |           |       |       |              |                     |            |             |       |
|                     |           |       |       |              |                     |            |             |       |
|                     |           |       |       |              |                     |            |             |       |
|                     |           |       |       |              |                     |            |             |       |
|                     |           |       |       |              |                     |            |             |       |

Figure 6. Dashboard Screen for the Facility Manager.

#### 5.2.1.1 Ethernet/LAN IP Address

The PXMP-EPM(-M) is set by default to obtain IP address automatically when an Ethernet cable connects its LAN/ WAN Ethernet port to a network. To obtain the Ethernet/ LAN IP Address, first follow the steps listed in Section 4.1 to establish a connection to the PXMP-EPM(-M) via the local Ethernet port, and then follow the steps listed in Section 5.1 to login into the PXMP-EPM(-M) Web Server as a Facility Manager. Use the default administrative Username and Password if the PXMP-EPM(-M) has not been previously configured. Once logged in, click the "Setup" button on the top of the screen to show the Setup screen. In the tree view on the left side of the Setup screen, click the "+" symbol to the left of "Communications" to expand all communications-related settings. Click the "Ethernet Status" to show the PXMP-EPM(-M)'s IP address on the right (see Figure 7). Figure 7 shows an example of the Ethernet/LAN IP address. In the example shown, the automatically obtained IP address is 10.130.14.202. Use the address listed on this line when accessing PXMP-EPM(-M) web server through the LAN/WAN Ethernet port.

| Setup     Dashboard     Meter     Power     Load Profile     Channel Data     Event     Setup       Login     Users     Users     10.130.14.180       Communications     Default Gateway:     10.130.12.1       MAC Address:     00:DOArF07AF:03       LAN Port Ethernet Link Status:     Active       Web Service Status     Local PVW Status       Bannet Status     Local PVW Status       Coal PVW Status     Active                                                                                                    | 2:07 PM Dec 10 2013                                                                                                    |                                                                                                    |                                     |       | Welco                                                                                                    | me, Administrator! <u>L</u> | .oqout   PXMF | P Energy Portal | FAT•N |
|----------------------------------------------------------------------------------------------------|----------------------------------------------------------------------------------------------------|----------------------------------------------------------------------------------------------------|-------------------------------------|-------|----------------------------------------------------------------------------------------------------|-----------------------------|---------------|-----------------|-------|
| Busic   Connuccations   Communications   Email Setup   Calendar Setup   Web Serice Setup   Calendar Setup   Calendar Setup </th <th>Setup</th> <th>Dashboard</th> <th>Meter</th> <th>Power</th> <th>Load Profile</th> <th>Channel Data</th> <th>Events</th> <th>Setup</th> <th>Print</th> | Setup                                                                                                    | Dashboard                                                                                                    | Meter                               | Power | Load Profile                                                                                               | Channel Data                | Events        | Setup           | Print |
|                                                                                                    | Login     Users     Communications     Ethernet / LAN Setup     Email Setup     Web Senice Setup     Local NW Status     LAN Port Status     LAA Port Status     AchetMP Setup     Modern Setup     Diagnostics | Ethernet Statu<br>IP Address :<br>Subnet Mask :<br>Default Gateway :<br>MAC Address :<br>LAN Port Ethernet L<br>MAC Address :<br>Local Port Ethernet | 15<br>ink Status :<br>Link Status : |       | 10.130.14.180<br>255.255.25.0<br>10.130.12.1<br>00:D0:AF:07:AF:03<br>Active<br>00:D0:AF:07:AF:02<br>Active |                             |               |                 |       |

Figure 7. Ethernet Status Showing Ethernet/LAN IP Address.

#### 5.2.1.2 Users Setup

The Facility Manager is responsible for managing Tenants' login credentials, including adding, modifying, or removing Tenant accounts, as well as changing account Passwords through the web interface. To do so, first click "Setup" button on the web interface.

A Current Login Info screen appears (see Figure 8). The screen displays a summary of the current login information. The PXMP-EPM(-M) web server supports up to five Users to logon to the server simultaneously. For example, Figure 8 shows that both the Facility Manager (admin) and a Tenant (tenant 3) are currently logged on.

| 5:23 PM Sep 26 2013                                                                     |                                                                                                    | Welcome, Administrator! <u>Logout</u>   PXMP Energy Portal | AT•N  |
|-----------------------------------------------------------------------------------------|----------------------------------------------------------------------------------------------------|------------------------------------------------------------|-------|
| Setup                                                                                   | Dashboard Meter Power                                                                                                    | Load Profile Channel Data Events Setup                     | Print |
| Login     Users     Clock     Gommunications     Modem Setup     System     Diagnostics | Current Login Info<br>Number of Logged On User :<br>Number of Web Client :<br>Number of Modbus TCP Clients :<br>Current Login : | 2<br>2<br>No Modbus TCP Client<br>admin                    |       |
|                                                                                         | Logged On Users List<br>admin<br>tenant3                                                                                        |                                                            |       |

Figure 8. Current Login Info Screen for Facility Manager.

#### 5.2.1.2.1 Add New Tenant Account

To set up Users, click "Users" icon on the left in Figure 8, a Users Setup screen appears (see Figure 9). The screen displays a list of existing Users. The Facility Manager can manage Tenants' login credentials by adding new Tenant accounts, editing or removing existing Tenant accounts, as well as changing account Passwords.

| 5:44 PM Sep 26 2013                                                                 | Welcome, Administrator! Logout   PXMP Energy Portal                                  |                                                                                                    |                              |         |                                                                                             |                                                                                                    |       | E:t•N             |        |
|-------------------------------------------------------------------------------------|--------------------------------------------------------------------------------------|----------------------------------------------------------------------------------------------------|------------------------------|---------|---------------------------------------------------------------------------------------------|----------------------------------------------------------------------------------------------------|-------|-------------------|--------|
| Setup                                                                               | Dashb                                                                                | oard Meter                                                                                                    | Pow                          | rer Loa | d Profile Channel                                                                           | Data Events                                                                                               | Setup | Print             |        |
| Login     Login     Clock     Clock     Clock     System     System     Diagnostics | Dashb<br>User Sett<br>User Name<br>admin<br>tenant1<br>tenant2<br>tenant3<br>tenant4 | Jp<br>Tenant Name<br>Administrator<br>Tenant 1 - Prod<br>Tenant 2 - Mark<br>Tenant 3 - Sales<br>Tenant 4 - Acco | Edit<br>Edit<br>Edit<br>Edit | rer Loa | Change Password<br>Change Password<br>Change Password<br>Change Password<br>Change Password | Data     Events       Add Meter     Add Meter       Add Meter     Add Meter       Add Meter     Add Meter | Setup | Print<br>Add User |        |
|                                                                                     | J 1.                                                                                 |                                                                                                    |                              |         |                                                                                             |                                                                                                    |       |                   | لتتنبل |

Figure 9. Users Setup Screen for Facility Manager.

To add a new Tenant account, click the "Add User" button on the screen's top-right corner. Enter the appropriate User Name, Tenant Name, and Password in the provided text boxes (see Figure 10). The User Name and Password are used by the Tenant to login to the Energy Portal Login screen (see Figure 5). The Tenant Name is used as an identification tag.

Note: A secure password with a minimum of 8 and maxi-

mum of 32 characters is recommended. A secure password contains at least:

- One digit from 0-9;
- One lowercase character;
- One uppercase character; and
- One special symbol, such as @, #, \$, %, \_.

| 5:46 PM Sep 26 2013                                       |                          |                                     |              |                  | Welcome, Administrato                                 | r! <u>Loqout</u>   PXMP | Energy Portal | F:T•N    |
|-----------------------------------------------------------|--------------------------|-------------------------------------|--------------|------------------|-------------------------------------------------------|-------------------------|---------------|----------|
| Setup                                                     | Dashboa                  | nrd Meter                           | Power        | Load P           | rofile Channel Da                                     | ata Events              | Setup         | Print    |
| C Login<br>C Users<br>Clock                               | Users Setup<br>User Name | Tenant Name                         | Edit         | Pomovo           | Chango Dassword                                       | Add Motor               |               | Add User |
| Communications     Modem Setup     System     Diagnostics | tenant1<br>tenant2       | Tenant 1 - Prod<br>Tenant 2 - Mark  | Edit         | Remove<br>Remove | Change Password<br>Change Password<br>Change Password | Add Meter<br>Add Meter  |               |          |
| a jougnostics                                             | tenant3<br>tenant4       | Tenant 3 - Sales<br>Tenant 4 - Acco | Edit<br>Edit | Remove<br>Remove | Change Password<br>Change Password                    | Add Meter<br>Add Meter  |               |          |
|                                                           | tenant5                  | 5 - IT Department                   | ••••••       | Add              | Cancel                                                | Add Meter               |               |          |
|                                                           |                          |                                     |              |                  |                                                       |                         |               | =        |
|                                                           |                          |                                     |              |                  |                                                       |                         |               |          |
|                                                           |                          |                                     |              |                  |                                                       |                         |               |          |
|                                                           |                          |                                     |              |                  |                                                       |                         |               |          |
|                                                           |                          |                                     |              |                  |                                                       |                         |               |          |
|                                                           |                          |                                     |              |                  |                                                       |                         |               | -        |

#### Figure 10. Add New Tenant Account.

Click "Add" button to complete adding the new Tenant account. The Users Setup screen is then updated with the newly added Tenant account (see Figure 11).

| 6:29 PM Sep 26 2013                                                                  |        |                                                                                                    |                                      |                                                | Welcome, Administ                                                                                                    | rator! <u>Loqout</u>   F                                                   | XMP Energy Portal       | F:T•N                     |      |
|--------------------------------------------------------------------------------------|--------|----------------------------------------------------------------------------------------------------|--------------------------------------|------------------------------------------------|----------------------------------------------------------------------------------------------------|----------------------------------------------------------------------------|-------------------------|---------------------------|------|
| Setup                                                                                | Dashbo | oard Meter                                                                                                    | Por                                  | wer Loa                                        | l Profile Channe                                                                                                    | l Data Eve                                                                 | nts Setup               | Print                     |      |
| Login<br>└ogin<br>Clock<br>Clock<br>Clock<br>Communications<br>System<br>Diagnostics | Dashba | p<br>Tenant Name<br>Administrator<br>Tenant 1 - Prod<br>Tenant 2 - Mark<br>Tenant 3 - Sales<br>Tenant 4 - Acco<br>Tenant 5 - IT De | Edit<br>Edit<br>Edit<br>Edit<br>Edit | Remove<br>Remove<br>Remove<br>Remove<br>Remove | Profile     Change       Change Password     Change Password       Change Password     Change Password       Change Password     Change Password       Change Password     Change Password | Add Meter<br>Add Meter<br>Add Meter<br>Add Meter<br>Add Meter<br>Add Meter | nts Setup               | Add User                  |      |
| L                                                                                    |        |                                                                                                    |                                      |                                                |                                                                                                    |                                                                            | Copyright 2013 Eaton Co | rporation, All Rights Re- | Serv |

Figure 11. New Tenant Account Added.

#### 5.2.1.2.2 Associate Meters with Tenant Accounts

Each Tenant is allowed to have one or more meters associated with the Tenant account. Once a meter is assigned to a Tenant, it is no longer available to other Tenants. To add or modify associated meters for each account, click the "Add Meter" button on the corresponding account. An "Add Meter for Tenant" dialog box appears (see Figure 12).

| 3:35 PM Sep 23 2013 |            |                  |                                                                                                    |        | Welcome, Administrator | ! Logout   PXMP E | nergy Portal FT•N                          |
|---------------------|------------|------------------|----------------------------------------------------------------------------------------------------|--------|------------------------|-------------------|--------------------------------------------|
| Setup               | Dash       | board Meter      | Power                                                                                                    | r Load | l Profile Channel      | Data Events       | Setup Print                                |
| Login               | Users Setu | р                |                                                                                                    |        |                        |                   | Add User                                   |
| - Users             | User Name  | Tenant Name      |                                                                                                    |        |                        |                   | <b>^</b>                                   |
|                     | admin      | Administrator    | Edit                                                                                                    | Remove | Change Password        | Add Meter         |                                            |
| - 🗋 Modem Setup     | tenant1    | Tenant 1 - Prod  | Edit                                                                                                    | Remove | Change Password        | Add Meter         |                                            |
| ⊕ ☐ Diagnostics     | tenant2    | Tenant 2 - Mark  | Edit                                                                                                    | Remove | Change Password        | Add Meter         |                                            |
|                     | tenant3    | Tenant 3 - Sales | Edit                                                                                                    | Remove | Change Password        | Add Meter         |                                            |
|                     | tenant4    | Tenant 4 - Acco  | Edit                                                                                                    | Remove | Change Password        | Add Meter         |                                            |
|                     | tenant5    | Tenant 5 - IT De | Edit                                                                                                    | Remove | Change Password        | Add Meter         |                                            |
|                     |            | Add Meter For Te | enant enant en<br>enant enant enant enant enant enant enant enant enant enant enant enant enant enant enant enant enant enant enant |        | Add More Meter         | Delete Meter      | real 2012 False Concession 4.1 Eine Rausen |

Figure 12. Add Meter for Tenant.

| 3:37 PM Sep 23 2013                       |                    |                  |                             |                    |                  | Welcome,                                                                                  | Administrator                                                                                                    | Logout                                | PXMP End       | ergy Portal        | AC.           |      |
|-------------------------------------------|--------------------|------------------|-----------------------------|--------------------|------------------|-------------------------------------------------------------------------------------------|----------------------------------------------------------------------------------------------------|---------------------------------------|----------------|--------------------|---------------|------|
| Setup                                     |                    | Dashboard        | Meter                       | Pov                | wer Load         | l Profile                                                                                 | Channel [                                                                                                    | Data                                  | Events         | Setup              | F             | rint |
| Login<br>- D Users<br>- D Clock           | User Nan           | Setup<br>ne Tena | nt Name                     |                    |                  |                                                                                           |                                                                                                    |                                       |                |                    | Add U         | ser  |
| Communications     Modem Setup     System | admin<br>tenant1   | Admi<br>Tena     | nistrator<br>nt 1 - Prod    | Edit               | Remove<br>Remove | Change<br>Change                                                                          | Password<br>Password                                                                                                    | Add I<br>Add I                        | Meter<br>Meter |                    |               |      |
|                                           | tenant2<br>tenant3 | Tena<br>Tena     | nt 2 - Mark<br>nt 3 - Sales | Edit<br>Edit       | Remove<br>Remove | Change<br>Change                                                                          | Password<br>Password                                                                                                    | Add I<br>Add I                        | Meter<br>Meter |                    |               |      |
|                                           | tenant4            | Tena             | nt 4 - Acco                 | Edit               | Remove           | Change                                                                                    | Password                                                                                                    | Add I                                 | Meter          |                    |               |      |
|                                           |                    |                  | ld Meter For T              | enant<br>er(Energy | and Pulse meter  | (1): E01_Met<br>E02_Met<br>E03_Met<br>E04_Met<br>E06_Met<br>E06_Met<br>E07_Met<br>PI71_Me | er 1 - North Wi<br>er 2 - East Win<br>er 4 - South W<br>er 5 - Center<br>er 7 - Aux Pow<br>er 7 - Aux Pow<br>ter Pulse Input<br>cel | ng<br>g<br>ng<br>Generator<br>er<br>1 |                | n 1915 Eiton Corro | kration. As 6 |      |

Click the "Add More Meter" button in the dialog box, a new dialog box with a list of energy or pulse meters appears (see Figure 13).

Figure 13. List of Available Energy or Pulse Meters.

The Facility Manager can select multiple meters by pressing and holding down the CTRL key on the keyboard while clicking desired meters from the list. In the example shown in Figure 13, two meters have been selected. Click the "Ok" button to add selected meters to the Tenant account.

When the Facility Manager is done with adding meters to the Tenant account, click the "Ok" button, shown in Figure 14, to complete the task. Otherwise, click the "Add More Meter" button or "Delete Meter" button to modify the added meter list.

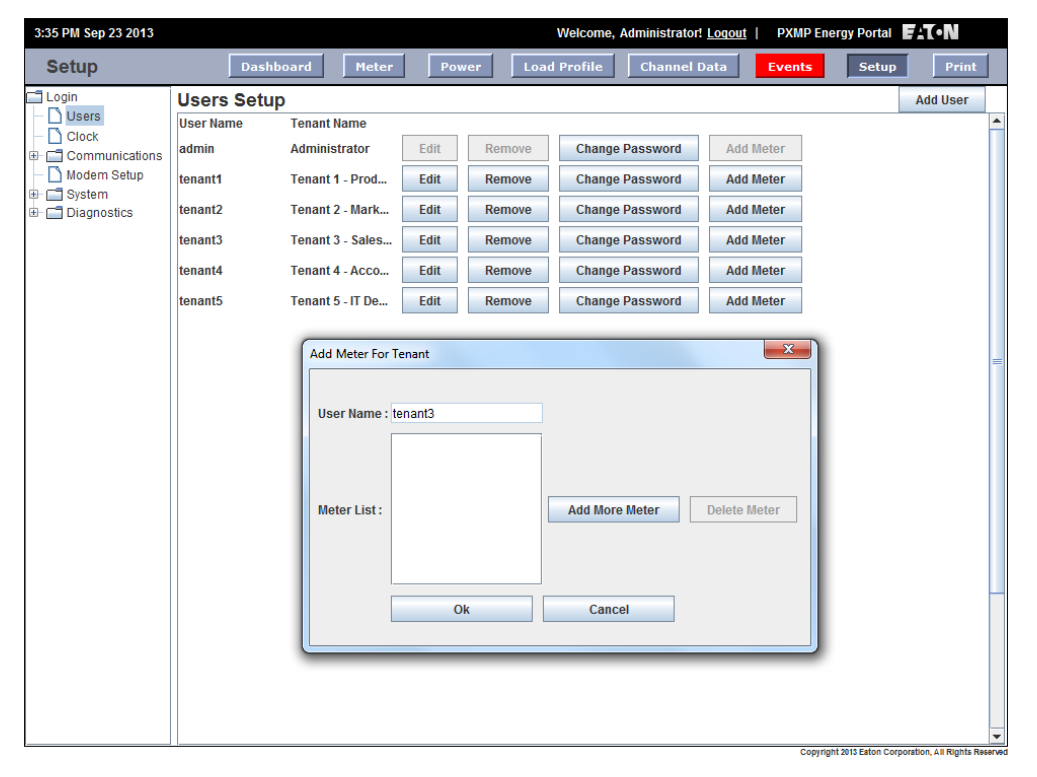

Figure 14. Meters Added to Tenant Account.

#### 5.2.1.2.3 Remove Tenant Account

To remove a Tenant account, the account must be first dissociated with any meters. To do so, click the "Add Meter" button for the corresponding Tenant account and, in the "Add Meter for Tenant" dialog box, select all meters from the Meter List and click the "Delete Meter" button (see Figure 14).

Once all associated meters have been removed from current Tenant account, click the "Ok" button to return to the User Setup screen (see Figure 11). In the User Setup screen, click the "Remove" button to delete current Tenant account. **Note:** The "Delete Meter" button dissociates selected meters from the current Tenant account. It does not disable or remove meters physically from the PXMP meter installation. If needed, the Facility Manager can always associate those deleted meters back to the same Tenant or to another Tenant account by clicking the "Add More Meter" button for appropriate Tenant account shown in Figure 14

## 5.2.2 Login as Tenant(s)

When a User enters the appropriate Username and Password provided by the Facility Manager (see Figure 5), and logs in as a Tenant, the following menu options are available:

- Dashboard;
- Load Profile; and
- Print.

 1145 AM Sep 28 2013
 Welcome, Tenant 3 - Sales Department Logout | PXMP Energy Potal FTON

 Dashboard
 Doshboard
 Print

 Dashboard
 Load Profile
 Print

 Image: Sales Department Logout | PXMP Energy Potal FTON
 Image: Sales Department Logout | PXMP Energy Potal FTON

 Image: Sales Department Logout | Dashboard
 Image: Sales Department Logout | PXMP Energy Potal FTON

 Image: Sales Department Logout | Dashboard
 Image: Sales Department Logout | PXMP Energy Potal FTON

 Image: Sales Department Logout | Dashboard
 Image: Sales Department Logout | PXMP Energy Potal FTON

 Image: Sales Department Logout | Dashboard
 Image: Sales Department Logout | PXMP Energy Potal FTON

 Image: Sales Department | Dashboard
 Image: Sales Department | Dashboard
 Image: Sales Department | Dashboard

 Image: Sales Department | Dashboard
 Image: Sales Department | Dashboard
 Image: Sales Department | Dashboard

 Image: Sales Department | Dashboard
 Image: Sales Department | Dashboard
 Image: Sales Department | Dashboard

 Image: Sales Department | Dashboard
 Image: Sales Department | Dashboard
 Image: Sales Department | Dashboard

 Image: Sales Department | Dashboard
 Image: Sales Department | Dashboard
 Image: Sales Department | Dashboard

 Image: Sales Departme

Figure 15. Dashboard Screen for Tenant(s).

For example, in Figure 11 the Facility Manager has set up login credentials for five different tenants. When tenant 3 logs into the PXMP-EPM(-M) web server, the web interface appears as shown in Figure 15.

#### 5.3 Dashboard

The Dashboard is a highly configurable view. Once set, the configuration is saved on the server side allowing the User to view the customized screen anytime and anywhere. The dashboard is divided into a total of nine grids. A module can be placed in one or more grids (see Figure 16). The Facility Manager and Tenant(s) have access to a variety of modules. Table 3 lists available modules for Facility Manager and Tenant(s).

| 4:04 PM Sep 23 2013 |           |       |       | Welcome, Adr | ninistrator! <u>Loqout</u> | PXMP Energ | y Portal              | (ON   |
|---------------------|-----------|-------|-------|--------------|----------------------------|------------|-----------------------|-------|
| Dashboard           | Dashboard | Meter | Power | Load Profile | Channel Data               | Events     | Setup                 | Print |
|                     |           |       |       |              |                            |            |                       |       |
|                     |           |       |       |              |                            |            |                       |       |
|                     |           |       |       |              |                            |            |                       |       |
| Add Module          |           |       |       |              |                            |            |                       |       |
|                     |           |       |       |              |                            |            |                       |       |
|                     |           |       |       |              |                            |            |                       |       |
|                     |           |       |       |              |                            |            |                       |       |
|                     |           |       |       |              |                            |            |                       |       |
|                     |           |       |       |              |                            |            |                       |       |
|                     |           |       |       |              |                            |            |                       |       |
|                     |           |       |       |              |                            |            |                       |       |
|                     |           |       |       |              |                            |            |                       |       |
|                     |           |       |       |              |                            |            |                       |       |
|                     |           |       |       |              |                            |            |                       |       |
|                     |           |       |       |              |                            |            |                       |       |
|                     |           |       |       |              |                            |            |                       |       |
|                     |           |       |       |              |                            |            |                       |       |
|                     |           |       |       |              |                            |            |                       |       |
|                     |           |       |       |              |                            | Convitabit | 012 Eston Corporation |       |

Figure 16. Dashboard Screen – Add Modules.

#### Table 3. Modules for Facility Manager and Tenant(s).

| Dashboard Modul | es Facility Manager           | Tenant(s)        |
|-----------------|-------------------------------|------------------|
| 1x1 Module      | Events<br>Map Image           |                  |
| 1x2 Module      | Real Time Values<br>Map Image | Real Time Values |
| 2x1 Module      | Summary View<br>Map Image     | Summary View     |
| 2x2 Module      | Load Profile<br>Map Image     | Load Profile     |

## 5.3.1 Dashboard for Facility Manager

An example is shown in Figure 17 to add a 1x1 map module to the dashboard in a Facility Manager's dashboard. Other modules can be added in a similar fashion.

| 3:43 PM Dec 12 2013                                     |                         |       |       | Welcor       | ne, Administrator! | Loqout   PXMP | Energy Portal | <b>⊅</b> IQ\ |
|---------------------------------------------------------|-------------------------|-------|-------|--------------|--------------------|---------------|---------------|--------------|
| Dashboard                                               | Dashboard               | Meter | Power | Load Profile | Channel Data       | Events        | Setup         | Print        |
| Add Module<br>1x1 Modules<br>2x1 Modules<br>2x2 Modules | ▶ Events<br>▶ Map Image |       |       |              |                    |               |               |              |
|                                                         |                         |       |       |              |                    |               |               |              |
|                                                         |                         |       |       |              |                    |               |               |              |

#### Figure 17. Dashboard Screen – Add 1x1 Modules.

To start with, move the mouse cursor to an area within the desired grid, an "Add Module" button will appear. Click on the "Add Module" button. In the drop-down list, select "1x1 Modules". Select "Map Image" to add a 1x1 map image module to the dashboard.

The map feature provides the Facility Manager with a great view of the facility and the quick summary of the energy consumption in different parts of the facility. To upload a new map, right-click inside the map module, and select "Upload Map Image," and a security warning dialog box appears (see Figure 18).

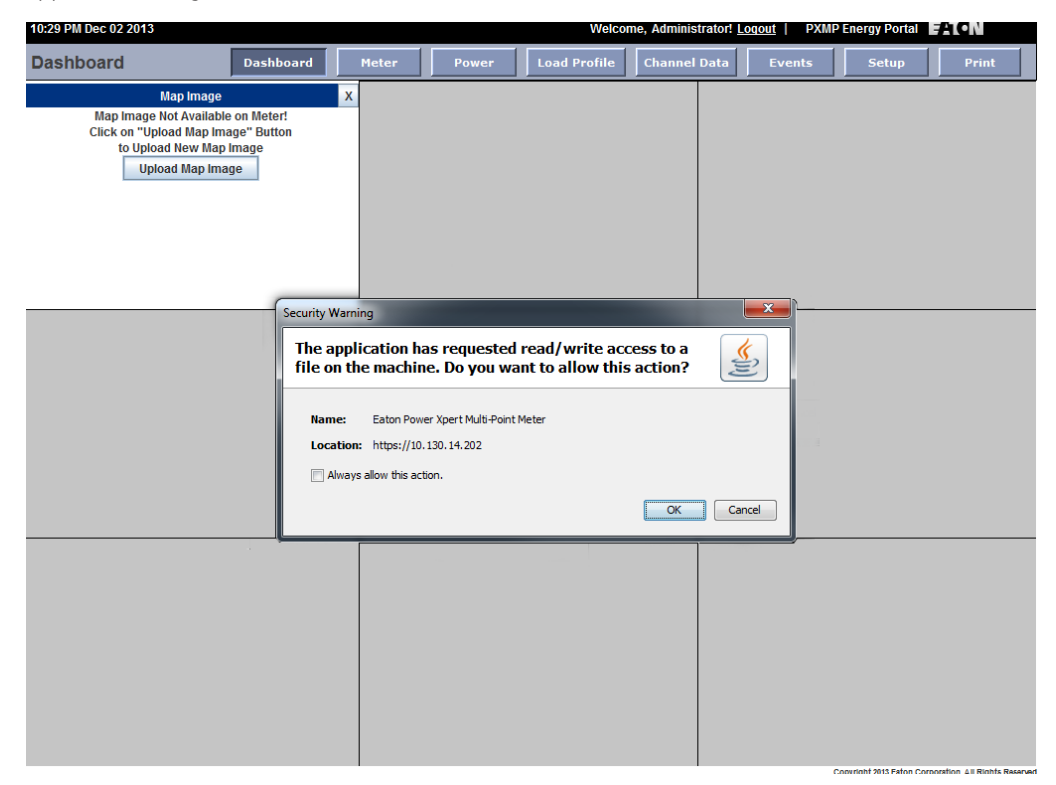

#### Figure 18. Dashboard Screen – Upload New Map.

To upload a map image to the 1x1 module, the energy portal web interface needs to access files on the computer. Click "Ok" button in the security warning dialog box will grant file access to energy portal web interface. An "Open" dialog box will appear (see Figure 19). A portable network graphics (PNG) file can be selected as the background in the map module.

| 10:31 PM Dec 02 2013                                                                                        |                                       |                              |                 | Welco        | ome, Administrator! <u>L</u> | oqout   PXN    | IP Energy Portal | FATON |
|----------------------------------------------------------------------------------------------------|---------------------------------------|------------------------------|-----------------|--------------|------------------------------|----------------|------------------|-------|
| Dashboard                                                                                                   | Dashboard                             | Meter                        | Power           | Load Profile | Channel Data                 | Events         | Setup            | Print |
| Map Image<br>Map Image Not Available<br>Click on "Upload Map Imag<br>to Upload New Map I<br>Upload Map Imag | on Meter!<br>ge" Button<br>mage<br>je | x                            |                 |              |                              |                |                  |       |
|                                                                                                    | Copen<br>Look in                      | : 🔒 Maps                     |                 |              | ▼ Ø №                        |                |                  |       |
|                                                                                                    | Recent Items                          | No Cherring                  | gton_Map.png    |              |                              |                |                  |       |
|                                                                                                    | Desktop                               |                              |                 |              |                              |                |                  |       |
|                                                                                                    | My Documents                          |                              |                 |              |                              |                |                  |       |
|                                                                                                    | Computer                              |                              |                 |              |                              |                |                  |       |
|                                                                                                    | Network                               | File name:<br>Files of type: | Cherrington_Map | o.png        |                              | Open<br>Cancel |                  |       |
|                                                                                                    |                                       |                              |                 |              |                              |                |                  |       |
|                                                                                                    |                                       |                              |                 |              |                              |                |                  |       |

#### Figure 19. Dashboard Screen – Open a PNG File as Map Module Background.

Once a PNG file is selected and uploaded to the map module as its background, the Facility Manager can then mark the energy or pulse meters' locations on the map module's background. To do so, right-click on the desired spot inside the map module, select "Add" (see Figure 20). An "Add New Meter Details" dialog box will appear (see Figure 21).

| 4:14 PM Sep 23 2013          |                                                                    |       |       | Welcome, Adr | ministrator! <u>Loqout</u> | PXMP Ener | gy Portal 📕 | (ON)  |
|------------------------------|--------------------------------------------------------------------|-------|-------|--------------|----------------------------|-----------|-------------|-------|
| Dashboard                    | Dashboard                                                          | Meter | Power | Load Profile | Channel Data               | Events    | Setup       | Print |
| Map<br>Add<br>Delet<br>Uploa | x<br>i<br>i<br>i<br>i<br>i<br>i<br>i<br>i<br>i<br>i<br>i<br>i<br>i |       |       |              |                            |           |             |       |
|                              |                                                                    |       |       |              |                            |           |             |       |

Figure 20. Dashboard Screen – Add Meters to the Map Module.

| 4:16 PM Sep 23 2013 |           |                |        | Welcome           | , Administrat | or! <u>Loqout</u> | PXMP Energ | gy Portal 📕           | <b>T∙N</b>            |
|---------------------|-----------|----------------|--------|-------------------|---------------|-------------------|------------|-----------------------|-----------------------|
| Dashboard           | Dashboard | Meter          | Power  | Load Profil       | e Chan        | nel Data          | Events     | Setup                 | Print                 |
|                     | X         | id New Meter D | etails |                   | ×             |                   |            |                       |                       |
|                     | Meter     | No.            | E      | )5_Meter 5 - Cei  | nter          |                   |            |                       |                       |
|                     | Tenan     | it ID:         | te     | nant5             |               |                   |            |                       |                       |
|                     | Tenan     | it Name :      | Te     | enant 5 - IT Depa | irtment       |                   |            |                       |                       |
|                     |           |                |        | Apply             | Cancel        |                   |            |                       |                       |
|                     |           |                |        |                   |               | -                 |            |                       |                       |
|                     |           |                |        |                   |               |                   |            |                       |                       |
|                     |           |                |        |                   |               |                   |            |                       |                       |
|                     |           |                |        |                   |               |                   |            |                       |                       |
|                     |           |                |        |                   |               |                   |            |                       |                       |
|                     |           |                |        |                   |               |                   |            |                       |                       |
|                     |           |                |        |                   |               |                   | Copyright  | 1013 Eston Corporatio | n All Rights Reserver |

#### Figure 21. Dashboard Screen – Add New Meter Details.

The Facility Manager can select desired meters by clicking on the "Meter No." dropdown list. The meter's associated Tenant ID and name are also displayed in the "Add New Meter Details" dialog box. Click the "Apply" button to add the selected meter to the map module. The meter's location is marked by the • symbol on the map (see Figure 21). Facility manager can view meter information associated with a location by clicking appropriate • symbols on the map (see Figure 22). The following information is displayed for an energy meter:

- Meter Name;
- Tenant Name;
- Total kWh (Forward);
- Peak W (Forward); and
- Peak W Today (Forward).

If the meter is a pulse meter, then the following information is displayed:

- Meter Name;
- Tenant Name;
- Pulse Count;
- Scaled Value; and
- Unit.

| 4:26 PM Sep 23 2013 |                       |                |                  | Welcome, Adr | ninistra | ator! <u>Loqout</u> | PXMP Energ | gy Portal | (•N   |
|---------------------|-----------------------|----------------|------------------|--------------|----------|---------------------|------------|-----------|-------|
| Dashboard           | Dashboard             | Meter          | Power            | Load Profile | Cha      | nnel Data           | Events     | Setup     | Print |
|                     | Notes Name Edd. Moto  | r 4 South Wir  | 10               |              |          |                     |            |           |       |
|                     | Tenant Name :Tenant 4 | - Accounting [ | og<br>Department |              |          |                     |            |           |       |
|                     | Total kWh (Forward):  |                |                  | 30025.1 kWh  | 1        |                     |            |           |       |
|                     | Peak W( Forward):     |                |                  | 136007 W     |          |                     |            |           |       |
|                     | Peak W Today( Forwar  | d):            |                  | 135947 W     |          |                     |            |           |       |
|                     |                       |                |                  |              |          |                     |            |           |       |
|                     |                       |                |                  |              |          |                     |            |           |       |

Figure 22. Dashboard Screen – Display Meter Information.

To delete a location from the map, right-click on the location symbol •, then select "Delete" from the pop-up menu to remove the location from the map (see Figure 23). To change a meter's location on the map, first delete the location from the map, then right-click on the map to add the meter to the desired spot.

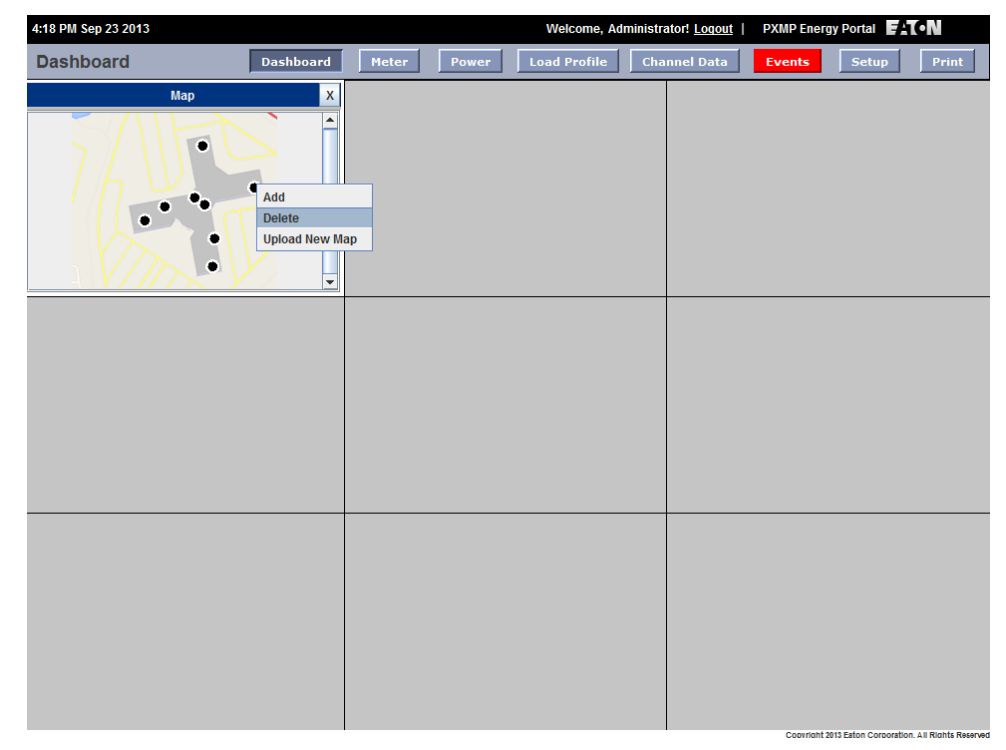

Figure 23. Dashboard Screen – Delete a Meter Location.

Figure 24 shows an example dashboard screen with four different modules for the Facility Manager. Note that the Facility Manager can select different parameters to display on the dashboard screen. Depending on the selected parameters, information is retrieved from the PXMP-EPM(-M) web server and displayed in real time. In the example shown in Figure 24, a "Please Wait ..." sign appears when load profile information is being retrieved from the web server.

| 4:24 PM Sep | 23 2013               |               |           |           |             | Welco        | ome, Adminis | trator! <u>Loqout</u> | PXMP Energ                 | y Portal         | ATC•N                      |
|-------------|-----------------------|---------------|-----------|-----------|-------------|--------------|--------------|-----------------------|----------------------------|------------------|----------------------------|
| Dashboa     | ard                   |               | Dashboard | Meter     | Power       | Load Pro     | ofile Cl     | iannel Data           | Events                     | Setup            | Print                      |
|             | Ma                    | ър            | x         |           |             |              | Sumn         | nary View             |                            |                  | x                          |
|             | $\langle     \rangle$ |               |           | Meter Lis | t           | E00_AccMeter |              | •                     |                            |                  |                            |
|             |                       |               |           | Forward : | 98833.2 kWh | Reverse :    | 281.8 kW     | n Q1:                 | 719.5 kvar                 | h Q2:            | 116.4 kvarh                |
|             | •                     | •             | =         | Q3:       | 96.2 kvarh  | Q4 :         | 176.0 kva    | rh Q1Q4               | : <mark>99096.6 k</mark> V | Ah Q2Q3 :        | 357.9 kVAh                 |
|             |                       | •             |           | Demand    |             | w:           | 420868.0     | W var:                | 2070.0 var                 | VA:              | 420894.0 VA                |
|             |                       |               |           | PeakDem   | and         | w:           | 421608.0     | W var:                | 2214.0 var                 | VA:              | 421553.0 VA                |
|             |                       | <u> </u>      | <u> </u>  |           |             |              |              |                       |                            |                  |                            |
|             | Real Time             | e Values      | X         |           |             |              | Loa          | d Profile             |                            |                  | X                          |
|             |                       |               |           | Meter     | E00_AccMete | r            | ▼ Param      | Forwar 💌              | Com Thi                    | s Week wit       | h Last W 🔻                 |
| Power       | Phase A               | Phase B       | Phase C   |           |             |              |              |                       |                            |                  |                            |
| Real        | 140512 W              | 140140 W      | 140402 W  |           |             |              |              |                       |                            |                  |                            |
| Reactive    | 779 var               | 671 var       | 579 var   |           |             |              |              |                       |                            |                  |                            |
| Appar       | 140515                | <b>140142</b> | 140403    |           |             |              |              |                       |                            |                  |                            |
| Voltage Pha | ase a to b (Vab       | ):            | 206.4 V   |           |             |              |              |                       |                            |                  |                            |
| Voltage Pha | ise b to c (Vbc       | ):            | 206.3 V   |           |             |              |              |                       |                            |                  |                            |
| Voltage Pha | ise c to a (Vca       | ):            | 206.4 V   |           |             |              |              |                       |                            |                  |                            |
| Voltage Pha | ise a to neutra       | l (Van) :     | 119.3 V   |           |             |              | Ple          | ase Wait              |                            |                  |                            |
| Voltage Pha | ise b to neutra       | l (Vbn) :     | 119.1 V   |           |             |              |              |                       |                            |                  |                            |
| Voltage Pha | ise c to neutra       | l (Vcn) :     | 119.1 V   |           |             |              |              |                       |                            |                  |                            |
| Power Fact  | or:                   |               | 1.00      |           |             |              |              |                       |                            |                  |                            |
| Frequency : |                       |               | 60.00 Hz  |           |             |              |              |                       |                            |                  |                            |
|             |                       |               |           |           |             |              |              |                       |                            |                  |                            |
|             |                       |               |           |           |             |              |              |                       | Copyright 2                | 013 Eaton Corpor | ation, All Rights Reserved |

Figure 24. Dashboard Screen with Four Modules Displayed.

#### 5.3.2 Dashboard for Tenant

When logged in as a Tenant, the User is allowed to choose from the following modules to display on the dashboard:

- Summary View;
- Load Profile; and
- Real Time Values.

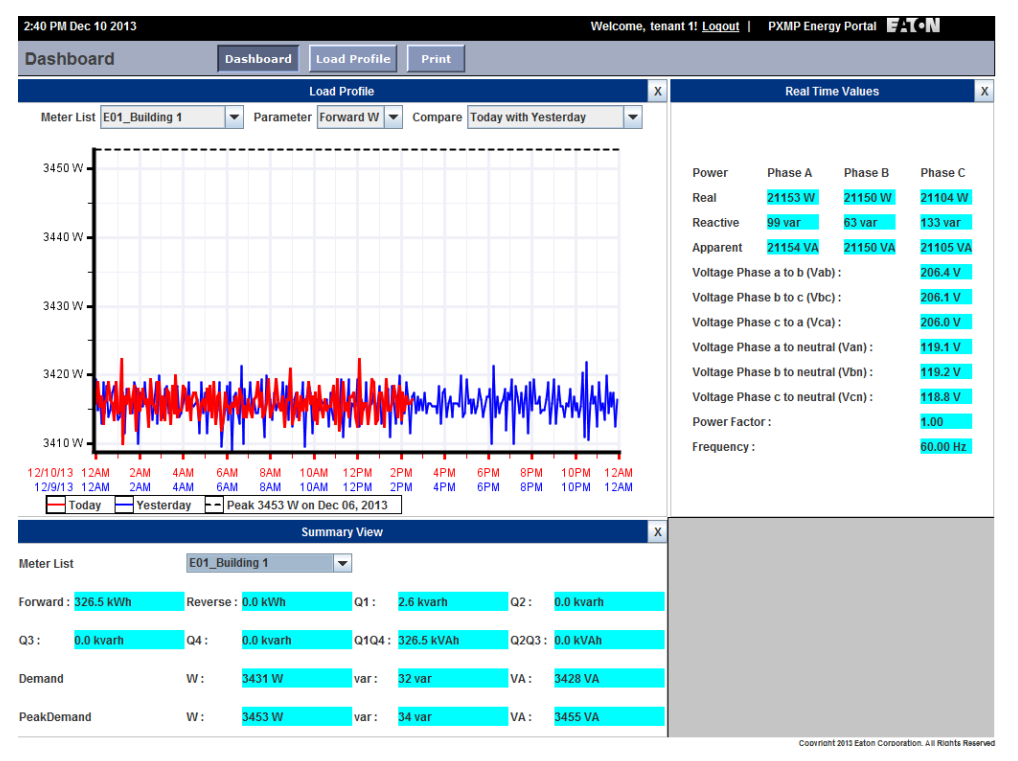

Figure 25. Dashboard Screen with Summary View and Load Profile for Tenant(s).

In the load profile module, the Tenant can also select to display a real, reactive, or apparent power quantity, such as Forward W, Q2 Var, or Q1Q4 VA, by choosing appropriate item from the Parameter drop-down list. In addition, the load profile module also allows the Tenant to make the following comparisons:

- Today with Yesterday;
- This Week with Last Week; and
- This Month with Last Month.

The default value for comparison is "This Week with Last Week."

Figure 25 shows the summary view and load profile modules for tenant 3. Note that the Tenant can select any meter associated with the Tenant's account from the Meter List for display.

#### 5.4 Meter Screen

The Meter screen is visible to Facility Manager only. The Facility Manager can select from either line-neutral or lineline voltages, currents, or temperature data for display. The PXMP-EPM(-M) calculates and stores those trend data every five minutes, and displays relevant trend data in the Meter screen as well as in the Power screen (see Section 5.5). In the Meter screen (see Figure 26), based on the User's selection in the left side, the corresponding interval average and min/max values are displayed in graphical formats on the right side. The Facility Manager can also use the horizontal scroll bar below the graph to examine data trends over time. The bottom of the display shows the tabular view of the interval data. Data can be copied by selecting the grid to be copied and then selecting the copy form the right click menu.

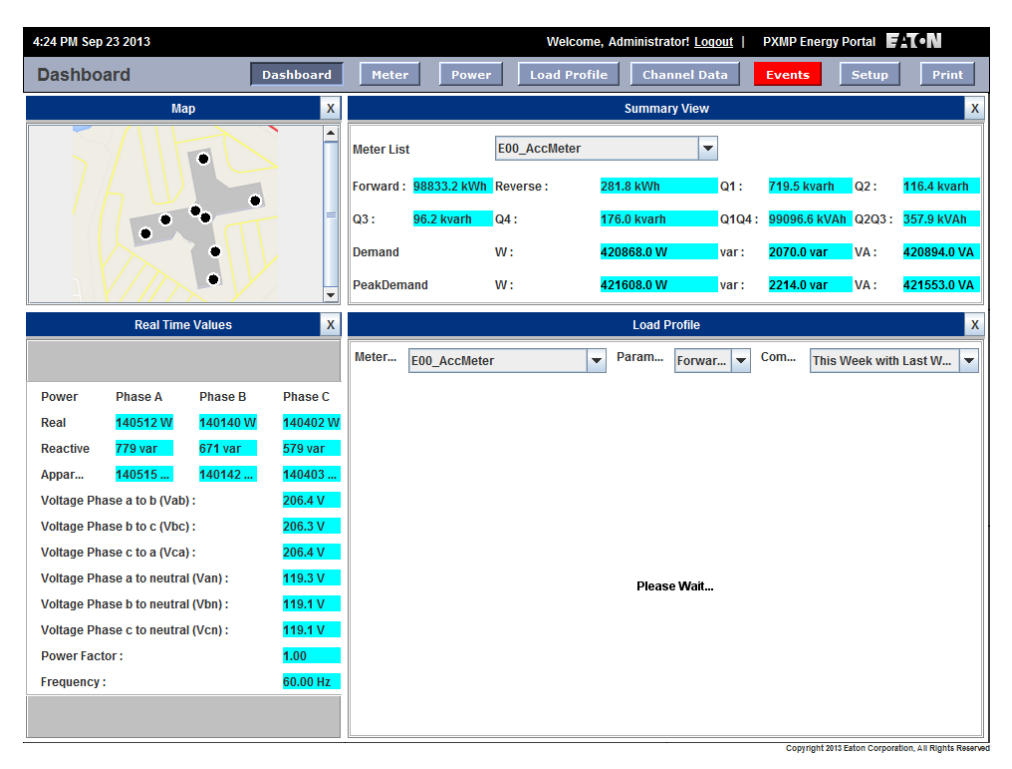

#### Figure 26. Dashboard Screen with Four Modules Displayed.

To zoom in or out in the graph, use the "+" or "-" buttons. The drop-down list between the "+" or "-" buttons also allows the Facility Manager to perform zoom operations. To print the displayed graph data, click the "Print" button below the graph.

The PXMP-EPM(-M) keeps a record of the measured absolute minimum and maximum voltages and the corresponding time. Such information is displayed above the table for monitoring purposes. The Facility Manager can reset min/max values, trend data, and profile data through the Energy Portal web interface. In Figure 26, when the Facility Manager right-clicks the mouse at an empty spot, a mouse right-click menu appears. The Facility Manager can then select from the mouse right-click menu appropriate entry to reset metered data in the PXMP-EPM(-M).

**Note:** Reset operations only clear displayed data. They do not clear or change any archived FTP data.

#### 5.4.1 Reset All Min/Max

In the Meter screen, selecting "Reset All Min/Max" will clear all min/max values, as well as the associated time stamps stored in the PXMP-EPM(-M). The "Reset All Min/Max" will at the same time clear min/max values and the associated time stamps in the Power screen (see Section 5.5, Figure 27).

#### 5.4.2 Reset Trend Data

In the Meter screen, selecting "Reset Trend Data" will clear the graph and the table in Figure 26. The "Reset All Min/ Max" will, at the same time, clear the graph and the table in the Power screen (Section 5.5, Figure 27).

#### 5.4.3 Reset Profile Data

In the Load Profile screen (see Section 5.6), selecting "Reset Profile Data" will clear profile data shown in the graph and the table shown in Figure 29. The "Reset Profile Data" will at the same time clear the graph in the load profile module in the Facility Manager's dashboard (see Section 5.3.1).

#### **5.5 Power Screen**

The Power screen is visible to Facility Manager only. By selecting a meter from the Meter drop-down list on the left side of the screen, the Facility Manager can obtain corresponding average and min/max values of power and frequency data.

The power and frequency data are displayed in both graphical and tabular formats on the right side of the Power screen. Table 4 gives available power and frequency data that can be displayed.

#### Table 4. Available Power and Frequency Data.

| Meter     | Main Meter <sup>1</sup>      |  |  |
|-----------|------------------------------|--|--|
|           | All Tenant Meter(s)          |  |  |
| Power     | System Power <sup>1, 2</sup> |  |  |
|           | Real Power (Watts)           |  |  |
|           | Reactive Power (var)         |  |  |
|           | Apparent Power (VA)          |  |  |
|           | Power Factor                 |  |  |
| Frequency | • Frequency (Hz)             |  |  |
|           |                              |  |  |

<sup>1</sup> Default display

<sup>2</sup> Only available when the main meter is selected.

Figure 27 shows an example of the Power screen. Similar to the Meter screen, the Facility Manager can use the horizontal scroll bar to examine data trends over time, use the "+" or "-" buttons or the drop-down list between the "+" or "-" buttons to zoom in or out in the graph, and the "Print" button to print the displayed graph data. Clicking the "Save" button will save the all the data from the trend graph display to a file in comma-separated values (CSV) format. Clicking "Save Table" will save the data from the table to a file in CSV format.

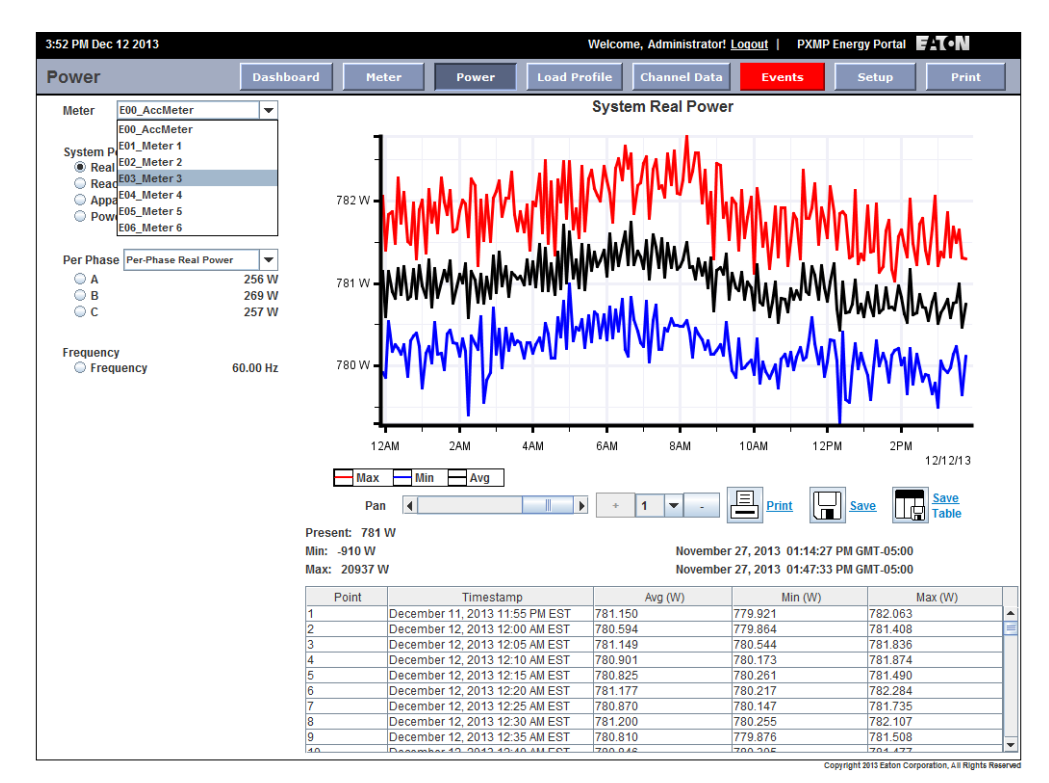

#### Figure 27. Power Screen for Facility Manager.

In the example shown in Figure 27, E00\_AccMeter is a system meter. If the system meter is selected, then in addition to the System Power option, the data contained in Table 5 may also be selected and displayed from the Power drop-down list.

| Table 5. A | Available | System | Meter | Power | Data. |
|------------|-----------|--------|-------|-------|-------|
|------------|-----------|--------|-------|-------|-------|

| Real Power (Watts)   | Per-Phase Real Power                                             |  |  |  |
|----------------------|------------------------------------------------------------------|--|--|--|
|                      | <ul><li>A (Watts)</li><li>B (Watts)</li><li>C (Watts)</li></ul>  |  |  |  |
| Reactive Power (var) | Per-Phase Reactive Power                                         |  |  |  |
|                      | <ul> <li>A (vars)</li> <li>B (vars)</li> <li>C (vars)</li> </ul> |  |  |  |
| Apparent Power (VA)  | Per-Phase Apparent Power                                         |  |  |  |
|                      | <ul> <li>A (VA)</li> <li>B (VA)</li> <li>C (VA)</li> </ul>       |  |  |  |
| Power Factor         | Per-Phase Power Factor                                           |  |  |  |
|                      | • A<br>• B<br>• C                                                |  |  |  |

- **Note:** The "System Power" option in the "Power" dropdown list is only available for the main meter. It is not available when a meter other than the system meter is selected.
- **Note:** The prefix "Exx" is added to the meter names to indicate the energy meters.

#### **5.6 Load Profile Screen**

The load profile screen is visible to both the Facility Manager and Tenant(s). The Facility Manager has access to all meters, and can reset individual meter's energy or demand data. The Tenant(s) have access only to the meters associated with the Tenant's account, and cannot reset energy or demand data.

#### 5.6.1 Load Profile for Facility Manager

Figure 28 shows an example of a Load Profile screen for Facility Manager. Based on the selected parameter list, Tenant ID and meter list on the left, corresponding data are displayed on the right side of the Load Profile screen. In the example shown in Figure 28 the main meter E00\_ AccMeter's energy and demand information are displayed.

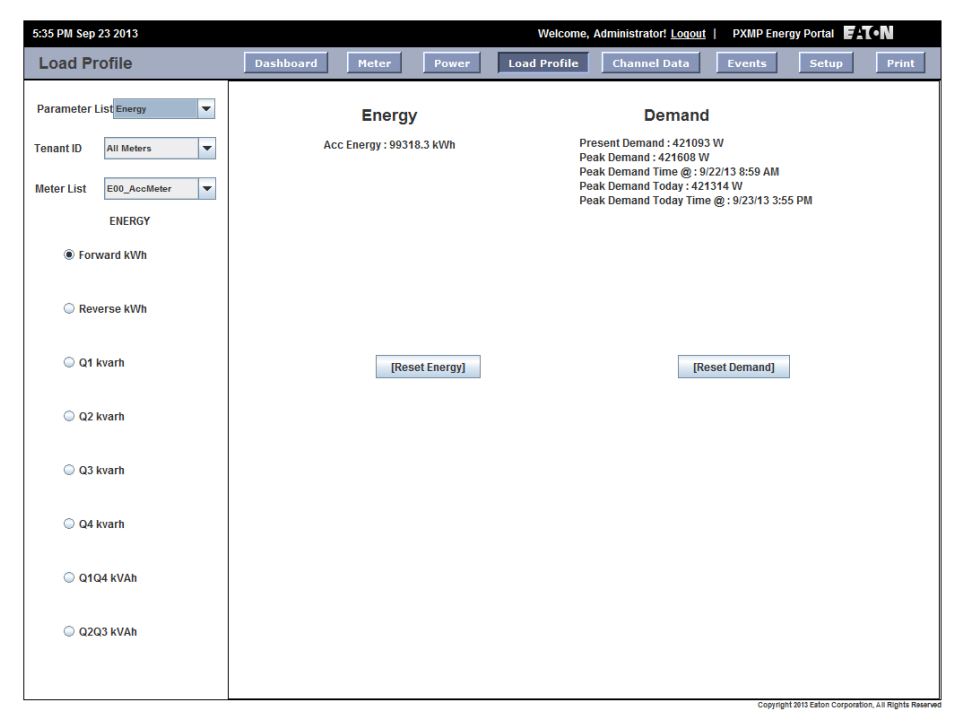

#### Figure 28. Load Profile Screen for Facility Manager.

In addition to energy, the "Parameter List" on the left side the load profile screen has the following options:

- Pulse Meter;
- Load Profile; and
- Load Comparison.

Figure 29 shows an example when the "Load Profile" option is selected from the "Parameter List" to display data from the main meter. The load profile data are stored in the PXMP Meter Base. The PXMP-EPM(-M) retrieves the load profile data from the Meter Base in the background, and stores them in the PXMP-EPM(-M)'s non-volatile memory.

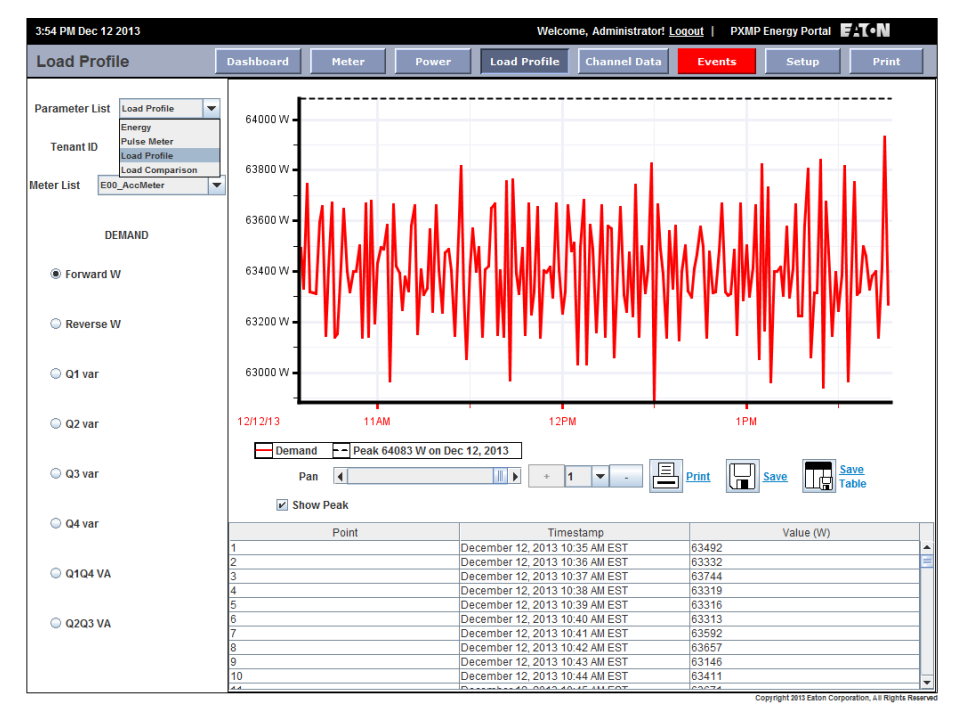

Figure 29. Load Profile and Other Options for the Facility Manager.

In Figure 29, when the "Show Peak" check box is selected, peak values will be displayed on the load profile graph on the right side of the screen.

To compare the load profile data from different time periods, select "Load Comparison" from the "Parameter List." The graph and tables are automatically updated on selection of the following different comparison options:

- Today with Yesterday;
- This Week with Last Week; and
- This Month with Last Month.

Figure 30 shows an example of load comparison for E00\_AccMeter. The comparison is made on Q1 var data between today and yesterday.

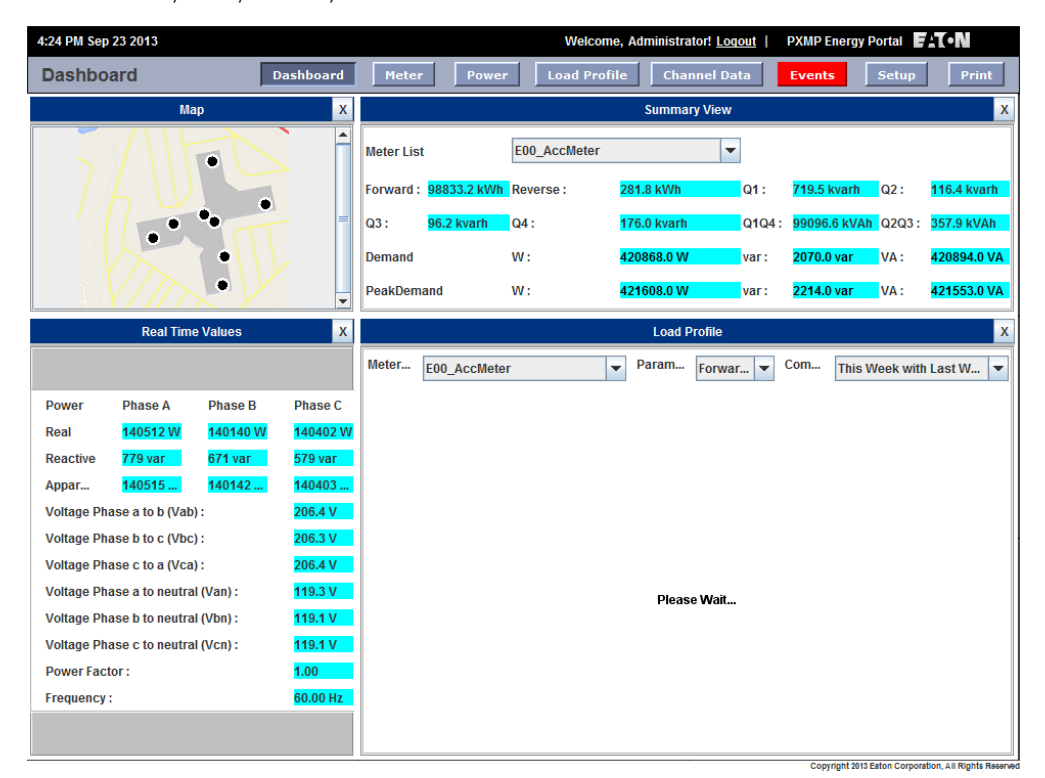

#### Figure 30. Dashboard Screen with Four Modules Displayed.

The "Tenant ID" drop-down list on the left side of the load profile screen allows the Facility Manger to select meters associated with a specific Tenant (see Figure 31).

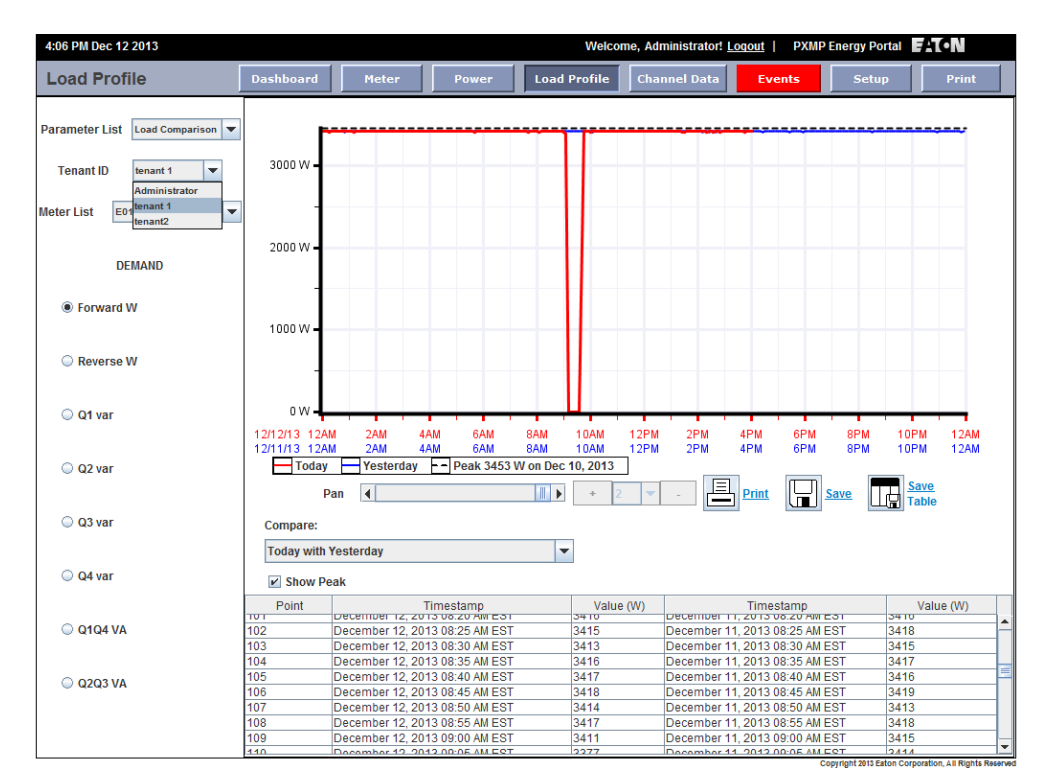

Figure 31. Select Tenant in Load Profile Screen for Facility Manager.

For example, in Figure 31, the Tenant with an ID of tenant 1 is selected. The "Meter List" is then automatically updated

to include only meters associated with this specific tenant (see Figure 32).

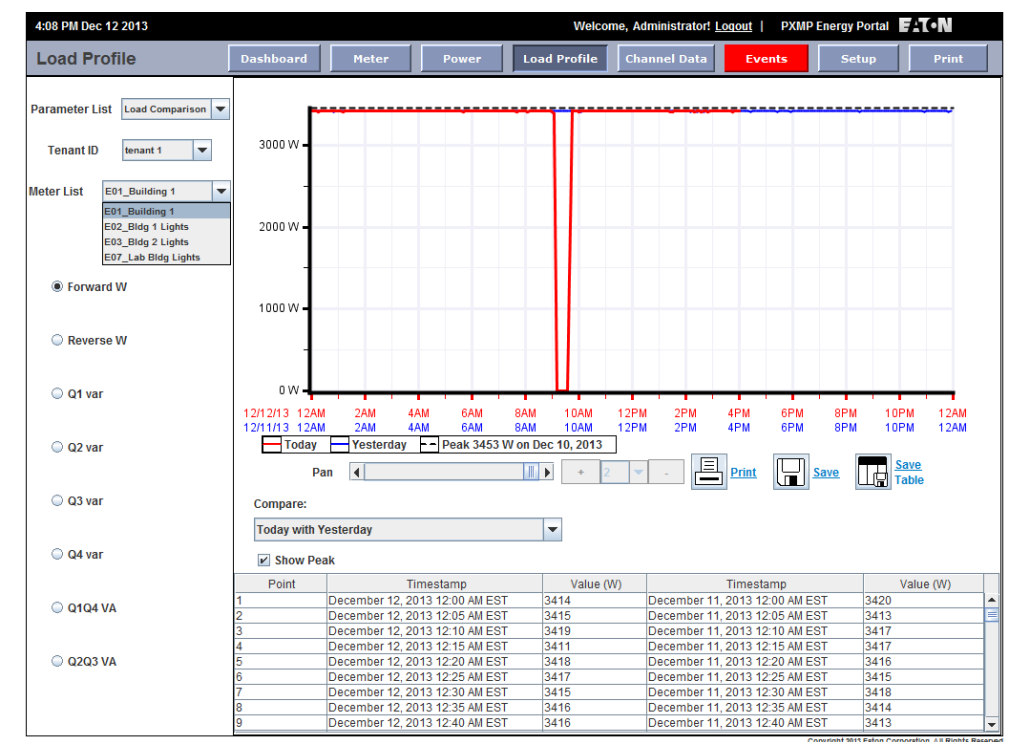

Figure 32. Select Tenant in Load Profile Screen for Facility Manager.

#### 5.6.2 Load Profile for Tenant

The load profile screen for Tenant(s) (see Figure 33) is similar to the load profile screen for the Facility Manager. However, the tenant does not have the following features:

- Selection of a Tenant from the "Tenant ID" drop-down list;
- Access to the main meter and other Tenants' meters; and
- "Reset Energy" and "Reset Demand" buttons.

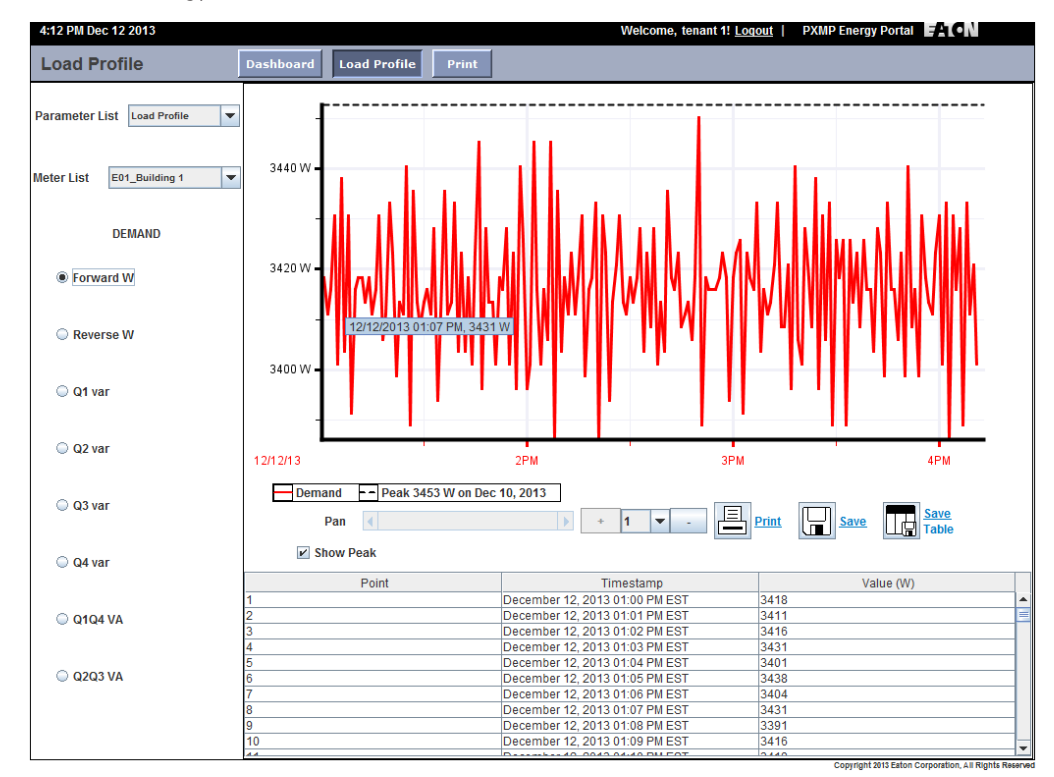

Figure 33. Load Profile Screen for Tenant(s)

#### 5.7 Channel Screen

The Channel screen is visible to the Facility Manager only. It displays data in a tabular format from all meter modules (excluding pulse input and digital output modules) installed on the PXMP-MB Meter Base. Figure 34 shows the channel screen of a PXMP-EPM(-M).

The information shown in Figure 34 provides a snapshot of all meter modules. For example, it shows that a total of four cards have been installed in slots 1 through 4 on the PXMP-MB Meter Base. Each card has six channels. Only channels four through six on each card have non-zero currents measured.

| 4:33 PM Sep 23 2013 |             |           |             | Welcome, Administrator! Logout   PXMP Energy Portal |              |            | FAT•N    |
|---------------------|-------------|-----------|-------------|-----------------------------------------------------|--------------|------------|----------|
| Channel Da          | ta          | Dashboard | Meter Power | Load Profile                                        | Channel Data | Events Set | Ip Print |
| Slot No.            | Channel No. | %Load     | Current     | w                                                   | Var          | VA         | PF       |
| 1                   | 1           | 0.0       | 0.000 A     | 0 W                                                 | 0 var        | 0 VA       | N/A      |
| 1                   | 2           | 0.0       | 0.000 A     | 0 W                                                 | 0 var        | 0 VA       | N/A      |
| 1                   | 3           | 0.0       | 0.000 A     | 0 W                                                 | 0 var        | 0 VA       | N/A      |
| 1                   | 4           | 1.9       | 379.862 A   | 45292 W                                             | 180 var      | 45292 VA   | 1.00     |
| 1                   | 5           | 1.9       | 378.948 A   | 45130 W                                             | 159 var      | 45130 VA   | 1.00     |
| 1                   | 6           | 1.9       | 379.282 A   | 45154 W                                             | 224 var      | 45154 VA   | 1.00     |
| 2                   | 1           | 0.0       | 0.000 A     | 0 W                                                 | 0 var        | 0 VA       | N/A      |
| 2                   | 2           | 0.0       | 0.000 A     | 0 W                                                 | 0 var        | 0 VA       | N/A      |
| 2                   | 3           | 0.0       | 0.000 A     | 0 W                                                 | 0 var        | 0 VA       | N/A      |
| 2                   | 4           | 1.9       | 380.438 A   | 45348 W                                             | 122 var      | 45348 VA   | 1.00     |
| 2                   | 5           | 1.9       | 379.408 A   | 45218 W                                             | 195 var      | 45219 VA   | 1.00     |
| 2                   | 6           | 1.9       | 379.928 A   | 45295 W                                             | 224 var      | 45295 VA   | 1.00     |
| 3                   | 1           | 0.0       | 0.000 A     | 0 W                                                 | 0 var        | 0 VA       | N/A      |
| 3                   | 2           | 0.0       | 0.000 A     | 0 W                                                 | 0 var        | 0 VA       | N/A      |
| 3                   | 3           | 0.0       | 0.000 A     | 0 W                                                 | 0 var        | 0 VA       | N/A      |
| 3                   | 4           | 18.8      | 375.573 A   | 45065 W                                             | 475 var      | 45067 VA   | 1.00     |
| 3                   | 5           | 18.8      | 375.478 A   | 45017 W                                             | 279 var      | 45018 VA   | 1.00     |
| 3                   | 6           | 18.8      | 375.381 A   | 45148 W                                             | 291 var      | 45150 VA   | 1.00     |
| 4                   | 1           | 0.0       | 0.000 A     | 0 W                                                 | 0 var        | 0 VA       | N/A      |
| 4                   | 2           | 0.0       | 0.000 A     | 0 W                                                 | 0 var        | 0 VA       | N/A      |
| 4                   | 3           | 0.0       | 0.000 A     | 0 W                                                 | 0 var        | 0 VA       | N/A      |
| 4                   | 4           | 10.0      | 39.949 A    | 4799 W                                              | -2 var       | 4800 VA    | 1.00     |
| 4                   | 5           | 10.0      | 39.954 A    | 4793 W                                              | 28 var       | 4793 VA    | 1.00     |
| 4                   | 6           | 10.0      | 39.933 A    | 4788 W                                              | 26 var       | 4788 VA    | 1.00     |

Copyright 2013 Eaton Corporation, All Rights Reserved

Figure 34. Channel Screen for Facility Manager.
## **5.8 Events Screen**

The Events screen is visible to Facility Manager only. The Event screen displays events associated with the PXMP Meter. An event log stores event information in the PXMP Meter Base. The PXMP-EPM(-M) retrieves event information from the Meter Base, and stores it in the PXMP-EPM(-M)'s non-volatile memory. A maximum of 20 events are stored and displayed on the left side of the Events screen (see Figure 35).

Once an event on the left side of the events screen is selected, the corresponding event details are displayed on the right side of the events screen with the following:

- Event ID;
- Event Details;
- Start Time;
- Clear Time;
- Cause; and
- Value.

If there is an alarm associated with the selected event, then alarm details are also displayed along with the event details. Alarm details consist of the following:

- Alarm ID;
- Alarm Type;
- Alarm Limit;
- Alarm Reset; and
- Duration.

| 4:34 PM Sep 23 2013                                                      |                                            |                                          |          | Welcome, A   | dministrator! <u>Loqout</u> | PXMP Ene         | rgy Portal 📕             | T•N                   |
|--------------------------------------------------------------------------|--------------------------------------------|------------------------------------------|----------|--------------|-----------------------------|------------------|--------------------------|-----------------------|
| Events                                                                   | Dashboard                                  | Meter                                    | Power    | Load Profile | Channel Data                | Events           | Setup                    | Print                 |
|                                                                          |                                            |                                          | Eve      | nts List     |                             |                  |                          |                       |
| Ev<br>Sep 22, 2013 01:15:11 PM Sep 23, 2                                 | ents:<br>2013 12:47:53 PM Vo               | ltage Limit 0.0 \                        | /        |              | Event D                     | etails           |                          |                       |
| Sep 13, 2013 03:46:46 PM Sep 13, 2<br>Sep 13, 2013 03:12:07 PM Sep 13, 2 | 2013 03:55:39 PM Vo<br>2013 03:45:58 PM Vo | oltage Limit 0.0 \                       | /        | Event        | ID :                        | 3197             |                          |                       |
| Sep 12, 2013 01:12:09 PM Sep 12, 2                                       | 2013 01:39:21 PM Vo                        | Itage Limit 0.0 \                        | ,        | Event        | Details :                   | Voltage          | Limit 238.5 V            | ,                     |
| Sep 12, 2013 10:43:06 AM Sep 12, 2                                       | 2013 10:43:30 AM Vo                        | ltage Limit 0.0 \                        | ,        | Start        | fime :<br>Time :            | Sep 06           | , 2013 09:13:04          | 4 AM                  |
| Sep 11, 2013 08:45:04 AM Sep 12, 2<br>Sep 10, 2013 04:35:59 PM Sep 11, 2 | 2013 09:43:18 AM Vo<br>2013 08:44:08 AM Vo | oltage Limit 0.0 \<br>oltage Limit 0.0 \ | ,        | Ciear        | :                           | Sep 00<br>Overvo | , 2013 11.01.30<br>ltage | 5 AW                  |
| Sep 10, 2013 03:16:18 PM Sep 10, 2<br>Sep 10, 2013 10:10:00 AM Sep 10, 2 | 2013 03:57:34 PM Vo<br>2013 10:24:35 AM Vo | oltage Limit 0.0 \<br>Nage Limit 0.0 \   | /        | Value        | :                           | 238.56           | 5 V                      |                       |
| Sep 09, 2013 08:47:32 AM Sep 09, 2<br>Sep 09, 2013 07:37:02 AM Sep 09, 2 | 2013 09:34:52 AM Vo<br>2013 07:45:09 AM Vo | ltage Limit 0.0 \<br>Itage Limit 0.0 \   | /        |              | Alarm D                     | etails           |                          |                       |
| Sep 08, 2013 08:27:13 PM Sep 08, 2<br>Sep 08, 2013 08:25:53 PM Sep 08, 2 | 2013 08:27:39 PM Vo<br>2013 08:26:53 PM Vo | ltage Limit 0.0 \<br>Itage Limit 0.0 \   | /        | Alarm        | ID:                         | 2                |                          |                       |
| Sep 06, 2013 01:17:57 PM Sep 08, 2                                       | 2013 08:24:56 PM Vo<br>2013 11:01:36 AM Vo | oltage Limit 0.0 \<br>Nage Limit 238     | /<br>5.V | Alarm        | Type :                      | Voltage          | Limits                   |                       |
| Sep 06, 2013 09:10:44 AM Sep 06, 2                                       | 2013 09:12:48 AM Vo                        | Itage Limit 0.0 \                        |          | Alarm        | Reset :                     | 128.0            | v<br>V                   |                       |
| Sep 05, 2013 02:41:25 PM Sep 06, 2                                       | 2013 08:33:30 AM Vo                        | ltage Limit 206.                         | 2 V      | Durati       | on :                        | 10 Sec           | ond(s)                   |                       |
| Sep 05, 2013 02:26:21 PM Sep 05, 2                                       | 2013 02:40:28 PM VC                        | iitage Limit 206.                        | 3 V      |              |                             |                  |                          |                       |
|                                                                          |                                            |                                          |          |              |                             |                  |                          |                       |
|                                                                          |                                            |                                          |          |              |                             |                  |                          |                       |
|                                                                          |                                            |                                          |          |              |                             |                  |                          |                       |
|                                                                          |                                            |                                          |          |              |                             |                  |                          |                       |
|                                                                          |                                            |                                          | -        |              |                             |                  |                          |                       |
|                                                                          |                                            |                                          |          |              |                             |                  |                          |                       |
| AUR AII                                                                  |                                            |                                          |          |              |                             | Copyright        | t 2012 Eaton Cornorat    | an All Diable Deserve |

Figure 35. Events Screen for Facility Manager.

After new event(s) are captured, the Facility Manager can acknowledge the event(s). If the event(s) have not been acknowledged, then the "Events" menu button is displayed with a red background (see Figure 35). To acknowledge all unacknowledged event(s), click the "Ack All" button on the lower left side of the events screen. A dialog box appears to confirm this operation with the Facility Manager (see Figure 36).

| 4:40 PM Sep 23 2013                                                                                                    |                                                                                                    |                                                                                                    |       | Welcome,                                                                                                    | Administrator! Logout                                                                                             | PXMP Ener                                                                                        | gy Portal 📕                                                                | T•N        |
|----------------------------------------------------------------------------------------------------|----------------------------------------------------------------------------------------------------|----------------------------------------------------------------------------------------------------|-------|----------------------------------------------------------------------------------------------------|----------------------------------------------------------------------------------------------------|--------------------------------------------------------------------------------------------------|----------------------------------------------------------------------------|------------|
| Events                                                                                                    | Dashboard                                                                                                    | Meter                                                                                                    | Power | Load Profile                                                                                                    | Channel Data                                                                                                    | Events                                                                                           | Setup                                                                      | Print      |
|                                                                                                    |                                                                                                    |                                                                                                    | Eve   | nts List                                                                                                    |                                                                                                    |                                                                                                  |                                                                            |            |
| Ev                                                                                                    | ents:                                                                                                    |                                                                                                    |       |                                                                                                    | Event D                                                                                                    | etails                                                                                           |                                                                            |            |
| Sep 22, 2013 01:15:11 PM Sep 23, 2<br>Sep 13, 2013 03:46:46 PM Sep 13, 2<br>Sep 13, 2013 03:12:07 PM Sep 13, 2<br>Sep 12, 2013 01:12:09 PM Sep 12, 2<br>Sep 12, 2013 12:48:43 PM Sep 12, 2<br>Sep 11, 2013 08:45:04 AM Sep 12, 2<br>Sep 10, 2013 04:35:59 PM Sep 11, 2<br>Sep 10, 2013 04:35:59 PM Sep 10, 2<br>Sep 09, 2013 04:35:59 PM Sep 10, 2<br>Sep 09, 2013 03:16:18 PM Sep 10, 2<br>Sep 09, 2013 08:47:47 AM Sep 09, 2<br>Sep 09, 2013 08:47:37 AM Sep 09, 2<br>Sep 08, 2013 08:27:13 PM Sep 08, 2<br>Sep 08, 2013 08:27:13 PM Sep 08, 2<br>Sep 06, 2013 08:17:57 PM Sep 08, 2<br>Sep 06, 2013 08:17:57 PM Sep 08, 2<br>Sep 06, 2013 08:17:57 PM Sep 06, 2<br>Sep 06, 2013 08:12:47 AM Sep 06, 2<br>Sep 05, 2013 02:41:25 PM Sep 05, 2<br>Sep 05, 2013 02:24:25 PM Sep 05, 2<br>Sep 05, 2013 02:24:25 PM Sep 05, 2<br>Sep 05, 2013 02:26:21 PM Sep 05, 2 | 013 12:47:53 PM Vol<br>013 03:55:39 PM Vol<br>013 03:55:38 PM Vol<br>013 03:45:89 PM Vol<br>013 01:39:21 PM Vol<br>013 12:59:57 PM Vol<br>013 10:43:03 AM Vol<br>013 09:43:18 AM Vol<br>013 09:43:18 AM Vol<br>013 00:37:34 PM Vol<br>013 00:37:34 PM Vol<br>013 00:34:52 AM Vol<br>013 00:34:52 AM Vol<br>013 00:26:53 PM Vol<br>013 08:26:53 PM Vol<br>013 08:26:53 PM Vol<br>013 09:12:48 AM Vol<br>013 09:12:48 AM Vol<br>013 09:12:48 AM Vol<br>013 09:12:48 AM Vol<br>013 09:12:48 AM Vol<br>013 09:12:48 AM Vol<br>013 09:12:48 AM Vol<br>013 09:12:48 AM Vol<br>013 09:12:48 AM Vol<br>013 09:12:48 AM Vol<br>013 09:10:31 AM Vol<br>013 09:10:31 AM Vol | Itage Limit 0.0 V<br>Itage Limit 0.0 V<br>Itage Limit 238.5<br>Itage Limit 238.5<br>Itage Limit 236.3 |       | Event<br>Event<br>Start<br>Clear<br>Cause<br>Value<br>Confirmation<br>All the existi<br>Do you war<br>Alarm<br>Durat | ID :<br>Details :<br>Fime :<br>:<br>:<br>ing events will be Acknown<br>to continue?<br>Yes No<br>Reset :<br>ion : | 3197<br>Voltage :<br>Sep 06,<br>Sep 06,<br>Overvoli<br>238.565<br>Wledged.<br>126.0 V<br>10 Seco | Limit 238.5 V<br>2013 09:13:04<br>2013 11:01:36<br>tage<br>V<br>V<br>nd(s) | AM<br>5 AM |

#### Figure 36. Confirmation to Acknowledge Events for Facility Manager.

Once existing events have been acknowledged, the "Events" menu button is no longer displayed with a red background (see Figure 37). The button will display a red background again when any new unacknowledged event(s) is captured.

| 4:34 PM Sep 23 2013                                                        |                                                    |                 | Welcome, Ad  | ministrator! Logout | PXMP Energy P     | ortal FIT•N                          |
|----------------------------------------------------------------------------|----------------------------------------------------|-----------------|--------------|---------------------|-------------------|--------------------------------------|
| Events                                                                     | Dashboard M                                        | leter Power     | Load Profile | Channel Data        | Events            | Setup Print                          |
|                                                                            |                                                    | Eve             | ents List    |                     |                   |                                      |
| Eve                                                                        | ents:                                              |                 |              | Event De            | tails             |                                      |
| Sep 22, 2013 01:15:11 PM Sep 23, 2                                         | 013 12:47:53 PM Voltage                            | e Limit 0.0 V   |              | Littlit Dt          | tans              |                                      |
| Sep 13, 2013 03:46:46 PM Sep 13, 2<br>Sep 42, 2042 03:42:07 PM Sep 42, 2   | 013 03:55:39 PM Voltage                            | Elimit 0.0 V    | Event I      | D :                 | 3197              |                                      |
| Sep 12, 2013 03:12:07 PM Sep 13, 20<br>Sep 12, 2013 01:12:09 PM Sep 12, 20 | 013 01:39:21 PM Voltage                            | Elimit 0.0 V    | Event D      | etails :            | Voltage Limi      | t 238.5 V                            |
| Sep 12, 2013 12:48:43 PM Sep 12, 2                                         | 013 12:59:57 PM Voltage                            | e Limit 0.0 V   | Start Ti     | me :                | Sen 06 2013       | 00-13-04 AM                          |
| Sep 12, 2013 10:43:06 AM Sep 12, 2                                         | 013 10:43:30 AM Voltage                            | ELIMIT 0.0 V    | Start II     |                     | 30p 00, 201       | 09.15.04 Alvi                        |
| Sep 11, 2013 08:45:04 AM Sep 12, 2                                         | 013 09:43:18 AM Voltage                            | e Limit 0.0 V   | Clear T      | ime :               | Sep 06, 2013      | 8 11:01:36 AM                        |
| Sep 10, 2013 04:35:59 PM Sep 11, 2                                         | 013 08:44:08 AM Voltage                            | Elimit 0.0 V    | Cause :      |                     | Overvoltage       |                                      |
| Sep 10, 2013 03:10:18 PM Sep 10, 20<br>Sep 10, 2013 10:10:00 AM Sep 10, 20 | 013 03:57:34 PM Voltage<br>013 10:24:35 AM Voltage | Limit 0.0 V     | Value :      |                     | 238,565 V         |                                      |
| Sep 09, 2013 08:47:32 AM Sep 09, 2                                         | 013 09:34:52 AM Voltage                            | Elimit 0.0 V    |              |                     |                   |                                      |
| Sep 09, 2013 07:37:02 AM Sep 09, 2                                         | 013 07:45:09 AM Voltage                            | e Limit 0.0 V   |              | Alarm De            | etalls            |                                      |
| Sep 08, 2013 08:27:13 PM Sep 08, 2                                         | 013 08:27:39 PM Voltage                            | e Limit 0.0 V   | Alarm I      | D:                  | 2                 |                                      |
| Sep 08, 2013 08:25:53 PM Sep 08, 2                                         | 013 08:26:53 PM Voltage                            | e Limit 0.0 V   | Alarm T      | inno -              | Voltage Limi      | te                                   |
| Sep 06, 2013 01:17:57 PM Sep 08, 2                                         | 013 08:24:56 PM Voltage                            | e Limit 0.0 V   | Alarin I     | ype.                | voltage Litti     | 15                                   |
| Sep 06, 2013 09:13:04 AM Sep 06, 20                                        | 013 11:01:36 AM Voltage<br>013 09:12:48 AM Voltage | Limit 238.5 V   | Alarm I      | limit :             | 128.0 V           |                                      |
| Sep 06, 2013 08:34:27 AM Sep 06, 2                                         | 013 09:10:31 AM Voltage                            | Limit 238.1 V   | Alarm F      | Reset :             | 126.0 V           |                                      |
| Sep 05, 2013 02:41:25 PM Sep 06, 2                                         | 013 08:33:30 AM Voltage                            | e Limit 206.2 V | Duratio      | n :                 | 10 Second(s       | )                                    |
| Sep 05, 2013 02:26:21 PM Sep 05, 2                                         | 013 02:40:28 PM Voltage                            | e Limit 206.3 V |              |                     |                   | ,<br>,                               |
|                                                                            |                                                    |                 |              |                     |                   |                                      |
|                                                                            |                                                    |                 |              |                     |                   |                                      |
|                                                                            |                                                    |                 |              |                     |                   |                                      |
|                                                                            |                                                    |                 |              |                     |                   |                                      |
|                                                                            |                                                    |                 |              |                     |                   |                                      |
|                                                                            |                                                    |                 |              |                     |                   |                                      |
|                                                                            |                                                    |                 |              |                     |                   |                                      |
|                                                                            |                                                    |                 |              |                     |                   |                                      |
|                                                                            |                                                    | -               |              |                     |                   |                                      |
| •                                                                          |                                                    |                 |              |                     |                   |                                      |
| Ack All                                                                    |                                                    |                 |              |                     |                   |                                      |
|                                                                            |                                                    |                 |              |                     | Copyright 2013 Ea | ton Corporation. All Rights Reserved |

Figure 37. All Events Have Been Acknowledged By Facility Manager.

## 5.9 Setup Screen

The Setup screen and all its settings are visible to the Facility Manager only. It allows the Facility Manager to perform following tasks:

- Users Setup;
- Clock Setup;
- Communications Setup;
- Modem Setup;
- System Information; and/or
- Diagnostics Information.

For Users Setup, please refer to Section 5.2.1.2 of this manual. Follow the steps in that section to complete other tasks in the above list.

## 5.9.1 Clock (NTP)

Click the "Clock" node from the panel on the left side of the Setup screen to display the current system time, time zone, and time sync source(s) if available (see Figure 38). To update the current system time, such as the year and date, time zone, and time synchronization servers that support network time protocol (NTP), click the "Edit" button on the top right of Clock Information screen.

| 2:45 PM Sep 17 2013 Welcome, Administrator! Logout   PXMP Energy Portal                                                                                                    |
|----------------------------------------------------------------------------------------------------|
| Setup Dashboard Meter Power Load Profile Channel Data Events Setup Print                                                                                                    |
| Login Users Communications Modem Setup Time Current System Time : 17 September 2013 2:45 PM Timezone : America/New_York Time Sync Source : No time Synchronization Diagnostics |

#### Figure 38. Clock Information Screen.

An example of the Clock Setup Edit screen is shown in Figure 39. The Facility Manager can set up appropriate time and time zone by using the drop-down listed provided. To setup NTP time synchronization server(s), first select the "Synchronize with NTP server(s)" option, and then enter NTP Server IP address(es) or hostname(s). Select "No time Synchronization" option if the PXMP-EPM(-M) time does not need to be synchronized with NTP servers. When done, click the "OK" button on the top right of the screen to return to the Clock Information screen.

| 2:47 PM Sep 17 2013                                                                                                    | Welcome, Administrator! Logout   PXMP                                                                                                    | Energy Portal           | FAT•N                       |
|----------------------------------------------------------------------------------------------------|----------------------------------------------------------------------------------------------------|-------------------------|-----------------------------|
| Setup                                                                                                    | Dashboard Meter Power Load Profile Channel Data Events                                                                                                    | Setup                   | Print                       |
| 2:47 PM Sep 17 2013 Setup Login Glock Glock Gloc | Welcome, Administrator!     Load Profile     Channel Data     Events       Clock Setup Edit     Set Time     Time 14 - : 45 - Date:     2013 - September - 17 -      Time 2000     America/New_York -        No time Synchronization     (synchroniza with NTP server(s))     MTP Server IPhostname #1 - ( <u>16dorapool ntp org</u> NTP Server IPhostname #2 - ( <u>16dorapool ntp org</u> NTP Server IPhostname #3 - ( <u>2.tedora pool ntp org</u> NTP Server IPhostname #3 - ( <u>2.tedora pool ntp org</u> | Energy Portal Setup OK  | FACON<br>Print<br>Cancel    |
|                                                                                                    |                                                                                                    |                         |                             |
|                                                                                                    | Cop                                                                                                    | pyright 2013 Eaton Corp | oration, All Rights Reserve |

Figure 39. Clock Setup Screen.

## 5.9.2 Communications

A Facility Manager can perform communicationsrelated tasks by clicking the "+" symbol next to the "Communications" node on the left side of the screen to expand it. The communications settings include the following nine groups:

- Ethernet/ LAN Setup;
- Email Setup;
- Calendar Setup;
- SNMP Setup;
- Web service Setup;

- Ethernet Status;
- Local N/W Status;
- LAN Port Status; and
- BACnet/IP Setup<sup>1</sup>.

## 5.9.2.1 Ethernet/LAN Setup

The Ethernet/LAN Setup screen displays configuration details for the LAN/WAN Ethernet port to the Facility Manager (see Figure 40). To update the Ethernet/LAN settings, click the "Edit" button on the top left of the Ethernet / LAN Setup screen.

| 4:15 PM Dec 12 2013                                                                                                    |                                                                                                    | Welcor                                                                                                    | me, Administrator! <u>Lo</u> | oqout PXMP | Energy Portal            | ETT•N                     |
|----------------------------------------------------------------------------------------------------|----------------------------------------------------------------------------------------------------|----------------------------------------------------------------------------------------------------|------------------------------|------------|--------------------------|---------------------------|
| Setup                                                                                                    | Dashboard Meter                                                                                                    | Power Load Profile                                                                                                | Channel Data                 | Events     | Setup                    | Print                     |
| Login     Users     Clock     Communications     Ethernet / LAN Setup     Calendar Setup     Oralendar Setup     Dethernet Status     Local NW Status     Local NW Status     Dethernet Status     BACnet/IP Setup     System     System     Diagnostics | Ethernet / LAN Setup<br>LAN Type :<br>Host Name :<br>Asset ID :<br>Location :<br>Who To Contact :<br>IP Address Type :<br>Enable Modbus/TCP :<br>Accept Connections from :<br>SFTP File Compression : | 10/100 base T<br>PowerXpert<br>G60XCR68<br>Facility Building<br>Facility Building<br>Enabled<br>X.X.X<br>Disabled |                              |            |                          | Edit                      |
|                                                                                                    | 1                                                                                                    |                                                                                                    |                              | 0          | opyright 2013 Eston Corr | noration All Bights Resen |

Figure 40. Ethernet/LAN Setup Page.

An example of the Ethernet/LAN Setup Edit page is shown in Figure 41. The Facility Manager can fill in appropriate information for host name, asset ID, location, and who to contact.

The PXMP-EPM(-M) offers three different ways to configure IP address when it is connected to a network through the LAN/WAN Ethernet port. The IP address may be obtained automatically by selecting the "Obtain Automatically" option. Conversely, depending on the communications protocol used, the Facility Manager may manually setup the IP address by selecting either "IPv4 IP Address" or "IPv6 IP Address," and entering appropriate information for IP address, subnet mask/prefix length, default gateway, preferred DNS server, alternate DNS server, and domain name.

To enable access to PXMP-EPM(-M) via the secure file transfer protocol (SFTP), enter the appropriate Password in the "SFTP Password" box. The Facility Manager can further enable Modbus/TCP or SFTP file compression features by checking appropriate checkbox next to the "Enable Modbus/ TCP" or "SFTP File Compression" option. Uncheck the checkbox to disable the feature. When done, click the "OK" button on the top right of the page to return to the Ethernet/ LAN Setup screen.

**Note:** The default SFTP Password is "ftp" (without quotation marks) if the SFTP Password field in Figure 41 is left blank. See Section 6.1 for details on how to access to PXMP-EPM(-M) SFTP service.

| 4:16 PM Dec 12 2013   |                          |              |               | Welcon            | ne, Administrator! <u>L</u> | oqout   PXMP | Energy Portal 📘 | : L•N  |
|-----------------------|--------------------------|--------------|---------------|-------------------|-----------------------------|--------------|-----------------|--------|
| Setup                 | Dashboard                | Meter        | Power         | Load Profile      | Channel Data                | Events       | Setup           | Print  |
| C Login               | Ethernet / LAN Se        | etup Edit    |               |                   |                             |              | ОК              | Cancel |
| — 🗋 Users             |                          |              |               |                   |                             |              |                 |        |
| - 🗋 Clock             |                          |              | _             |                   |                             |              |                 |        |
| E Communications      | LAN Type :               | 10/100 bas   | ie T          |                   |                             |              |                 |        |
| Ethernet / LAN Setup  | Host Name :              | Powerxper    | π             |                   |                             |              |                 |        |
| - 🗋 Email Setup       | Asset ID :               | GOUXCRO      | 0<br>1 dia a  |                   |                             |              |                 |        |
| - 🗋 Calendar Setup    | Location :               | Facility Bul | liding        |                   |                             |              |                 |        |
| - SNMP Setup          | who to contact:          | Facility Mar | nager         |                   |                             |              |                 |        |
| - 🗋 Web Service Setup | ID Address Type -        |              |               |                   |                             |              |                 |        |
| Ethernet Status       | Obtain Automatically     |              |               |                   |                             |              |                 |        |
| - D Local N/W Status  | IPv4 IP Address          |              |               |                   |                             |              |                 |        |
| - LAN Port Status     | IPv6 IP Address          |              |               |                   |                             |              |                 |        |
| BACnet/IP Setup       | IP Address :             | 10.130.14.   |               |                   |                             |              |                 |        |
| Modem Setup           | Subnet Mask :            |              |               |                   |                             |              |                 |        |
| Bisenseties           | Subnet Prefix Length :   |              |               |                   |                             |              |                 |        |
| ⊡ Diagnostics         | Default Gateway :        |              | .1            |                   |                             |              |                 |        |
|                       | Preferred DNS Server :   |              |               |                   |                             |              |                 |        |
|                       | Alternative DNS Server : | 166.99.2.1   |               |                   |                             |              |                 |        |
|                       | Domain Name :            | pittsburgh.  | .software.ch. |                   |                             |              |                 |        |
|                       | SFTP Password :          | •••••        | •             |                   |                             |              |                 |        |
|                       | Enable Modbus/TCP        |              |               |                   |                             |              |                 |        |
|                       | IP Mask : X.X.X.X        |              | х.х           | x.x.x Accepts all |                             |              |                 |        |
|                       | SFTP File Compression    |              |               |                   |                             |              |                 |        |
|                       |                          | -            |               |                   |                             |              |                 |        |
|                       |                          |              |               |                   |                             |              |                 |        |
|                       |                          |              |               |                   |                             |              |                 |        |
|                       |                          |              |               |                   |                             |              |                 |        |
|                       |                          |              |               |                   |                             |              |                 |        |
|                       |                          |              |               |                   |                             |              |                 |        |
|                       |                          |              |               |                   |                             |              |                 |        |
|                       |                          |              |               |                   |                             |              |                 |        |
|                       |                          |              |               |                   |                             |              |                 |        |
|                       |                          |              |               |                   |                             |              |                 |        |

Figure 41. Ethernet/LAN Setup Edit Page.

## 5.9.2.2 Email Setup

The Email Setup screen displays email configuration details to a Facility Manager (see Figure 42). To update the email settings, click the "Edit" button on the top right of the Email Setup screen.

| 4:22 PM Dec 12 2013                                                                                                    |                                                                                                    | Welcome,                                                | Administrato                     | r! <u>Loqout</u>   PXM  | P Energy Portal            | AT•N                        |
|----------------------------------------------------------------------------------------------------|----------------------------------------------------------------------------------------------------|---------------------------------------------------------|----------------------------------|-------------------------|----------------------------|-----------------------------|
| Setup                                                                                                    | Dashboard Meter                                                                                                    | Power Load Profile                                      | Channel Data                     | Events                  | Setup                      | Print                       |
| Login     Users     Clock     Cock     Ememet / LAN Setup     Email Setup     SNMP Setup     Web Service Setup     Local NW Status     Local NW Status     Local NW Status     Dicanot Setup     Mode Market     Diagnostics | Email Setup<br>Account :<br>SMTP Server :<br>SMTP Port :<br>Send E-Mail-To<br>Encrypt Attached File :<br>Include in Periodic E-Mail<br>Energy Data :<br>Events Data :<br>Load Profile Data :<br>Load Profile File Name : | 25<br>No<br>No<br>No<br>PXMP_Energy/Pulse_LP_YYYYMMDD.o | Periodic<br>No<br>No<br>No<br>No | Alarm<br>No<br>No<br>No |                            | Edit                        |
|                                                                                                    |                                                                                                    |                                                         |                                  |                         | Convright 2013 Eston Corp. | oration All Rights Reserved |

Figure 42. Email Setup Screen.

Figure 43 shows an example of the Email Setup Edit page. The Email Setup Edit page is divided into three sections. In the first section, the Facility Manager provides information to set up an account to send emails. This includes account, Password, simple mail transfer protocol (SMTP) server, and SMTP port. The SMTP port is selected from a list of available choices, including ports 25, 465, and 587. Note that the information shown in Figure 43 is for illustration purpose only.

In the second section, the Facility Manager can designate up to five email addresses. Depending on the Facility Manager's selections, the PXMP-EPM(-M) web server sends email updates to the designated email addresses either periodically, when an alarm occurs, or when either criteria is met. The PXMP-EPM(-M) web server can be set up to send alarm emails or periodic emails to designated email addresses. Alarm emails are generated and sent as soon as alarms are triggered. Figure 44 shows a sample alarm email. Periodic emails are generated and sent according to the schedule set in the Calendar (Section 5.9.2.3). Figure 45 shows a sample periodic email.

| Setup       Dashboard       Peter       Power       Load Profile       Channel Data       Lvent       Setup       Print         Login       Users       Control       Email Setup       OK       Cancel         Constructions       Support       Facility Manager       OK       Cancel         Constructions       Support       Support       OK       Cancel         Constructions       Support       Support       OK       Cancel         Calendar Setup       Support       Zo       Support       OK       Cancel         Calendar Setup       Support       Zo       Support       Periodic Alarm       Production Control of Control of Control Control of Control of Control of Control of Control of Control of Control of Control of Control of Control of Control of Control of Control of Control of Control of Control of Control of Control of Control | 4:23 PM Dec 12 2013                                                                                                    |                                                                                                    |                                                                                                    |       | Welco                 | me, Administrato | r! <u>Loqout</u>   PX | MP Energy Portal | FATON  |
|----------------------------------------------------------------------------------------------------|----------------------------------------------------------------------------------------------------|----------------------------------------------------------------------------------------------------|----------------------------------------------------------------------------------------------------|-------|-----------------------|------------------|-----------------------|------------------|--------|
| ■ Lopin       Email Setup       OK       Cancel         ■ Cook       Communications       SMTP Server:       Smtp FacilityEuliding.com         ■ Ethemet /LAN Setup       SmtP Server:       Smtp FacilityEuliding.com       Periodic: Alarm         ■ Calendar Setup       Send E.Mail. To       Periodic: Alarm       ProducDev.Dept@FacilityEuliding.com         ■ Calendar Setup       Send E.Mail. To       Periodic: Alarm         ■ Calendar Setup       Send E.Mail. To       Periodic: Alarm         ■ Calendar Setup       Send E.Mail. To       Periodic: Alarm         ■ Calendar Setup       Sales Dept@FacilityEuliding.com       Periodic: Alarm         ■ Loav Port Status       Accounting. Dept@FacilityEuliding.com       Periodic: E.Mail         ■ Loav Port Status       Periodic: E.Mail       Periodic: E.Mail         ■ System       Include in Periodic E. Mail       Periodic: E. Mail         P System       Include in Periodic E. Mail       Periodic E. Mail         P Energy Data       Periodic E. Mail       Producder Priodic Priodic                                                                                                    | Setup                                                                                                    | Dashboard                                                                                                    | Meter                                                                                                    | Power | Load Profile          | Channel Data     | Events                | Setup            | Print  |
|                                                                                                    | Login     Users     Clock     Communications     Eternet / LAN Setup     Eternet / LAN Setup     Web Service Setup     Web Service Setup     Local NW Status     LAN Port Status     BACnet/IP Setup     Moder Setup     Diagnostics | Email Setup<br>Account :<br>Password :<br>SMTP Server :<br>SMTP Port :<br>Send E-Mail-To<br>ProductDev Dept@Facilit<br>Marketing Dept@FacilityBuil<br>Accounting Dept@FacilityBuil<br>Accounting Dept@FacilityBuil<br>Compared to the set of the set of th | Facility_Ma<br>smtp_Facility_<br>25 	v<br>tyBuilding_com<br>Building_com<br>geuilding_com<br>yBuilding_com<br>com<br>e Passwor<br>il<br>(PXMP<br>rofile interval | hager | the attached zip file | MMDD.csv         | Alarm                 | OK               | Cancel |

#### Figure 43. Email Setup Edit Page.

In the third section, the Facility Manager may decide which of the following items are included in the periodic email:

- Energy Data;
- Events Data; and/or
- Load Profile Data.

A zip file may be attached in the email sent by the Facility Manager. The zip file includes load profile data logged during the month. The Facility Manager may choose an appropriate file name for the zip file, and encrypts the attached zip file by specifying a Password.

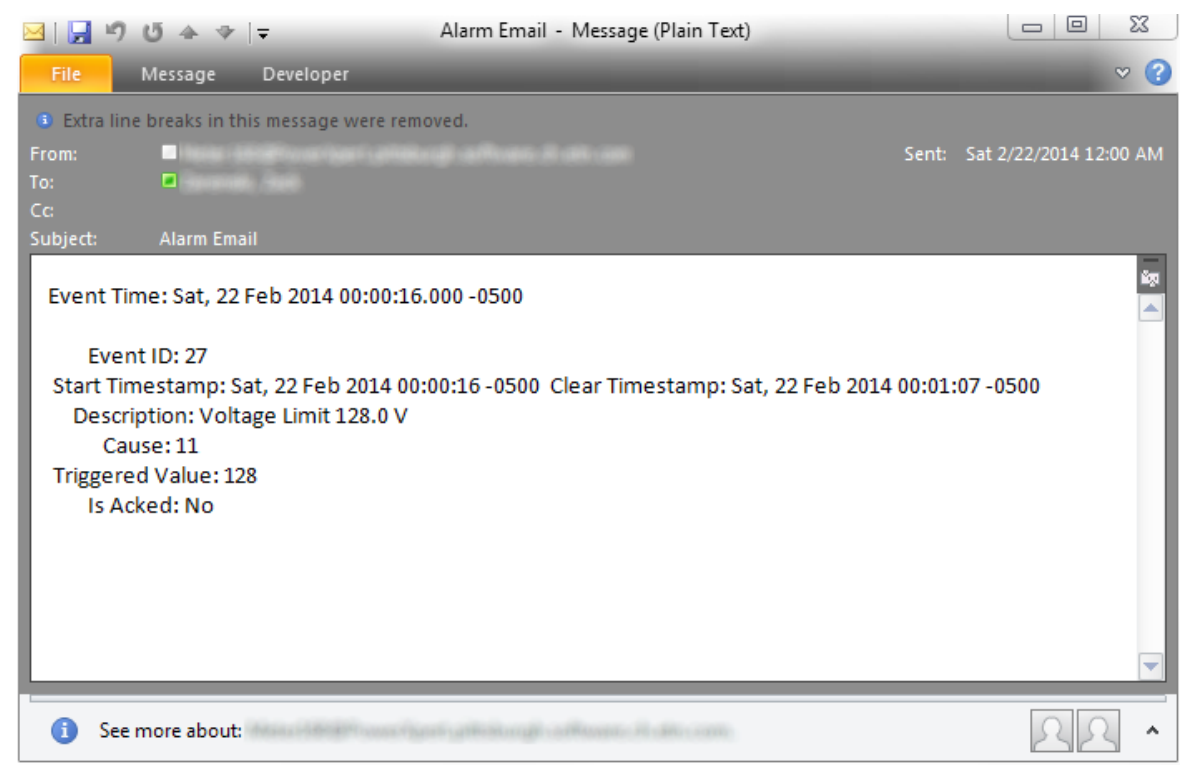

Figure 44. Alarm E-Mail.

The alarm e-mail contains Event ID, Event Start and Clear Timestamps, Description, Cause, and other alarm-related information. For example, in Figure 44, an overvoltage event is shown in the sample alarm email. The overvoltage event started on Saturday, February 22, 2014 at 00:00:16, and cleared at 00:01:07 on the same day.

In Figure 44, the Description field shows the voltage limit associated with the event. The Cause field displays a numerical value to indicate the actual cause of the alarm. The value 11 represents an overvoltage event. A complete list of numerical values and corresponding causes is given in Table B.5.

If the event has not been acknowledged by the Facility Manager, then the "Is Acked" field displays "No." Please refer to Section 5.8 of this manual for instructions on how to acknowledge an event.

For periodic e-mails, the message body and attachment provide energy, events, and load profile data. In Figure 45, the e-mail message body is divided into the following two sections

- Event Time
- Event Details

The Event Time lists the time when the periodic e-mail is generated. The Event Details lists energy and demand data under the "Aggregate Meter" and "Virtual Meters" sections.

| File Message Develop               | er                                                                                                    | · ?)                        |
|------------------------------------|----------------------------------------------------------------------------------------------------|-----------------------------|
| From:                              | an in confine la confine la confine la confine la confine la confine la confine la confine la confine la confi | ent: Sat 2/22/2014 12:00 AM |
| To: Cc                             |                                                                                                    |                             |
| Subject: Periodic Email            |                                                                                                    |                             |
| Event Times Set: 22 Eeb 2014       | 00:00:00 524 0500                                                                                              | εgi                         |
| Event nine, 3at, 22 Feb 2014       | 00.00.00.354 -0300                                                                                             | <b>^</b>                    |
| Events:                            |                                                                                                    |                             |
| <br>Max Events returned            |                                                                                                    |                             |
| *********Aggregate Met             | er******                                                                                                    |                             |
| Energy:                            |                                                                                                    |                             |
| Forward(kWh) 20                    | 54.5                                                                                                    |                             |
| Demand:                            |                                                                                                    |                             |
| Dir Peak                           | Timestamp                                                                                                    | =                           |
| Fwd(W) 14148.48<br>Rev(W) 14148.48 | 047 Thu, 20 Feb 2014 13:41:00 -0500<br>047 Thu, 20 Feb 2014 13:41:00 -0500                                     |                             |
| *********Virtual Meters            | *****                                                                                                    |                             |
| Meter 1                            |                                                                                                    |                             |
| Energy:                            |                                                                                                    |                             |
| Forward(kWh) (                     | )                                                                                                    |                             |
| Reverse(kWh) 0<br>Demand:          |                                                                                                    |                             |
| Dir Peak                           | Timestamp                                                                                                    | _                           |
| Fwd(W) 0 V<br>Rev(W) 0 V           | Wed, 19 Feb 2014 14:44:00 -0500<br>Ved. 19 Feb 2014 14:44:00 -0500                                             |                             |
| Meter 2                            |                                                                                                    |                             |
| Frank Karl                         |                                                                                                    |                             |
| Energy:                            |                                                                                                    |                             |
| Forward(kWh) 20<br>Reverse(kWh) 0  | 30.5                                                                                                    |                             |
| Demand:                            |                                                                                                    |                             |
| Dir Peak<br>Fwd(W) 12787.52        | Timestamp<br>293 Wed. 19 Feb 2014 14:44:00 -0500                                                               |                             |
| Rev(W) 0 V                         | Ved, 19 Feb 2014 14:44:00 -0500                                                                                |                             |
| Meter 3                            |                                                                                                    |                             |
| Energy:                            |                                                                                                    |                             |
| <br>Forward(k\\/b)                 | <u> </u>                                                                                                    | •                           |
| i See more about:                  | Brann lynn ylleinauf a dhann à dhe cath                                                                        | 22 ^                        |

Figure 45. Periodic E-Mail.

In Figure 45, the PXMP-EPM(-M)'s total forward and reverse energy is listed under the "Aggregate Meter" section. The peak forward (Fwd) and reverse (Rev) demands and their corresponding time are listed in the same section.

For individual meters, their energy data is listed under the "Virtual Meters" section. For example, in Figure 45, Meter 2 has a forward energy of 2030.5 kWh, and a peak forward demand of 12787.5293 W. The peak demand occurred on Wednesday, Feb. 19, 2014 at 14:44 local time. The data also indicates that Meter 2 is set up to operate in UTC-05:00 Time Zone, i.e., U.S. Eastern Time Zone.

The attached zip file contains load profile data logged during the current calendar month. Figure 46 shows contents of a sample e-mail attachment. The zip file also contains load profile data logged during the previous calendar month. Please refer to Section 6.2.1 for detailed explanations of contents and formats of the load profile data files.

| ZZ GI        | Usershe               | 978481  | 7AqqDe             | witeral       |              | et interes | lows/Jemporar    | y linternet. Fi | lestCont | ent, Outlook's NPW | ·            |          | - |
|--------------|-----------------------|---------|--------------------|---------------|--------------|------------|------------------|-----------------|----------|--------------------|--------------|----------|---|
| <u>F</u> ile | <u>E</u> dit <u>\</u> | iew     | F <u>a</u> vorites | <u>T</u> ools | <u>H</u> elp |            |                  |                 |          |                    |              |          |   |
| -            |                       | ~       |                    | -             | *            | តី         |                  |                 |          |                    |              |          |   |
| Add          | Extrac                | t Test  | t Copy             | Move          | Delete       | Info       |                  |                 |          |                    |              |          |   |
|              |                       |         |                    |               | -            |            |                  |                 |          |                    |              |          |   |
|              | i\Lo                  | cal\Mi  | crosoft\W          | Indows        | lempora      | iry Inte   | rnet Files\Conte | nt.Outlook      | FNPWVC   | AF\attachment (3)  | .zıp\\logs\e | energy.1 | • |
| Nam          | e                     |         |                    |               |              |            | Siz              | e Pac           | ked Size | Modified           | Created      |          | ^ |
| 🐴 РХ         | (MP_Ene               | ergy_LP | _FW_2014           | 0201.csv      | ,            |            | 1 445 94         | 7               | 41 432   | 2014-02-08 05:00   |              |          |   |
| 🐴 РХ         | (MP_Ene               | ergy_LP | _Q1Q4_20           | 140201.       | csv          |            | 1 445 98         | 7               | 41 516   | 2014-02-08 05:00   |              |          |   |
| 🐴 РХ         | (MP_Ene               | ergy_LP | _Q1_2014           | 0201.csv      |              |            | 1 445 95         | 1               | 34 264   | 2014-02-08 05:00   |              |          |   |
| ₿РХ          | (MP_Ene               | ergy_LP | _Q2Q3_20           | 140201.       | csv          |            | 1 398 60         | 7               | 30 379   | 2014-02-08 05:00   |              |          |   |
| ҈ЩРХ         | (MP_Ene               | ergy_LP | _Q2_2014           | 0201.csv      |              |            | 1 398 60         | 7               | 30 379   | 2014-02-08 05:00   |              |          |   |
| ₩РХ          | (MP_Ene               | ergy_LP | _Q3_2014           | 0201.csv      |              |            | 1 398 60         | 7               | 30 379   | 2014-02-08 05:00   |              |          |   |
| ҈ЩРХ         | (MP_Ene               | ergy_LP | _Q4_2014           | 0201.csv      |              |            | 1 398 67         | 1               | 30 477   | 2014-02-08 05:00   |              |          |   |
| 🐴 PX         | (MP_Ene               | ergy_LP | _RW_2014           | 0201.cs       | /            |            | 1 398 60         | 7               | 30 379   | 2014-02-08 05:00   |              |          |   |
| 🔊 PX         | (MP_Pu                | se_LP_2 | 20140201.          | csv           |              |            | 1 684 32         | 4               | 32 813   | 2014-02-08 05:00   |              |          |   |
| ҈ЩРХ         | (MP_Ene               | ergy_LP | _FW_2014           | 0208.csv      | <i>,</i>     |            | 1 519 65         | 0               | 70 209   | 2014-02-14 20:00   |              |          |   |
| 🐴 РХ         | (MP_Ene               | ergy_LP | _Q1Q4_20           | 140208.       | csv          |            | 1 519 95         | 8               | 70 752   | 2014-02-14 20:00   |              |          |   |
| 🐴 РХ         | (MP_Ene               | ergy_LP | _Q1_2014           | 0208.csv      |              |            | 1 519 75         | 4               | 43 511   | 2014-02-14 20:00   |              |          | Ξ |
| ₿РХ          | (MP_Ene               | ergy_LP | _Q2Q3_20           | 140208.       | csv          |            | 1 328 84         | 2               | 28 742   | 2014-02-14 20:00   |              |          |   |
| ₩РХ          | (MP_Ene               | ergy_LP | _Q2_2014           | 0208.csv      |              |            | 1 328 84         | 2               | 28 742   | 2014-02-14 20:00   |              |          |   |
| <b>В</b> РХ  | (MP_Ene               | ergy_LP | _Q3_2014           | 0208.csv      |              |            | 1 328 84         | 2               | 28 742   | 2014-02-14 20:00   |              |          |   |
| 🐴 РХ         | (MP_Ene               | ergy_LP | _Q4_2014           | 0208.csv      |              |            | 1 329 19         | 4               | 29 141   | 2014-02-14 20:00   |              |          |   |
| <b>В</b> РХ  | (MP_Ene               | ergy_LP | _RW_2014           | 0208.cs       | /            |            | 1 328 84         | 2               | 28 742   | 2014-02-14 20:00   |              |          |   |
| <b>В</b> РХ  | (MP_Pu                | se_LP_  | 20140208.          | csv           |              |            | 1 624 74         | 7               | 36 818   | 2014-02-14 20:00   |              |          | + |
| •            |                       |         |                    |               |              |            |                  |                 |          |                    |              | F.       |   |
| 0 obje       | ct(s) sele            | ected   |                    |               |              |            |                  |                 |          |                    |              |          | _ |

Figure 46. Load Profile Data Files in E-Mail Attachment.

## 5.9.2.3 Calendar

The Calendar Screen displays calendar event dates on which email notifications are to be sent. To add, change, or modify a calendar event, click the "Edit" button on the top right of the calendar page. A Calendar Edit page, similar to the one shown in Figure 47, appears.

| Setup       Dashboard       Neter       Power       Load Profile       Channel Data       Events       Setup       Print         Login       Login       Add Date       Cancel         Communications       Every       January       25       E-mail       Edit       Delete         Definent /LAN Setup       Every       February       25       E-mail       Edit       Delete         Calendar Setup       Every       April       25       E-mail       Edit       Delete         SNMP Setup       Every       April       25       E-mail       Edit       Delete         SNMP Setup       Every       April       25       E-mail       Edit       Delete         State Setup       Every       March       25       E-mail       Edit       Delete         Local NW Status       Every       June       25       E-mail       Edit       Delete         Modem Setup       Every       July       25       E-mail       Edit       Delete         System       Every       July       25       E-mail       Edit       Delete         System       Every       Very       August       25       E-mail       Edit | 4:37 PM Dec 12 2013                                                                                                    |                                                                                                    |                                                                                                    | ١              | Velcome, Ad | Iministrator! Log                                                                          | out   PXMP E | nergy Portal      | AT•N            |
|----------------------------------------------------------------------------------------------------|----------------------------------------------------------------------------------------------------|----------------------------------------------------------------------------------------------------|----------------------------------------------------------------------------------------------------|----------------|-------------|--------------------------------------------------------------------------------------------|--------------|-------------------|-----------------|
| Login       Add Date       Cancel         Users       Calendar Edit       Add Date       Cancel         Clock       Communications       Every       January       25       E-mail       Edit       Delete         Every       January       25       E-mail       Edit       Delete       Every       Every       February       25       E-mail       Edit       Delete         SNMP Setup       Every       March       25       E-mail       Edit       Delete         Every       March       25       E-mail       Edit       Delete         Every       March       25       E-mail       Edit       Delete         Every       March       25       E-mail       Edit       Delete         Every       May       25       E-mail       Edit       Delete         Every       June       25       E-mail       Edit       Delete         BACnetIP Setup       Every       June       25       E-mail       Edit       Delete         Every       Very       August       25       E-mail       Edit       Delete         Every       Very       November       25       E-mail       Edi                           | Setup                                                                                                    | Dashboard                                                                                                    | Meter P                                                                                                | ower Load Pro  | file Cha    | annel Data                                                                                 | Events       | Setup             | Print           |
|                                                                                                    | Setup  Login Users Clock Communications Ethernet/LAN Setup SMMP Setup Status LAN Port Status LAN Port Status AA Port Status DAA Cetting Setup Diagnostics | Dashboard Calendar Edit Every Janua Every Febru Every March Every April Every June Every June Every June Every Septe Every Octob Every Octob Every Decer Every Every Une Jun Every Every Every Every Iune Jun Every Every Ever | ry 25<br>ary 25<br>ary 25<br>25<br>25<br>25<br>25<br>25<br>25<br>25<br>25<br>25<br>25<br>25<br>25<br>2 | vover Load Pro | file Cha    | Delete Delete Delete Delete Delete Delete Delete Delete Delete Delete Delete Delete Cancel | Events       | Setup<br>Add Date | Print<br>Cancel |

#### Figure 47. Calendar Edit Page.

To add new events to the calendar, click the "Add Data" button on the top right of the screen, and then select the month and date for the desired calendar event. The PXMP-EPM(-M) web server allows the Facility Manager to choose a specific date for the desired calendar event. The Facility Manager may also choose to specify an event that repeats every month. In the example shown in Figure 47, an event is being specified to repeat every month on the 18th. Click the "Add" button to add the specified event to the calendar.

To modify an existing calendar event, click the "Edit" button associated with the event. Clicking on the "Delete" button will delete an existing event from the calendar.

## 5.9.2.4 SNMP Setup

The simple network management protocol (SNMP) is a protocol for managing devices on an IP network. Events (traps) are sent to designated SNMP manager devices. To configure SNMP settings, click the "Edit" button on the top right of the SNMP Setup screen. The web server displays a page similar to the one shown in Figure 48. In the SNMP Setup Edit page, the Facility Manager can enable/disable SNMP services, and configure the SNMP setting by filling in appropriate fields. Table 6 shows the fields that can be designated when setting up the SNMP functionality.

## Table 6. SNMP Functions and Descriptions.

| Name                                | Description                                                                                                    |  |  |  |  |  |
|-------------------------------------|----------------------------------------------------------------------------------------------------|--|--|--|--|--|
| Read-only User<br>Community String  | This is the meter Password required to read informa-<br>tion from the meter. With this community string, the<br>meter will respond to an SNMP GET REQUEST by<br>sending the requested information via an SNMP GET<br>RESPONSE.<br>By SNMP convention, this string defaults to public. |  |  |  |  |  |
| Read/Write User<br>Community String | This is the meter. Password required to change meter settings. With this community string, the meter will change the specified setting to the specified value when it receives an SNMP SET REQUEST.                                                                                   |  |  |  |  |  |
| Trap Recipient<br>Community String  | This string identifies the meter to the SNMP manager receiving the trap.                                                                                                    |  |  |  |  |  |
| SNMP Trap Agent                     | This is the IP address of the SNMP manager that should receive the traps. Up to six IP addresses can be specified.                                                                                                    |  |  |  |  |  |

| 4:40 PM Dec 12 2013                                                                                                    |                                                                                                    |                                                                                                    |                                                                                                    | Welcor       | me, Administrator! <u>Lo</u> | oqout   PXMP | Energy Portal               | A-L-N                      |
|----------------------------------------------------------------------------------------------------|----------------------------------------------------------------------------------------------------|----------------------------------------------------------------------------------------------------|----------------------------------------------------------------------------------------------------|--------------|------------------------------|--------------|-----------------------------|----------------------------|
| Setup                                                                                                    | Dashboard                                                                                                    | Meter                                                                                                    | Power                                                                                                    | Load Profile | Channel Data                 | Events       | Setup                       | Print                      |
| Setup<br>Cogin<br>Clock<br>Clock<br>Clock<br>Clock<br>Calendar Setup<br>Calendar Setup<br>SNMP Setup<br>SNMP Setup<br>Calendar Setup<br>SNMP Setup<br>Accell V Status<br>Da Ronet/P Setup<br>Diagnostics | Dashboard<br>SNMP Setup E<br>✓ Enable SNMP<br>Read-only User<br>Read/Write User<br>Trap Recipient<br>SNMP Trap Ager<br>SNMP Trap Ager<br>SNMP Trap Ager<br>SNMP Trap Ager | Meter           Edit           Community String           Community String           11           192.168.21           112           192.168.21           113           192.168.21           114           192.168.21           115           192.168.21           116           192.168.21           116           192.168.21 | Power           g:         public           ng:         private           :         public           5.1         5.1           5.1         5.1 | Load Profile | Channel Data                 | Events       | OK                          | Print Cancel               |
|                                                                                                    |                                                                                                    |                                                                                                    |                                                                                                    |              |                              |              |                             |                            |
|                                                                                                    | -                                                                                                    |                                                                                                    |                                                                                                    |              |                              | C            | Copyright 2013 Eaton Corpor | ation. All Rights Reserved |

Figure 48. SNMP Setup Edit Page.

#### 5.9.2.5 Web Service Setup for Power Xpert Insight (PXI) Software

The Web Service Setup screen (Figure 49) allows the Facility Manager to enable/disable and specify web services trend update interval, to enable/disable web services alarm notification.

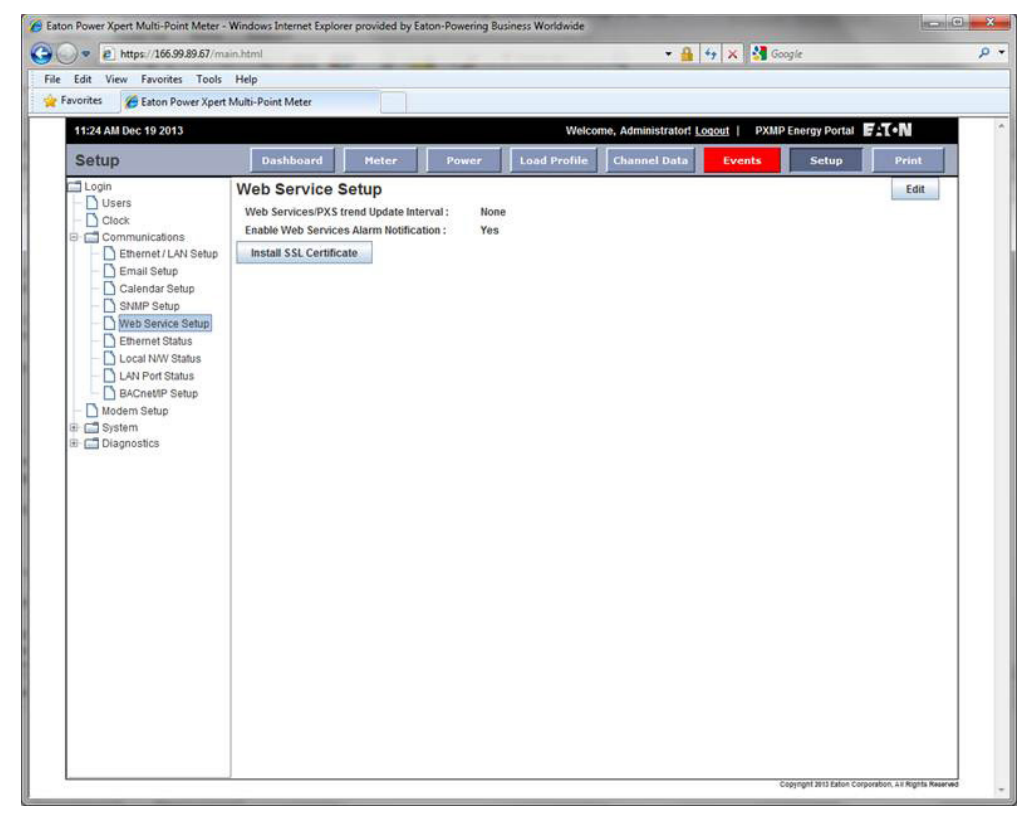

Figure 49. Web Service Setup Screen.

From the Root CA Installation screen, click on the "Root CA Certificate" link. The File Download – Security Warning screen will appear.

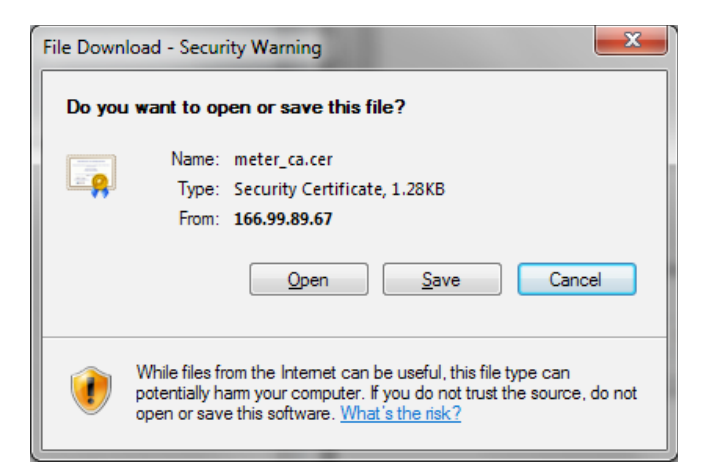

Figure 50. File Download – Security Warning Screen.

From the File Download – Security Warning screen, click on "Open" and the Certificate Information screen will appear.

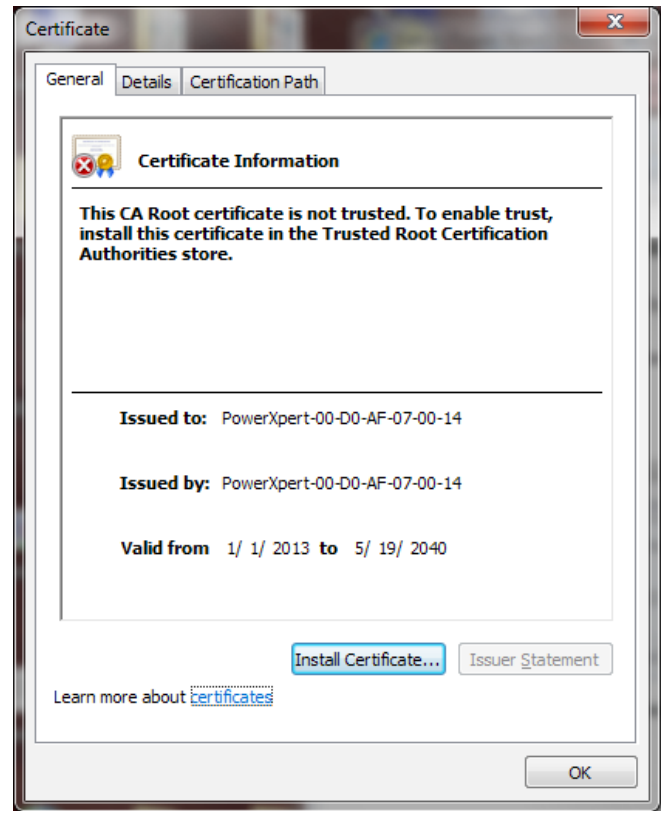

From the Certificate Information screen, click on "Install Certificate ..." and the Certificate Import Wizard screen will appear.

| Certificate Import Wizard |                                                                                                    |
|---------------------------|----------------------------------------------------------------------------------------------------|
|                           | Welcome to the Certificate Import<br>Wizard                                                                                                    |
|                           | This wizard helps you copy certificates, certificate trust<br>lists, and certificate revocation lists from your disk to a<br>certificate store.                                                                                                    |
| J.                        | A certificate, which is issued by a certification authority, is<br>a confirmation of your identity and contains information<br>used to protect data or to establish secure network<br>connections. A certificate store is the system area where<br>certificates are kept. |
|                           | To continue, dick Next.                                                                                                    |
|                           |                                                                                                    |
|                           |                                                                                                    |
|                           |                                                                                                    |
|                           |                                                                                                    |
|                           | < Back Next > Cancel                                                                                                    |

Figure 52. Certificate Import Wizard Screen.

From the Certificate Import Wizard screen, click on "Next" and the Certificate Import Wizard – Certificate Store screen will appear.

| artificate Impor               | t Wizard                                                                                 |
|--------------------------------|------------------------------------------------------------------------------------------|
| Certificate Sto<br>Certificate | re<br>e stores are system areas where certificates are kept.                             |
| Windows<br>the certifi         | can automatically select a certificate store, or you can specify a location for<br>cate. |
| © A <u>u</u> t                 | comatically select the certificate store based on the type of certificate                |
| <u>Place</u>                   | ce all certificates in the following store                                               |
| Ce                             | rtificate store:                                                                         |
| Т                              | rusted Root Certification Authorities Browse                                             |
| Learn more ab                  | out <u>certificate stores</u>                                                            |
|                                | < Back Next > Cancel                                                                     |
|                                |                                                                                          |

Figure 53. Certificate Import Wizard – Certificate Store Screen.

Figure 51. Certificate Information Screen.

Select "Place all certificates in the following store" option then, if necessary, browse to select the "Trusted Root Certification Authorities" location. Once the selection has been made, click on "Next" and the Certificate Import Wizard – Completing the Certificate Import Wizard screen will appear.

| Certificate Import Wizard             | <b>—</b> ו                                                                                              |  |  |  |  |  |
|---------------------------------------|----------------------------------------------------------------------------------------------------|--|--|--|--|--|
|                                       | Completing the Certificate Import<br>Wizard<br>The certificate will be imported after you click Finish. |  |  |  |  |  |
|                                       | You have specified the following settings:                                                              |  |  |  |  |  |
|                                       | Certificate Store Selected by User Trusted Root Certifica<br>Content Certificate                        |  |  |  |  |  |
|                                       |                                                                                                    |  |  |  |  |  |
|                                       |                                                                                                    |  |  |  |  |  |
|                                       | < >                                                                                                    |  |  |  |  |  |
|                                       |                                                                                                    |  |  |  |  |  |
|                                       |                                                                                                    |  |  |  |  |  |
| · · · · · · · · · · · · · · · · · · · |                                                                                                    |  |  |  |  |  |
|                                       | < Back Finish Cancel                                                                                    |  |  |  |  |  |

Figure 54. Certificate Import Wizard – Completing the Certificate Import Wizard Screen.

From the Certificate Import Wizard – Completing the Certificate Import Wizard screen, click on "Finish". The Certificate Wizard will complete the Root CA Certificate installation. When complete, the "The Import was successful" message will appear. The installation is now complete.

| Certificate Import Wizard  |
|----------------------------|
| The import was successful. |
| ОК                         |

Figure 55. Certificate Import Wizard – The Import Was Successful Screen.

In the Web Service Setup Edit page (see Figure 56), the Facility Manager may enable web services trend update by selecting an update interval from the following three choices:

- 5 Minutes;
- 15 Minutes; or
- 60 Minutes.

Selecting the "None" option on the Web Service Setup page will disable web services trend update.

The web services alarm notification can be turned on or off by checking or unchecking the box next to the "Enable Web Services Alarm Notification."

| 4:49 PM Dec 12 2013                                                                                                    |                                                     |                                                               |                                                                                                    | Welco          | me, Administrator! <u>L</u> | oqout   PXMP | Energy Portal 📕 | :T•N         |
|----------------------------------------------------------------------------------------------------|-----------------------------------------------------|---------------------------------------------------------------|----------------------------------------------------------------------------------------------------|----------------|-----------------------------|--------------|-----------------|--------------|
| Setup                                                                                                    | Dashboard                                           | Meter                                                         | Power                                                                                                    | Load Profile   | Channel Data                | Events       | Setup           | Print        |
| Setup  Cogin  Users Conmunications Communications Communications Calendar Setup SNMP Setup Status Calendar Setup Calendar Setup Calendar Setu | Dashboard<br>Web Services/PXS<br>✓ Enable Web Servi | Meter<br>Setup Edit<br>trend Update Intr<br>ices Alarm Notifi | Power<br>erval : 15 Min<br>15 Min<br>15 Min<br>16 Min<br>16 Min<br>19 Min<br>19 Min | I Load Profile | Channel Data                | Events       | Setup<br>OK     | Print Cancel |
|                                                                                                    |                                                     |                                                               |                                                                                                    |                |                             |              |                 |              |

Figure 56. Web Service Setup Edit Page.

#### 5.9.2.6 Ethernet Status

The Ethernet Status screen (also see Section 5.2.2.1 -Figure 7) shows Ethernet-related status information. The screen is divided into two sections. The IP address, subnet mask, and default gateway are shown in the first section. Such information may be used by the Facility Manager and Tenant(s) to remotely login into the PXMP-EPM(-M) web server.

The media access control (MAC) addresses and link status are given in the second section. Both the MAC address of the LAN/WAN Ethernet port and the MAC address of the local Ethernet port are listed along with their link status. For example, as shown in Figure 7, the LAN/WAN Ethernet port has a MAC address of 00:D0:AF:07:AF:05, and the local Ethernet port has a MAC address of 00:D0:AF:07:AF:04. Both ports' Ethernet links are active.

## 5.9.2.7 Local N/W Status

The Local Network (N/W) Status screen (see Figure 57) shows detailed information about the local Ethernet port. The screen is for display information only, and cannot be edited.

| 4:51 PM Dec 12 2013                                                                                                    | M Dec 12 2013 Welcome, Administrator! Logout   PXMP Energy Portal FAT                                                                                                    |                                                                                                    |                                                               |                                             |              |        |       | FAT•N |
|----------------------------------------------------------------------------------------------------|----------------------------------------------------------------------------------------------------|----------------------------------------------------------------------------------------------------|---------------------------------------------------------------|---------------------------------------------|--------------|--------|-------|-------|
| Setup                                                                                                    | Dashboard                                                                                                    | Meter                                                                                                    | Power                                                         | Load Profile                                | Channel Data | Events | Setup | Print |
| Login Users Communications Cond Eacher Communications Eacher Content Content | Local N/W Sta<br>Local Port MAC Ad<br>Local Port Receive<br>Local Port Receive<br>Local Port Transmi | tus<br>Iress:<br>Bytes:<br>Packets:<br>Errors:<br>Drops:<br>Frame Errors:<br>Bytes:<br>I Packets:<br>L Errors:<br>I Drops:<br>I FIFO Errors:<br>t Collisions: | 00<br>59<br>40<br>0<br>0<br>25<br>24<br>0<br>0<br>0<br>0<br>0 | D0:AF:07:AF:02<br>0222<br>51<br>05827<br>38 |              |        |       |       |

Figure 57. Local N/W Status Screen.

## 5.9.2.8 LAN Port Status

The LAN Port Status screen (see Figure 58) shows detailed information about the LAN/WAN Ethernet port. The screen is for display information only, and cannot be edited.

Figure 58. LAN Port Status Screen.

### 5.9.2.9 BACnet/IP Setup

BACnet/IP support will be available through an upgrade. Please contact Eaton Customer Success Team for instructions by emailing pqsupport@eaton.com or calling 800-809-2772 option 4 (US) or 414-449-7100 option 4 (outside US).

#### 5.10 Modem Setup

Modem connection uses the standard Point to Point Protocol (PPP) for communication. After the connection is established, a web browser or SFTP client can be used to view the simple web page and download the Trend and Load Profile log files.

Standard AT commands are used to setup the modem, initiate the call, or receive the call. Enter the specific command in the text boxes provided. These setting override the default modem settings. For example, number of rings to pick-up is set to 1 as default but by changing the "Answer Call" string to "AT S0=4" sets up the modem to pick up the call after four (4) rings.

In applications where network connections are not possible or practical, the Facility Manager can choose to access a PXMP-EPM-M module through dial up telephone modem. To do so, the PXMP-EPM-M must be connected to the telephone network via the RJ11 connection that is located at the bottom of the module. The Windows PC also needs to be connected to the telephone network before completing the following steps.

- 1. Click Window 7's Start. Then click Control Panel.
- In Control Panel, click Network and Internet > Network and Sharing Center > Set up a new connection or network (see Figure 59).
- A window similar to the one shown in Figure 60 appears. Choose "Set up a dial-up connection" option, and click "Next" button.

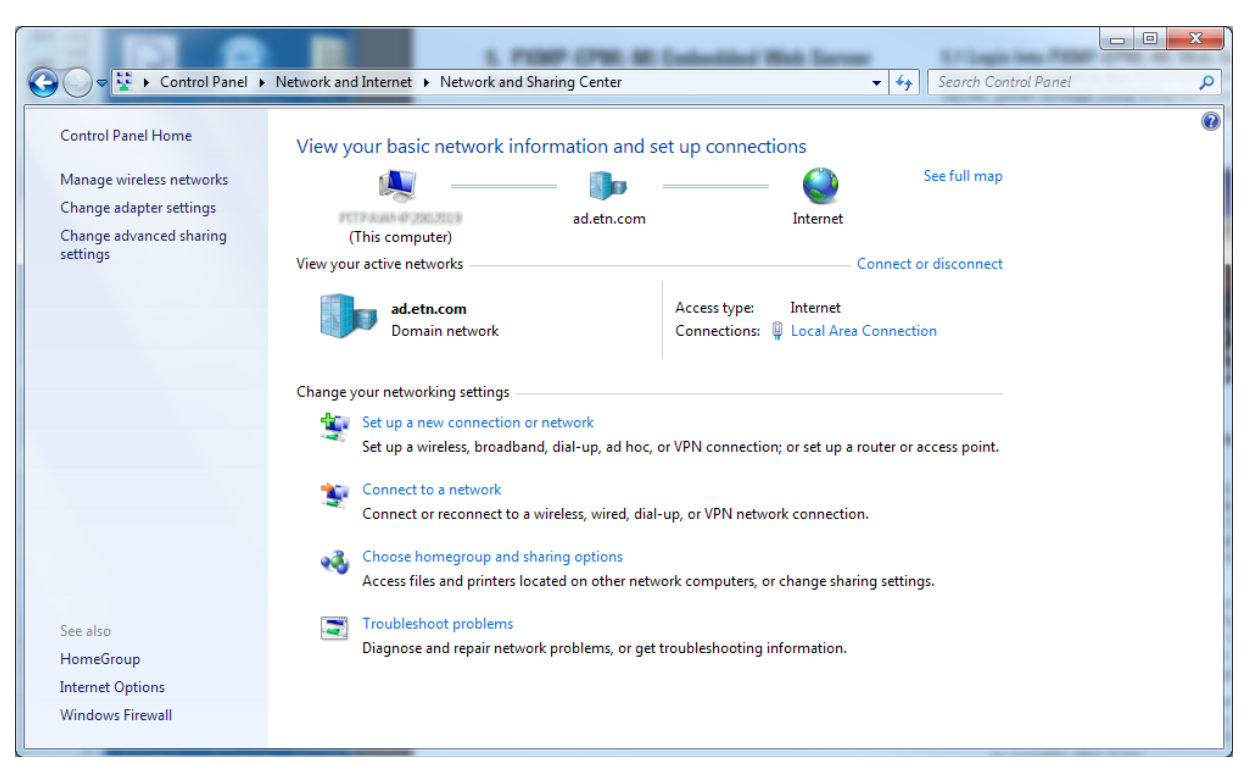

Figure 59. Network and Sharing Center.

| 🌀 🔮 Set Up a Connection                          | or Network                                                                   |             |
|--------------------------------------------------|------------------------------------------------------------------------------|-------------|
| Choose a connection                              | on option                                                                    |             |
| Connect to the<br>Set up a wireles               | Internet<br>s, broadband, or dial-up connection to the Internet.             | <b>^</b>    |
| Set up a new new new new new new new new new new | <b>twork</b><br>w router or access point.                                    | E           |
| Manually connect to a hi                         | ect to a wireless network<br>idden network or create a new wireless profile. |             |
| Connect to a w<br>Set up a dial-up               | orkplace<br>o or VPN connection to your workplace.                           |             |
| Connect to the                                   | o connection<br>Internet using a dial-up connection.                         | Ŧ           |
|                                                  |                                                                              | Next Cancel |

#### Figure 60. Set Up a Connection or Network.

4. A "Create a Dial-up Connection" window appears (Figure 61). The "Dial-up phone number" needs to be filled in with the phone number that is assigned to the PXMP-EPM-M module. The "User name" and "Password" are defined by the Facility Manager in the Modem Setup section (see Figure 68). A "Connection name" may be optionally assigned to the current dial-up connection.

| 🚱 🔛 Create a Dial-up Connectio                                                                                                    | n                                                                      |                |
|----------------------------------------------------------------------------------------------------|------------------------------------------------------------------------|----------------|
| Type the information fr                                                                                                    | om your Internet service provider (IS                                  | SP)            |
| Dial-up phone number:                                                                                                    | 4125551234                                                             | Dialing Rules  |
| <u>U</u> ser name:                                                                                                    | Facility_Manager                                                       |                |
| <u>P</u> assword:                                                                                                    | •••••                                                                  |                |
| Connection name:                                                                                                    | Show characters Remember this password PXMP-Modem                      |                |
| Image: Contract of the second second seco | use this connection<br>one with access to this computer to use this co | nnection.      |
| <u>I don't have an ISP</u>                                                                                                    |                                                                        |                |
|                                                                                                    | (                                                                      | Connect Cancel |

Figure 61. Create a Dial-up Connection.

- Click the "Connect" button in (see Figure 61) to proceed with the dial-up connection. Upon a successful connection, the Facility Manager can access the PXMP-EPM-M at a fixed IP address of 192.168.2.1, as shown in Figure 62.
- The connection speed of a dial-up connection is much slower than an Ethernet connection. It is recommended to view the PXMP-EPM-M's meter data using HTML only page. Click "HTML Only Page" link in Figure 62, a web page similar the default page shown in Figure 63 appears.
- **Note:** Due to the limited connection speed, only basic information is shown in the default HTML only page.

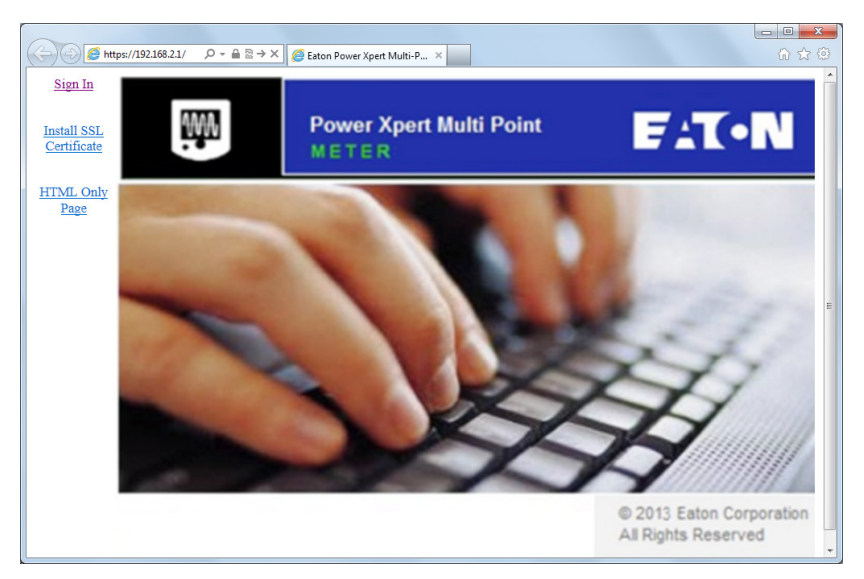

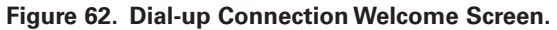

| r ID : Pow<br>age Voltag<br>age Curre<br>uency : 60 | M E<br>er Xpert Multi-Poin<br>ge : 206.3 V<br>nt : 1.0 A<br>.00 Hz | TER\$                              |                                         |                                            |                                 | <b>\</b>                                         |                                |                                             |                                       |
|-----------------------------------------------------|--------------------------------------------------------------------|------------------------------------|-----------------------------------------|--------------------------------------------|---------------------------------|--------------------------------------------------|--------------------------------|---------------------------------------------|---------------------------------------|
| Vo                                                  | ltage                                                              | Cu                                 | irrent                                  | F                                          | ower                            | Peak Dem                                         | and                            | Energ                                       | ЗУ                                    |
| Vab                                                 | 206.3 V                                                            | la                                 | 1.0 A                                   | Real                                       | 0.4 kW                          | kW Forward                                       | 0.4                            | kWb Forward                                 | 882.0                                 |
| Vbc                                                 | 206.2 V                                                            | lb                                 | 1.0 A                                   | Reactive                                   | 0.1 kVar                        | kW Reverse                                       | 0.4                            | kWh Reverse                                 | 156.0                                 |
| Vca                                                 | 206.3 V                                                            | Ic                                 | 1.0 A                                   | Apparent                                   | 0.4 kVA                         | Q1 kVar                                          | 0.1                            | Q1 kVarh                                    | 105.0                                 |
| Van                                                 | 119.2 V                                                            |                                    |                                         |                                            |                                 | Q2 kVar                                          | 0.1                            | Q2 kVarh                                    | 1.0                                   |
| Vbn                                                 | 119.1 V                                                            |                                    |                                         |                                            |                                 | Q3 kVar                                          | 0.1                            | Q3 kVarh                                    | 27.0                                  |
| Von                                                 | 119.1 V                                                            |                                    |                                         |                                            |                                 | Q4 kVar                                          | 0.0                            | O4 kVarb                                    | 0.0                                   |
| VCII                                                |                                                                    |                                    |                                         |                                            |                                 | Q1/Q4 kVA                                        | 0.4                            | 01/04 kVAb                                  | 894.0                                 |
|                                                     |                                                                    |                                    |                                         |                                            |                                 | Q2/Q3 kVA                                        | 0.4                            | 02/03 kVAb                                  | 162.0                                 |
| is the d<br>rer Xpert<br>nect to ti                 | efault page disş<br>Multi-Point Met<br>ne Power Xpert              | blayed wi<br>er web s<br>Multi-Poi | nen Java I<br>erver, dov<br>int Meter v | Runtime Env<br>vnload and i<br>web server. | rironment (JRI<br>nstall JRE by | E) is not available or<br>clicking this link. Af | n the PC. To<br>ter installing | ) view full-featured g<br>JRE, open new bro | raphical interface<br>wser window and |

Figure 63. HTML Only Page.

- 7. To disconnect from the PXMP-EPM-M module's modem, in Network and Sharing Center (Figure 59), click the Change adapter settings on the left. A Network Connections window, similar to the one shown in Figure 64, appears. In the example shown in Figure 64, "PXMP-Modem" is a currently active modem connection. Right-click the active modem connection and select Disconnect from the context menu. Once the PC is disconnected from the PXMP-EPM-M module's modem, the modem connection status become Disconnected, as shown in Figure 65.
- To reconnect to the same PXMP-EPM-M module, select the previously established connection in Control Panel > Network and Internet > Network Connections. In the example shown in Figure 65, the "PXMP-Modem" connection is selected.

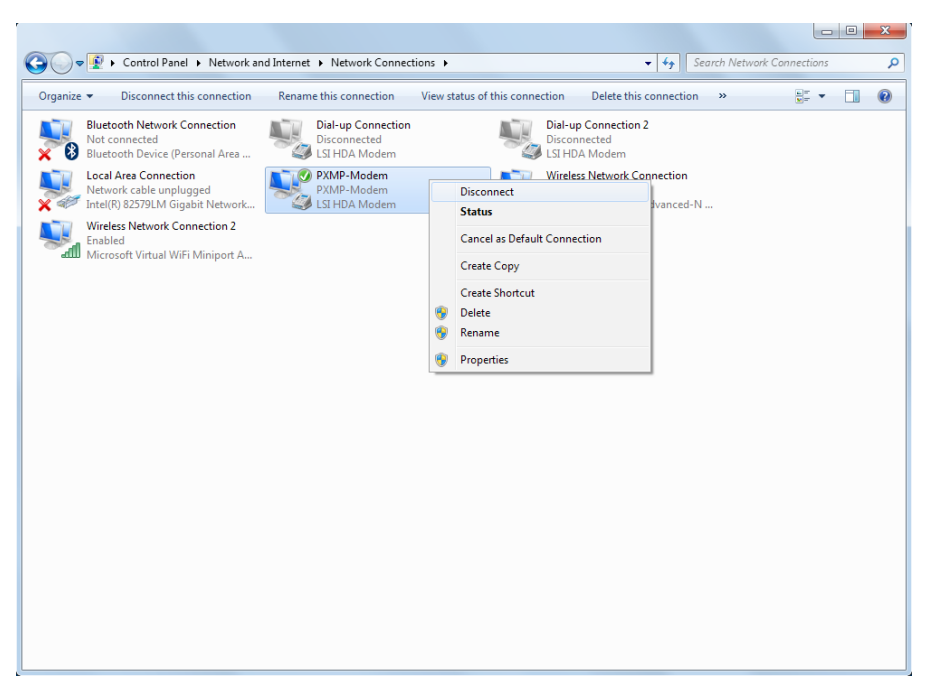

Figure 64. Disconnect Modem Connection.

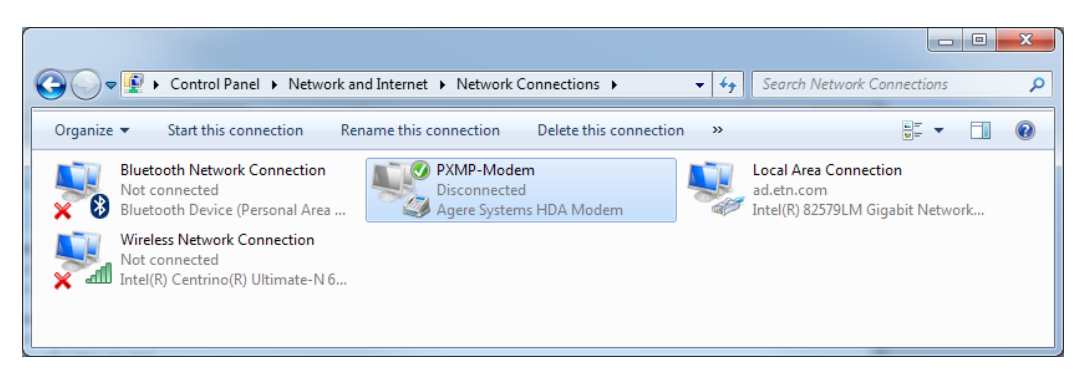

Figure 65. Modem Connection.

 Double-click the selected modem connection in Figure 65, a window similar to the one shown in Figure 66 appears. The Facility Manager needs to confirm that the information in User name, Password and Dial is correct. Click the "Dial" button to proceed and reconnect to the PXMP-EPM-M module's modem. To set up or modify communication settings for the RJ11 telephone modem jack located at the bottom of the PXMP-EPM(-M), click the "Edit" button on the Modem Setup screen (see Figure 67). A screen similar to the one shown in Figure 68 appears.

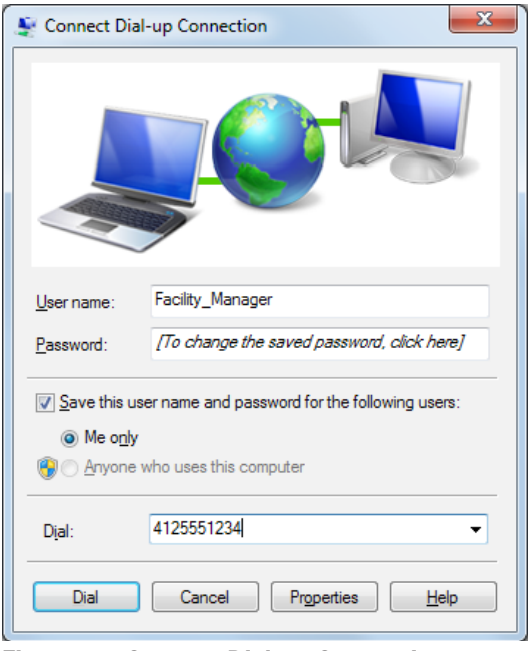

Figure 66. Connect Dial-up Connection.

| 5:09 PM Dec 12 2013                                           |                         |                                                      | Welco        | me, Administrator! <u>I</u> | .oqout   PXM                           | P Energy Portal           | FATCIN                       |
|---------------------------------------------------------------|-------------------------|------------------------------------------------------|--------------|-----------------------------|----------------------------------------|---------------------------|------------------------------|
| Setup                                                         | Dashboard               | Meter Power                                          | Load Profile | Channel Data                | Events                                 | Setup                     | Print                        |
| 🚍 Login<br>— 🗋 Users                                          | Modem Setup             |                                                      |              |                             |                                        |                           | Edit                         |
| Clock                                                         | Initialisation String : | AT                                                   |              |                             |                                        |                           |                              |
| Ethernet / LAN Setup                                          | Callout String :        | AT                                                   |              |                             |                                        |                           |                              |
| - D Email Setup<br>- D Calendar Setup                         | Answer String :         | AT                                                   |              |                             |                                        |                           |                              |
| <ul> <li>SNMP Setup</li> <li>Web Service Setup</li> </ul>     | Username :              | Facility_Manager                                     |              |                             |                                        |                           |                              |
| <ul> <li>Ethernet Status</li> <li>Local N/W Status</li> </ul> | Password :              | •••••                                                |              |                             |                                        |                           |                              |
| LAN Port Status     BACnet/IP Setup     Modem Setup           |                         | 5550000001<br>5550000002<br>5550000003<br>5550000004 |              | Schedule                    | Settings<br>daily<br>weekly<br>monthly |                           |                              |
| ⊕ 📑 Diagnostics                                               | Phone Numbers :         | 5550000005                                           |              |                             | anyday                                 |                           |                              |
|                                                               | Number of Retries :     | 5                                                    |              |                             |                                        |                           |                              |
|                                                               |                         |                                                      |              |                             |                                        |                           |                              |
|                                                               |                         |                                                      |              |                             |                                        |                           |                              |
|                                                               |                         |                                                      |              |                             |                                        |                           |                              |
|                                                               |                         |                                                      |              |                             |                                        |                           |                              |
|                                                               |                         |                                                      |              |                             |                                        | Copyright 2013 Eaton Corr | voration All Rights Reserved |

Figure 67. Modem Setup Screen.

To set up the modem dialing, the Facility Manager enters the initialization string, call out string, answer string, and Username in the respective fields on the Modem Setup Edit page (see Figure 68). The "Password" and "Confirm Password" fields have to match each other.

| Setup     Dashboard     Heter     Power     Load Profile     Channel Data     Events     Setup     Print       Login     Modem Setup Edit     OK     Ca       Users     Initialisation String:     AT       Cock     Initialisation String:     AT       Ethernet / LAN Setup     Answer String:     AT       Callout String:     Callout String:     AT       Setup     Username:     Facility_Manager       Web Service Setup     Password:     ••••••••••       Ethernet Status     Confirm Password:     •••••••••• | 5:11 PM Dec 12 2013                                                                                                    |                                                                                                    |                                                              | Welcome, Administrator! L                                     | oqout   PXMP | Energy Portal | ±T•N   |
|----------------------------------------------------------------------------------------------------|----------------------------------------------------------------------------------------------------|----------------------------------------------------------------------------------------------------|--------------------------------------------------------------|---------------------------------------------------------------|--------------|---------------|--------|
| Login       Modem Setup Edit       ОК       Са         Users       Initialisation String:       АТ       АТ         Communications       Callout String:       АТ         Ememet /LAN Setup       Answer String:       АТ         Calendar Setup       Answer String:       АТ         SNMP Setup       Username :       Facility_Manager         Web Service Setup       Password :                                                                                                    | Setup                                                                                                    | Dashboard M                                                                                                    | Meter Power                                                  | Load Profile Channel Data                                     | Events       | Setup         | Print  |
| - D LAN Port Status                                                                                                    | Setup  Login  Clock  Communications  Clock  Communications  Chemail Setup  Calendar Setup  SMMP Setup  SMMP Setup  Calendar Setup  Local NW Status  Lux Port Status | Dashboard     M       Modern Setup Edit       Initialisation String :     AT       Callout String :     AT       Answer String :     AT       Username :     Fair       Password :     ••       Confirm Password :     •• | Meter Power<br>it<br>T<br>T<br>acility_Manager<br>SEGROPOPOP | Load Profile Channel Data                                     | Events       | ОК            | Cancel |
| LAN Port Status       S550000001         BACnet/P Setup       S550000002         System       S550000004         Diagnostics       Phone Numbers :         S55000005       Schedule         Make Test Call       Number of Retries :                                                                                                    | <ul> <li>☐ LAN Port Status</li> <li>☐ BACnet/P Setup</li> <li>☐ Modem Setup</li> <li>☐ System</li> <li>☐ System</li> <li>☐ Diagnostics</li> </ul>                   | Number of Retries : 5                                                                                                    | 50000001<br>50000002<br>55000004<br>50000005<br>Delete Phone | Add Phone Numbers<br>5550000005<br>Schedule<br>Make Test Call |              |               |        |

#### Figure 68. Modem Setup Edit Page.

To enable the modem to dial to other phone(s), enter the phone numbers, one at a time, in the box provided below the "Add Phone Numbers" button, and then click the "Add Phone Numbers" button to add to the "Phone Numbers" list on the left. The PXMP-EPM(-M) supports the following modem calling schedule:

- Call every day at certain time;
- Call once a week at certain;
- Call any month at certain date and time; and
- Call any day.

To configure a modem calling schedule, click the "Schedule" button in the Modem Setup Edit page, a "Modem Configuration – Schedule" dialog box appears (see Figure 69).

In the Modem Configuration – Schedule box, first click a phone number and then select the desired calling schedule, and enter the time of calling using the drop-down lists at the bottom of the dialog box. Each calling schedule is marked with a unique color in the web interface. Click the "Ok" button to close the dialog box and return to the Modem Setup Edit page.

| 실 Modem Configuratio | n - Schedule                                                                                                    | × |
|----------------------|----------------------------------------------------------------------------------------------------|---|
|                      | List of Phone Numbers                                                                                                    |   |
| Phone Numbers:       | 5550000001<br>5550000002<br>5550000003<br>5550000004<br>5550000005                                                                                                  |   |
|                      | <ul> <li>Call every day at certain time</li> <li>Call once a week at certain time</li> <li>Call any month at certain date and time</li> <li>Call any day</li> </ul> |   |
|                      | 12     ▼     : 30     ▼       07     ▲     Ok     Cancel       08     09     ●       10     ■       11     12       13     ↓                                        |   |

Figure 69. Modem Configuration – Schedule Call Every Day.

To remove a phone number, right click the phone number in the "Phone Numbers" list (shown in Figure 69), and select the "Delete Phone Number" option.

Click the "Make Test Call" button to test the modem setup. The PXMP-EPM(-M) allows the Facility Manager to set a number for modem retries when dialing. To set this retry number, enter appropriate information in the "Number of Retries" box. The default value is five.

## 5.10.1 System Information

A Facility Manager can view system information, including the hardware and firmware information of the PXMP meter base and modules by clicking the "+" symbol next to the "System Information" node on the left side of the screen to expand it.

## 5.10.1.1 System Hardware

Click the System Hardware screen node from the panel on the left side of the Setup screen to display the current system hardware information (see Figure 70). The system hardware page provides information for:

- Energy Portal;
- Meter Base; and
- Module in Each Slot.

The system hardware information may be used for troubleshooting purpose. To print a copy of the system hardware information, click the "Print" icon at the top of the system hardware page.

| 5:13 PM Dec 12 2013                  |                            | Welcome, Administrator! <u>Loqout</u>   PXMP Energy Portal <b>F:T•N</b> |        |
|--------------------------------------|----------------------------|-------------------------------------------------------------------------|--------|
| Setup                                | Dashboard Meter            | Power Load Profile Channel Data Events Setup Print                      |        |
| Login<br>Disers                      | System Hardware            |                                                                         | •      |
| Clock                                | Print                      |                                                                         |        |
| - Ethernet / LAW Setup               | Energy Portal              |                                                                         |        |
| - 🗋 Calendar Setup                   | Subassembly Name:          | PXMP-EPM                                                                |        |
| - 🗋 SNMP Setup                       | Part Number:               | 66D2250G01                                                              | =      |
| – 🗋 Web Service Setup                | Revision:                  | 0102                                                                    |        |
| <ul> <li>Ethernet Status</li> </ul>  | Serial Number:             | 130930WA1234                                                            |        |
| <ul> <li>Local N/W Status</li> </ul> | Date Code:                 | 130930                                                                  |        |
| <ul> <li>LAN Port Status</li> </ul>  | MAC Address :              | 00:D0:AF:07:00:01                                                       |        |
| BACnet/IP Setup                      | Primary Flash Size:        | 3858.4 MB                                                               |        |
| Modern Setup                         | Primary Flash Available:   | 3579.1 MB                                                               |        |
| System                               | Secondary Flash Size:      | 0.0 MB                                                                  |        |
| System Firmware                      | Secondary Flash Available: | 0.0 MB                                                                  |        |
| E Diagnostics                        | System Flash Size:         | 62.1 MB                                                                 |        |
|                                      | System Flash Available:    | 2.6 MB                                                                  |        |
|                                      | Memory Total:              | 255008 KB                                                               |        |
|                                      | Memory Used:               | 49304 KB                                                                |        |
|                                      | Memory Free:               | 205704 KB                                                               |        |
|                                      | Buffers:                   | 18504 KB                                                                |        |
|                                      | Cached:                    | 42144 KB                                                                |        |
|                                      | Shared:                    | 12916 KB                                                                |        |
|                                      | Meter Base                 |                                                                         |        |
|                                      | Subassembly Name:          | PXMP-MB                                                                 |        |
|                                      | Part Number:               | 66D2261G01                                                              |        |
|                                      | Revision:                  | 0304                                                                    |        |
|                                      | Serial Number:             | 120921WA00D7                                                            |        |
|                                      | Date Code:                 | 120921                                                                  |        |
|                                      | Slot 1                     |                                                                         |        |
|                                      | Subassembly Name:          | PXMP-MM10MA                                                             | -      |
|                                      |                            | Copyright 2013 Eaton Corporation, All Rights Ri                         | served |

Figure 70. System Hardware Screen.

## 5.10.1.2 System Firmware

The System Firmware screen displays component names, assembly names, part numbers, and their respective versions for the PXMP-MB and modules in slots 1-10 (see Figure 71). Note that the assembly name is also the PXMP component's catalog number.

| 5:16 PM Dec 12 2013                                                                                                    |                                                                                                    |                                                                                                    |                                                                                                    | v         | Velcome, Administra                                                                | ator! <u>Loqout</u> | PXMP Ener | gy Portal          | F:T•N                     |
|----------------------------------------------------------------------------------------------------|----------------------------------------------------------------------------------------------------|----------------------------------------------------------------------------------------------------|----------------------------------------------------------------------------------------------------|-----------|------------------------------------------------------------------------------------|---------------------|-----------|--------------------|---------------------------|
| Setup                                                                                                    | Dashboard                                                                                                    | Meter                                                                                                    | Power                                                                                                    | Load Prot | file Channel D                                                                     | ata Eve             | ents      | Setup              | Print                     |
| Setup  Login  Clock  Communications  Ethernet / LAN Setup  Calendar Setup  SwMP Setup  Web Service Setup  Calendar Status  Charlen Status  BaCnet/IP Setup  Modem Setup  System System Hardware  System Firmware  Diagnostics | Dashboard         System Firm         Meter Base       F         Slot #1       F         Slot #3       F         Slot #3       F         Slot #4       S         Slot #6       S         Slot #7       S         Slot #9       S         Slot #10       F         Select a device :       Image: Comparison of the state of the state | Meter<br>Assembly Name<br>PXMP-MB<br>PXMP-MM10MA<br>PXMP-MM10MA<br>PXMP-DOM<br>PXMP-DOM<br>PXMP-EPM<br>Energy Portal<br>Upgrade | Power           66D2261G01           66D2249G02           66D2249G03           66D2249G03           66D2250G01           66D2250G01           @           Meter Base           Reboot | Load Pro  | Version           METER.1.1.13.svn593           0.80           0.80           0.23 | 73<br>              |           | Setup              | Print                     |
|                                                                                                    |                                                                                                    |                                                                                                    |                                                                                                    |           |                                                                                    |                     | Copyright | 1 2010 Entra Corre | andrea All Diable Decemen |

## Figure 71. System Firmware Screen.

To upgrade firmware for the PXMP-EPM(-M) module or PXMP meter base, selecting an option in the "Select a device" (see Figure 71). The "Energy Portal" option refers to the firmware upgrade for the PXMP-EPM(-M) module, while the "Meter Base" option refers to the firmware upgrade for the PXMP meter base. Once a device is selected, click the "Upgrade" button. The web server prompts with a screen similar to that shown in Figure 72. Click the "Choose Upgrade File" button and select the zip archive that contains the desired firmware upgrade. Click the "Start Upgrade" button in the Upgrade Firmware page to initiate firmware upgrade.

| 9:43 AM Oct 01 2013 |           |             |                  | Welcome           | e, Administrator! <u>Logo</u> | out   PXMP Energy | Portal              | (•N                   |
|---------------------|-----------|-------------|------------------|-------------------|-------------------------------|-------------------|---------------------|-----------------------|
| Setup               | Dashboard | Meter       | Power            | Load Profile      | Channel Data                  | Events            | Setup               | Print                 |
|                     |           |             |                  |                   |                               |                   |                     |                       |
|                     |           |             |                  |                   |                               |                   |                     |                       |
|                     |           |             |                  |                   |                               |                   |                     |                       |
|                     |           |             |                  |                   |                               |                   |                     |                       |
|                     |           |             |                  |                   |                               |                   |                     |                       |
|                     |           |             |                  |                   |                               |                   |                     |                       |
|                     |           |             | Choose l         | Jpgrade File      |                               |                   |                     |                       |
|                     |           | Selected Fi | le Name : C:\r20 | 0130826_SW_13_3_2 | _11.zip                       |                   |                     |                       |
|                     |           |             | Start            | Upgrade           |                               |                   |                     |                       |
|                     |           |             |                  |                   |                               |                   |                     |                       |
|                     |           |             |                  |                   |                               |                   |                     |                       |
|                     |           |             |                  |                   |                               |                   |                     |                       |
|                     |           |             |                  |                   |                               |                   |                     |                       |
|                     |           |             |                  |                   |                               |                   |                     |                       |
|                     |           |             |                  |                   |                               |                   |                     |                       |
|                     |           |             |                  |                   |                               |                   |                     |                       |
|                     |           |             |                  |                   |                               |                   |                     |                       |
|                     |           |             |                  |                   |                               |                   |                     |                       |
|                     |           |             |                  |                   |                               |                   |                     |                       |
|                     |           |             |                  |                   |                               |                   |                     |                       |
|                     |           |             |                  |                   |                               | Copyright 20      | 13 Eston Corporatio | n All Rights Reserved |

Figure 72. Upgrade Firmware Page.

To reboot the PXMP-EPM(-M) module or the PXMP meter base, select desired device in "Select a device" in Figure 73. Select the "Energy Portal" option to reboot the PXMP-EPM(-M) module, and select the "Meter Base" option to reboot PXMP meter base. Click the "Reboot" button to execute a reboot.

| 5:15 PM Dec 12 2013                                                                                                    |                                                                                                    |                                                                                                    |                                                                                                    | Welcon             | ne, Administrator! <u>Lo</u> | oqout   PXMP           | Energy Portal            | FAT•N                        |
|----------------------------------------------------------------------------------------------------|----------------------------------------------------------------------------------------------------|----------------------------------------------------------------------------------------------------|----------------------------------------------------------------------------------------------------|--------------------|------------------------------|------------------------|--------------------------|------------------------------|
| Setup                                                                                                    | Dashboard                                                                                                    | Meter                                                                                                    | Power L                                                                                                    | oad Profile        | Channel Data                 | Events                 | Setup                    | Print                        |
| 5:15 PM Dec 12 2013<br>Setup<br>Users<br>Clock<br>Communications<br>Email Setup<br>Simple Setup<br>Simple Setup<br>Ethernet / LAN Setup<br>Simple Setup<br>Ethernet Status<br>Local NW Status<br>Local NW Status<br>System<br>System<br>System<br>System Hardware<br>System Firmware<br>Diagnostics | Dashboard           System Firr           Firmware Name           Meter Base           Slot #1           Slot #2           Slot #3           Slot #6           Slot #7           Slot #8           Slot #10           Select a device : | Meter NWaFe Assembly Name PXMP-MB PXMP-MM10MA PXMP-MM100MA PXMP-MM333MV PXMP-DOM PXMP-EPM Energy Portal Upgrade | Power         L           66D2261601         66D2249601           66D2249603         66D2249603           66D2250601         66D2250601           66D2250601         66D2250601           66D2250601         66D2250601 | Welcon oad Profile | Version .1.1.13.svn59379     | 20011   PXMP<br>Events | Energy Portal<br>Setup   | Print                        |
|                                                                                                    |                                                                                                    |                                                                                                    |                                                                                                    |                    |                              |                        |                          |                              |
|                                                                                                    |                                                                                                    |                                                                                                    |                                                                                                    |                    |                              | с                      | opyright 2013 Eaton Corr | poration. All Rights Reserve |

#### Figure 73. Reboot a Device from System Firmware Page.

To view PXMP-EPM(-M) firmware licenses, click the "License" button (see Figure 73). A screen similar to the one shown in Figure 74 appears. Click the folder name to view individual license.

.

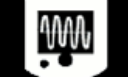

# Power Xpert Multi-Point

# Index of /licenses/

| Parent Directory/         -         Directory           boost/         2013-Aug-14 04:54:28         -         Directory           cgic/         2013-Aug-14 04:54:28         -         Directory           cgic/         2013-Aug-14 04:54:27         -         Directory           e2fsprogs/         2013-Aug-14 04:54:27         -         Directory           ethtool/         2013-Aug-14 04:54:28         -         Directory           expat/         2013-Aug-14 04:54:28         -         Directory           fcgi/         2013-Aug-14 04:54:28         -         Directory           gdb/         2013-Aug-14 04:54:28         -         Directory           gdb/         2013-Aug-14 04:54:28         -         Directory           gstext/         2013-Aug-14 04:54:28         -         Directory           gstext/         2013-Aug-14 04:54:28         -         Directory           gstext/         2013-Aug-14 04:54:28         -         Directory           gstop/         2013-Aug-14 04:54:28         -         Directory           gstop/         2013-Aug-14 04:54:27         -         Directory           libcurl/         2013-Aug-14 04:54:27         -         Directory           libcurl/                                                                                                  | Name              | Last Modifie | ed       | Size | Туре      |  |
|----------------------------------------------------------------------------------------------------|-------------------|--------------|----------|------|-----------|--|
| boost/         2013-Aug-14         04:54:28         Directory           busybox/         2013-Aug-14         04:54:28         Directory           cgic/         2013-Aug-14         04:54:27         Directory           e2fsprogs/         2013-Aug-14         04:54:27         Directory           ethcol/         2013-Aug-14         04:54:28         Directory           expat/         2013-Aug-14         04:54:23         Directory           fcgi/         2013-Aug-14         04:54:28         Directory           flock/         2013-Aug-14         04:54:28         Directory           gdb/         2013-Aug-14         04:54:28         Directory           gdb/         2013-Aug-14         04:54:28         Directory           gdb/         2013-Aug-14         04:54:28         Directory           gsoap/         2013-Aug-14         04:54:28         Directory           ijbb/         2013-Aug-14         04:54:27         Directory           ijcc-tools/         2013-Aug-14         04:54:23         Directory           ijbtpd/         2013-Aug-14         04:54:23         Directory           libcurl/         2013-Aug-14         04:54:23         Directory           linux/                                                                                                    | Parent Directory/ |              |          | -    | Directory |  |
| busybox/       2013-Aug-14 04:54:28       Directory         cgic/       2013-Aug-14 04:54:27       Directory         e2fsprogs/       2013-Aug-14 04:54:27       Directory         ethtool/       2013-Aug-14 04:54:28       Directory         expat/       2013-Aug-14 04:54:28       Directory         fcgi/       2013-Aug-14 04:54:28       Directory         fcgi/       2013-Aug-14 04:54:28       Directory         gdb/       2013-Aug-14 04:54:28       Directory         gdtext/       2013-Aug-14 04:54:28       Directory         ggtext/       2013-Aug-14 04:54:28       Directory         ggtext/       2013-Aug-14 04:54:28       Directory         ggtatext/       2013-Aug-14 04:54:28       Directory         ggsoap/       2013-Aug-14 04:54:27       Directory         ijc-tools/       2013-Aug-14 04:54:27       Directory         ijbterl/       2013-Aug-14 04:54:23       Directory         libcurl/       2013-Aug-14 04:54:23       Directory         liburl/       2013-Aug-14 04:54:23       Directory         liburl/       2013-Aug-14 04:54:23       Directory         nux/       2013-Aug-14 04:54:23       Directory         nux/       2013-Aug-14 04:54:23       Dir                                                                                                    | boost/            | 2013-Aug-14  | 04:54:28 | -    | Directory |  |
| cgic/       2013-Aug-14 04:54:27       Directory         e2fsprogs/       2013-Aug-14 04:54:27       Directory         ethtool/       2013-Aug-14 04:54:28       Directory         expat/       2013-Aug-14 04:54:28       Directory         fcgi/       2013-Aug-14 04:54:28       Directory         fcgi/       2013-Aug-14 04:54:28       Directory         gdb/       2013-Aug-14 04:54:28       Directory         ggtext/       2013-Aug-14 04:54:28       Directory         ggtoap/       2013-Aug-14 04:54:28       Directory         gsoap/       2013-Aug-14 04:54:27       Directory         ijc-tools/       2013-Aug-14 04:54:27       Directory         ijcactools/       2013-Aug-14 04:54:27       Directory         ijtbes/       2013-Aug-14 04:54:23       Directory         libcurl/       2013-Aug-14 04:54:23       Directory         libcurl/       2013-Aug-14 04:54:23       Directory         libcurl/       2013-Aug-14 04:54:23       Directory         libcurl/       2013-Aug-14 04:54:23       Directory         libcurl/       2013-Aug-14 04:54:23       Directory         nux/       2013-Aug-14 04:54:23       Directory         nux/       2013-Aug-14 04:54:23                                                                                                    | busybox/          | 2013-Aug-14  | 04:54:28 | -    | Directory |  |
| e2fsprogs/       2013-Aug-14 04:54:27 -       Directory         ethtool/       2013-Aug-14 04:54:28 -       Directory         expat/       2013-Aug-14 04:54:23 -       Directory         fcgi/       2013-Aug-14 04:54:23 -       Directory         flock/       2013-Aug-14 04:54:28 -       Directory         gdb/       2013-Aug-14 04:54:28 -       Directory         gettext/       2013-Aug-14 04:54:28 -       Directory         gsoap/       2013-Aug-14 04:54:28 -       Directory         gsoap/       2013-Aug-14 04:54:27 -       Directory         ijtb/       2013-Aug-14 04:54:27 -       Directory         gsoap/       2013-Aug-14 04:54:27 -       Directory         ijtables/       2013-Aug-14 04:54:27 -       Directory         libcurl/       2013-Aug-14 04:54:27 -       Directory         lighttpd/       2013-Aug-14 04:54:27 -       Directory         lighttpd/       2013-Aug-14 04:54:28 -       Directory         linux/       2013-Aug-14 04:54:27 -       Directory         log       2013-Aug-14 04:54:23 -       Directory         ndutils/       2013-Aug-14 04:54:23 -       Directory         ncurses/       2013-Aug-14 04:54:23 -       Directory         net-tools/       <                                                                                                    | cgic/             | 2013-Aug-14  | 04:54:27 | -    | Directory |  |
| ethtool/       2013-Aug-14 04:54:28 -       Directory         expat/       2013-Aug-14 04:54:23 -       Directory         fcgi/       2013-Aug-14 04:54:23 -       Directory         flock/       2013-Aug-14 04:54:28 -       Directory         gdb/       2013-Aug-14 04:54:28 -       Directory         gettext/       2013-Aug-14 04:54:28 -       Directory         gsoap/       2013-Aug-14 04:54:28 -       Directory         gsoap/       2013-Aug-14 04:54:27 -       Directory         ijcc-tools/       2013-Aug-14 04:54:27 -       Directory         ijtables/       2013-Aug-14 04:54:27 -       Directory         libcurl/       2013-Aug-14 04:54:27 -       Directory         libcurl/       2013-Aug-14 04:54:28 -       Directory         lighttpd/       2013-Aug-14 04:54:27 -       Directory         lighttpd/       2013-Aug-14 04:54:28 -       Directory         lighttpd/       2013-Aug-14 04:54:23 -       Directory         lighttpd/       2013-Aug-14 04:54:23 -       Directory         lob/       2013-Aug-14 04:54:27 -       Directory         ndd       2013-Aug-14 04:54:27 -       Directory         ncurses/       2013-Aug-14 04:54:27 -       Directory         net-somp/                                                                                                    | e2fsprogs/        | 2013-Aug-14  | 04:54:27 | -    | Directory |  |
| expat/       2013-Aug-14 04:54:23 -       Directory         fcgi/       2013-Aug-14 04:54:23 -       Directory         flock/       2013-Aug-14 04:54:28 -       Directory         gdb/       2013-Aug-14 04:54:28 -       Directory         gettext/       2013-Aug-14 04:54:28 -       Directory         glib/       2013-Aug-14 04:54:28 -       Directory         gsoap/       2013-Aug-14 04:54:27 -       Directory         izc-tools/       2013-Aug-14 04:54:27 -       Directory         ijtables/       2013-Aug-14 04:54:27 -       Directory         libcurl/       2013-Aug-14 04:54:27 -       Directory         libtrl/       2013-Aug-14 04:54:27 -       Directory         libtrl/       2013-Aug-14 04:54:27 -       Directory         libtrl/       2013-Aug-14 04:54:27 -       Directory         lighttpd/       2013-Aug-14 04:54:28 -       Directory         linux/       2013-Aug-14 04:54:23 -       Directory         ndutils/       2013-Aug-14 04:54:27 -       Directory         ncurses/       2013-Aug-14 04:54:27 -       Directory         ncurses/       2013-Aug-14 04:54:27 -       Directory         net-tools/       2013-Aug-14 04:54:23 -       Directory         net-tools/                                                                                                    | ethtool/          | 2013-Aug-14  | 04:54:28 | -    | Directory |  |
| fcgi/       2013-Aug-14 04:54:30       -       Directory         flock/       2013-Aug-14 04:54:28       -       Directory         gdb/       2013-Aug-14 04:54:28       -       Directory         gettext/       2013-Aug-14 04:54:28       -       Directory         glib/       2013-Aug-14 04:54:28       -       Directory         gsoap/       2013-Aug-14 04:54:27       -       Directory         ijcc-tools/       2013-Aug-14 04:54:27       -       Directory         ijtables/       2013-Aug-14 04:54:27       -       Directory         libcurl/       2013-Aug-14 04:54:27       -       Directory         libcurl/       2013-Aug-14 04:54:23       -       Directory         lighttpd/       2013-Aug-14 04:54:23       -       Directory         linux/       2013-Aug-14 04:54:23       -       Directory         lzo/       2013-Aug-14 04:54:27       -       Directory         ndutils/       2013-Aug-14 04:54:27       -       Directory         ncurses/       2013-Aug-14 04:54:27       -       Directory         ncurses/       2013-Aug-14 04:54:27       -       Directory         net-tools/       2013-Aug-14 04:54:23       -       Directory                                                                                                    | expat/            | 2013-Aug-14  | 04:54:23 | -    | Directory |  |
| flock/       2013-Aug-14 04:54:28 -       Directory         gdb/       2013-Aug-14 04:54:28 -       Directory         gettext/       2013-Aug-14 04:54:28 -       Directory         glib/       2013-Aug-14 04:54:28 -       Directory         gsoap/       2013-Aug-14 04:54:28 -       Directory         i2c-tools/       2013-Aug-14 04:54:27 -       Directory         iptables/       2013-Aug-14 04:54:27 -       Directory         libcurl/       2013-Aug-14 04:54:28 -       Directory         libcurl/       2013-Aug-14 04:54:23 -       Directory         lighttpd/       2013-Aug-14 04:54:23 -       Directory         linux/       2013-Aug-14 04:54:23 -       Directory         linux/       2013-Aug-14 04:54:23 -       Directory         nduils/       2013-Aug-14 04:54:27 -       Directory         nduils/       2013-Aug-14 04:54:27 -       Directory         ndu       2013-Aug-14 04:54:27 -       Directory         ncurses/       2013-Aug-14 04:54:27 -       Directory         ncurses/       2013-Aug-14 04:54:23 -       Directory         net-somp/       2013-Aug-14 04:54:23 -       Directory         opensh/       2013-Aug-14 04:54:28 -       Directory         openssh/                                                                                                    | fcgi/             | 2013-Aug-14  | 04:54:30 | -    | Directory |  |
| gdb/       2013-Aug-14 04:54:28 -       Directory         gettext/       2013-Aug-14 04:54:28 -       Directory         glib/       2013-Aug-14 04:54:28 -       Directory         gsoap/       2013-Aug-14 04:54:28 -       Directory         i2c-tools/       2013-Aug-14 04:54:27 -       Directory         iptables/       2013-Aug-14 04:54:27 -       Directory         libcurl/       2013-Aug-14 04:54:28 -       Directory         libcurl/       2013-Aug-14 04:54:23 -       Directory         liphttpd/       2013-Aug-14 04:54:23 -       Directory         linux/       2013-Aug-14 04:54:23 -       Directory         linux/       2013-Aug-14 04:54:27 -       Directory         linux/       2013-Aug-14 04:54:23 -       Directory         ndutils/       2013-Aug-14 04:54:27 -       Directory         ncurses/       2013-Aug-14 04:54:27 -       Directory         ncurses/       2013-Aug-14 04:54:23 -       Directory         net-somp/       2013-Aug-14 04:54:23 -       Directory         net-sols/       2013-Aug-14 04:54:23 -       Directory         opensh/       2013-Aug-14 04:54:28 -       Directory         opensh/       2013-Aug-14 04:54:28 -       Directory         opensh/                                                                                                    | flock/            | 2013-Aug-14  | 04:54:28 | -    | Directory |  |
| gettext/       2013-Aug-14 04:54:28 -       Directory         glib/       2013-Aug-14 04:54:28 -       Directory         gsoap/       2013-Aug-14 04:54:27 -       Directory         i2c-tools/       2013-Aug-14 04:54:27 -       Directory         iptables/       2013-Aug-14 04:54:27 -       Directory         libcurl/       2013-Aug-14 04:54:27 -       Directory         libturl/       2013-Aug-14 04:54:28 -       Directory         lighttpd/       2013-Aug-14 04:54:23 -       Directory         lighttpd/       2013-Aug-14 04:54:23 -       Directory         linux/       2013-Aug-14 04:54:23 -       Directory         linux/       2013-Aug-14 04:54:27 -       Directory         ntdutils/       2013-Aug-14 04:54:27 -       Directory         ntdutils/       2013-Aug-14 04:54:27 -       Directory         ncurses/       2013-Aug-14 04:54:23 -       Directory         nctress/       2013-Aug-14 04:54:23 -       Directory         ntp/       2013-Aug-14 04:54:23 -       Directory         opensh/       2013-Aug-14 04:54:28 -       Directory         opensh/       2013-Aug-14 04:54:28 -       Directory         optofile/       2013-Aug-14 04:54:28 -       Directory         optofile                                                                                                 | gdb/              | 2013-Aug-14  | 04:54:28 | -    | Directory |  |
| glib/       2013-Aug-14 04:54:28 -       Directory         gsoap/       2013-Aug-14 04:54:27 -       Directory         i2c-tools/       2013-Aug-14 04:54:27 -       Directory         iptables/       2013-Aug-14 04:54:27 -       Directory         libcurl/       2013-Aug-14 04:54:28 -       Directory         libturl/       2013-Aug-14 04:54:28 -       Directory         lighttpd/       2013-Aug-14 04:54:23 -       Directory         linux/       2013-Aug-14 04:54:23 -       Directory         linux/       2013-Aug-14 04:54:27 -       Directory         ndutils/       2013-Aug-14 04:54:27 -       Directory         mtdutils/       2013-Aug-14 04:54:27 -       Directory         ndd/       2013-Aug-14 04:54:27 -       Directory         ncurses/       2013-Aug-14 04:54:23 -       Directory         net-tools/       2013-Aug-14 04:54:23 -       Directory         ntp/       2013-Aug-14 04:54:26 -       Directory         opensh/       2013-Aug-14 04:54:28 -       Directory         opensh/       2013-Aug-14 04:54:28 -       Directory         opensh/       2013-Aug-14 04:54:28 -       Directory         oprofile/       2013-Aug-14 04:54:28 -       Directory         oprofile/ <td>gettext/</td> <td>2013-Aug-14</td> <td>04:54:28</td> <td>-</td> <td>Directory</td> <td></td>    | gettext/          | 2013-Aug-14  | 04:54:28 | -    | Directory |  |
| gsoap/         2013-Aug-14         04:54:27         Directory           i2c-tools/         2013-Aug-14         04:54:27         Directory           iptables/         2013-Aug-14         04:54:27         Directory           libcurl/         2013-Aug-14         04:54:27         Directory           libturl/         2013-Aug-14         04:54:27         Directory           lighttpd/         2013-Aug-14         04:54:28         Directory           linux/         2013-Aug-14         04:54:23         Directory           linux/         2013-Aug-14         04:54:23         Directory           linux/         2013-Aug-14         04:54:27         Directory           mtdutils/         2013-Aug-14         04:54:27         Directory           nctrses/         2013-Aug-14         04:54:27         Directory           nctrses/         2013-Aug-14         04:54:30         Directory           net-snmp/         2013-Aug-14         04:54:23         Directory           net-tools/         2013-Aug-14         04:54:26         Directory           openssh/         2013-Aug-14         04:54:28         Directory           oprofile/         2013-Aug-14         04:54:28         Directory                                                                                                    | glib/             | 2013-Aug-14  | 04:54:28 | -    | Directory |  |
| i2c-tools/       2013-Aug-14 04:54:27 -       Directory         iptables/       2013-Aug-14 04:54:27 -       Directory         libcurl/       2013-Aug-14 04:54:28 -       Directory         lighttpd/       2013-Aug-14 04:54:23 -       Directory         linux/       2013-Aug-14 04:54:23 -       Directory         linux/       2013-Aug-14 04:54:23 -       Directory         linux/       2013-Aug-14 04:54:27 -       Directory         mtdutils/       2013-Aug-14 04:54:27 -       Directory         mtdutils/       2013-Aug-14 04:54:27 -       Directory         nbd/       2013-Aug-14 04:54:27 -       Directory         ncurses/       2013-Aug-14 04:54:23 -       Directory         net-snmp/       2013-Aug-14 04:54:23 -       Directory         net-tools/       2013-Aug-14 04:54:26 -       Directory         ntp/       2013-Aug-14 04:54:28 -       Directory         openssh/       2013-Aug-14 04:54:28 -       Directory         optofile/       2013-Aug-14 04:54:28 -       Directory         parted/       2013-Aug-14 04:54:28 -       Directory         port/       2013-Aug-14 04:54:28 -       Directory         port/       2013-Aug-14 04:54:28 -       Directory         port/                                                                                                    | gsoap/            | 2013-Aug-14  | 04:54:27 | -    | Directory |  |
| iptables/       2013-Aug-14 04:54:27 -       Directory         libcurl/       2013-Aug-14 04:54:28 -       Directory         lighttpd/       2013-Aug-14 04:54:23 -       Directory         linux/       2013-Aug-14 04:54:23 -       Directory         linux/       2013-Aug-14 04:54:23 -       Directory         linux/       2013-Aug-14 04:54:27 -       Directory         linux/       2013-Aug-14 04:54:27 -       Directory         mtdutils/       2013-Aug-14 04:54:27 -       Directory         nbd/       2013-Aug-14 04:54:23 -       Directory         ncurses/       2013-Aug-14 04:54:23 -       Directory         net-snmp/       2013-Aug-14 04:54:23 -       Directory         net-tools/       2013-Aug-14 04:54:26 -       Directory         ntp/       2013-Aug-14 04:54:27 -       Directory         openssh/       2013-Aug-14 04:54:28 -       Directory         openssh/       2013-Aug-14 04:54:28 -       Directory         oprofile/       2013-Aug-14 04:54:28 -       Directory         parted/       2013-Aug-14 04:54:28 -       Directory         port/       2013-Aug-14 04:54:28 -       Directory         port/       2013-Aug-14 04:54:28 -       Directory         port/                                                                                                    | i2c-tools/        | 2013-Aug-14  | 04:54:27 | -    | Directory |  |
| libcurl/         2013-Aug-14         04:54:28         Directory           lighttpd/         2013-Aug-14         04:54:23         Directory           linux/         2013-Aug-14         04:54:23         Directory           lzo/         2013-Aug-14         04:54:23         Directory           mtdutils/         2013-Aug-14         04:54:27         Directory           mtdutils/         2013-Aug-14         04:54:27         Directory           nbd/         2013-Aug-14         04:54:27         Directory           ncurses/         2013-Aug-14         04:54:23         Directory           net-snmp/         2013-Aug-14         04:54:23         Directory           net-tools/         2013-Aug-14         04:54:23         Directory           ntp/         2013-Aug-14         04:54:26         Directory           openssh/         2013-Aug-14         04:54:28         Directory           optofile/         2013-Aug-14         04:54:28         Directory           optofile/         2013-Aug-14         04:54:28         Directory           optofile/         2013-Aug-14         04:54:28         Directory           port/         2013-Aug-14         04:54:28         Directory <td< td=""><td>iptables/</td><td>2013-Aug-14</td><td>04:54:27</td><td>-</td><td>Directory</td><td></td></td<> | iptables/         | 2013-Aug-14  | 04:54:27 | -    | Directory |  |
| lighttpd/       2013-Aug-14 04:54:23 -       Directory         linux/       2013-Aug-14 04:54:30 -       Directory         lzo/       2013-Aug-14 04:54:27 -       Directory         mtdutils/       2013-Aug-14 04:54:27 -       Directory         mtdutils/       2013-Aug-14 04:54:27 -       Directory         nbd/       2013-Aug-14 04:54:30 -       Directory         ncurses/       2013-Aug-14 04:54:23 -       Directory         net-snmp/       2013-Aug-14 04:54:23 -       Directory         net-tools/       2013-Aug-14 04:54:26 -       Directory         ntp/       2013-Aug-14 04:54:27 -       Directory         openssh/       2013-Aug-14 04:54:28 -       Directory         openssl/       2013-Aug-14 04:54:28 -       Directory         oprofile/       2013-Aug-14 04:54:28 -       Directory         oprofile/       2013-Aug-14 04:54:28 -       Directory         parted/       2013-Aug-14 04:54:28 -       Directory         popt/       2013-Aug-14 04:54:28 -       Directory         popt/       2013-Aug-14 04:54:23 -       Directory         popt/       2013-Aug-14 04:54:23 -       Directory         popt/       2013-Aug-14 04:54:23 -       Directory         popt/ <td< td=""><td>libcurl/</td><td>2013-Aug-14</td><td>04:54:28</td><td>-</td><td>Directory</td><td></td></td<>   | libcurl/          | 2013-Aug-14  | 04:54:28 | -    | Directory |  |
| linux/         2013-Aug-14         04:54:30         Directory           lzo/         2013-Aug-14         04:54:27         Directory           mtdutils/         2013-Aug-14         04:54:27         Directory           nbd/         2013-Aug-14         04:54:27         Directory           nbd/         2013-Aug-14         04:54:27         Directory           ncurses/         2013-Aug-14         04:54:27         Directory           net-snmp/         2013-Aug-14         04:54:23         Directory           net-tools/         2013-Aug-14         04:54:23         Directory           ntp/         2013-Aug-14         04:54:26         Directory           ntp/         2013-Aug-14         04:54:27         Directory           openssh/         2013-Aug-14         04:54:28         Directory           openssl/         2013-Aug-14         04:54:28         Directory           oprofile/         2013-Aug-14         04:54:28         Directory           parted/         2013-Aug-14         04:54:28         Directory           popt/         2013-Aug-14         04:54:28         Directory           popt/         2013-Aug-14         04:54:28         Directory                                                                                                    | lighttpd/         | 2013-Aug-14  | 04:54:23 | -    | Directory |  |
| lzo/       2013-Aug-14 04:54:27 -       Directory         mtdutils/       2013-Aug-14 04:54:27 -       Directory         nbd/       2013-Aug-14 04:54:27 -       Directory         ncurses/       2013-Aug-14 04:54:30 -       Directory         net-snmp/       2013-Aug-14 04:54:23 -       Directory         net-tools/       2013-Aug-14 04:54:26 -       Directory         ntp/       2013-Aug-14 04:54:27 -       Directory         openssh/       2013-Aug-14 04:54:28 -       Directory         openssl/       2013-Aug-14 04:54:28 -       Directory         openssl/       2013-Aug-14 04:54:28 -       Directory         openssl/       2013-Aug-14 04:54:28 -       Directory         oprofile/       2013-Aug-14 04:54:28 -       Directory         oprofile/       2013-Aug-14 04:54:28 -       Directory         ported/       2013-Aug-14 04:54:28 -       Directory         porte/       2013-Aug-14 04:54:28 -       Directory         popt/       2013-Aug-14 04:54:23 -       Directory         popt/       2013-Aug-14 04:54:30 -       Directory                                                                                                    | linux/            | 2013-Aug-14  | 04:54:30 | -    | Directory |  |
| mtdutils/       2013-Aug-14 04:54:27 -       Directory         nbd/       2013-Aug-14 04:54:30 -       Directory         ncurses/       2013-Aug-14 04:54:30 -       Directory         net-snmp/       2013-Aug-14 04:54:30 -       Directory         net-tools/       2013-Aug-14 04:54:26 -       Directory         ntp/       2013-Aug-14 04:54:26 -       Directory         ntp/       2013-Aug-14 04:54:27 -       Directory         openssh/       2013-Aug-14 04:54:28 -       Directory         openssl/       2013-Aug-14 04:54:28 -       Directory         oprofile/       2013-Aug-14 04:54:28 -       Directory         oprofile/       2013-Aug-14 04:54:28 -       Directory         parted/       2013-Aug-14 04:54:28 -       Directory         porce/       2013-Aug-14 04:54:28 -       Directory         popt/       2013-Aug-14 04:54:23 -       Directory         popt/       2013-Aug-14 04:54:23 -       Directory         popt/       2013-Aug-14 04:54:23 -       Directory         popt/       2013-Aug-14 04:54:30 -       Directory                                                                                                    | lzo/              | 2013-Aug-14  | 04:54:27 | -    | Directory |  |
| nbd/       2013-Aug-14 04:54:30 -       Directory         ncurses/       2013-Aug-14 04:54:23 -       Directory         net-snmp/       2013-Aug-14 04:54:30 -       Directory         net-tools/       2013-Aug-14 04:54:26 -       Directory         ntp/       2013-Aug-14 04:54:26 -       Directory         openssh/       2013-Aug-14 04:54:28 -       Directory         openssl/       2013-Aug-14 04:54:28 -       Directory         openssl/       2013-Aug-14 04:54:28 -       Directory         oprofile/       2013-Aug-14 04:54:28 -       Directory         parted/       2013-Aug-14 04:54:28 -       Directory         porce/       2013-Aug-14 04:54:28 -       Directory         popt/       2013-Aug-14 04:54:28 -       Directory         popt/       2013-Aug-14 04:54:28 -       Directory         popt/       2013-Aug-14 04:54:28 -       Directory         popt/       2013-Aug-14 04:54:23 -       Directory         popt/       2013-Aug-14 04:54:30 -       Directory                                                                                                    | mtdutils/         | 2013-Aug-14  | 04:54:27 | -    | Directory |  |
| ncurses/       2013-Aug-14 04:54:23 -       Directory         net-snmp/       2013-Aug-14 04:54:30 -       Directory         net-tools/       2013-Aug-14 04:54:26 -       Directory         ntp/       2013-Aug-14 04:54:26 -       Directory         openssh/       2013-Aug-14 04:54:28 -       Directory         openssl/       2013-Aug-14 04:54:28 -       Directory         openssl/       2013-Aug-14 04:54:28 -       Directory         oprofile/       2013-Aug-14 04:54:28 -       Directory         parted/       2013-Aug-14 04:54:28 -       Directory         pcre/       2013-Aug-14 04:54:28 -       Directory         potre/       2013-Aug-14 04:54:28 -       Directory         potre/       2013-Aug-14 04:54:28 -       Directory         popt/       2013-Aug-14 04:54:28 -       Directory         popt/       2013-Aug-14 04:54:23 -       Directory         popt/       2013-Aug-14 04:54:30 -       Directory                                                                                                    | nbd/              | 2013-Aug-14  | 04:54:30 | -    | Directory |  |
| net-snmp/         2013-Aug-14         04:54:30         -         Directory           net-tools/         2013-Aug-14         04:54:26         -         Directory           ntp/         2013-Aug-14         04:54:26         -         Directory           openssh/         2013-Aug-14         04:54:27         -         Directory           openssh/         2013-Aug-14         04:54:28         -         Directory           openssl/         2013-Aug-14         04:54:28         -         Directory           oprofile/         2013-Aug-14         04:54:23         -         Directory           parted/         2013-Aug-14         04:54:28         -         Directory           pcre/         2013-Aug-14         04:54:28         -         Directory           popt/         2013-Aug-14         04:54:28         -         Directory           popt/         2013-Aug-14         04:54:23         -         Directory           popt/         2013-Aug-14         04:54:23         -         Directory           procps/         2013-Aug-14         04:54:30         -         Directory                                                                                                    | ncurses/          | 2013-Aug-14  | 04:54:23 | -    | Directory |  |
| net-tools/         2013-Aug-14         04:54:26         Directory           ntp/         2013-Aug-14         04:54:27         Directory           openssh/         2013-Aug-14         04:54:27         Directory           openssh/         2013-Aug-14         04:54:28         Directory           openssl/         2013-Aug-14         04:54:28         Directory           oprofile/         2013-Aug-14         04:54:23         Directory           parted/         2013-Aug-14         04:54:28         Directory           pcre/         2013-Aug-14         04:54:28         Directory           popt/         2013-Aug-14         04:54:28         Directory           popt/         2013-Aug-14         04:54:28         Directory           popt/         2013-Aug-14         04:54:23         Directory           popt/         2013-Aug-14         04:54:23         Directory                                                                                                    | net-snmp/         | 2013-Aug-14  | 04:54:30 | -    | Directory |  |
| ntp/         2013-Aug-14         04:54:27         -         Directory           openssh/         2013-Aug-14         04:54:28         -         Directory           openssl/         2013-Aug-14         04:54:28         -         Directory           oprofile/         2013-Aug-14         04:54:23         -         Directory           parted/         2013-Aug-14         04:54:23         -         Directory           pcre/         2013-Aug-14         04:54:28         -         Directory           popt/         2013-Aug-14         04:54:28         -         Directory           popt/         2013-Aug-14         04:54:28         -         Directory           popt/         2013-Aug-14         04:54:23         -         Directory           procps/         2013-Aug-14         04:54:30         -         Directory                                                                                                    | net-tools/        | 2013-Aug-14  | 04:54:26 | -    | Directory |  |
| openssh/         2013-Aug-14         04:54:28         -         Directory           openssl/         2013-Aug-14         04:54:28         -         Directory           oprofile/         2013-Aug-14         04:54:28         -         Directory           parted/         2013-Aug-14         04:54:23         -         Directory           pcre/         2013-Aug-14         04:54:28         -         Directory           popt/         2013-Aug-14         04:54:28         -         Directory           popt/         2013-Aug-14         04:54:23         -         Directory           procps/         2013-Aug-14         04:54:23         -         Directory                                                                                                    | ntp/              | 2013-Aug-14  | 04:54:27 | -    | Directory |  |
| openssl/         2013-Aug-14         04:54:28         -         Directory           oprofile/         2013-Aug-14         04:54:23         -         Directory           parted/         2013-Aug-14         04:54:23         -         Directory           pcre/         2013-Aug-14         04:54:28         -         Directory           popt/         2013-Aug-14         04:54:28         -         Directory           popt/         2013-Aug-14         04:54:23         -         Directory           procps/         2013-Aug-14         04:54:30         -         Directory                                                                                                    | openssh/          | 2013-Aug-14  | 04:54:28 | -    | Directory |  |
| oprofile/         2013-Aug-14         04:54:23         -         Directory           parted/         2013-Aug-14         04:54:28         -         Directory           pcre/         2013-Aug-14         04:54:28         -         Directory           popt/         2013-Aug-14         04:54:28         -         Directory           popt/         2013-Aug-14         04:54:23         -         Directory           procps/         2013-Aug-14         04:54:30         -         Directory                                                                                                    | openssl/          | 2013-Aug-14  | 04:54:28 | -    | Directory |  |
| parted/         2013-Aug-14         04:54:28         -         Directory           pcre/         2013-Aug-14         04:54:28         -         Directory           popt/         2013-Aug-14         04:54:23         -         Directory           procps/         2013-Aug-14         04:54:23         -         Directory                                                                                                    | oprofile/         | 2013-Aug-14  | 04:54:23 | -    | Directory |  |
| pcre/         2013-Aug-14         04:54:28         -         Directory           popt/         2013-Aug-14         04:54:23         -         Directory           procps/         2013-Aug-14         04:54:30         -         Directory                                                                                                    | parted/           | 2013-Aug-14  | 04:54:28 | -    | Directory |  |
| popt/ 2013-Aug-14 04:54:23 - Directory<br>procps/ 2013-Aug-14 04:54:30 - Directory                                                                                                    | pcre/             | 2013-Aug-14  | 04:54:28 | -    | Directory |  |
| procps/ 2013-Aug-14 04:54:30 - Directory                                                                                                    | popt/             | 2013-Aug-14  | 04:54:23 | -    | Directory |  |
|                                                                                                    | procps/           | 2013-Aug-14  | 04:54:30 | -    | Directory |  |

Figure 74. View Firmware Licenses Page.

## 5.10.2 Diagnostics Information

The Facility Manager can view system log and communications status by clicking the "+" symbol next to the "Diagnostics Information" node on the left side of the screen to expand it. The Facility Manager can also reset the system log.

## 5.10.2.1 System Log

A system log stores system information in the PXMP-MB. The PXMP-EPM(-M) retrieves the system information from the PXMP-MB in the background, and stores them in the PXMP-EPM(-M)'s non-volatile memory. The System Log screen provides a list of past events and the time associated with each event (see Figure 75). The Facility Manager can copy all existing system log entries to clipboard by clicking the "Copy All" button. Click the "Reset All" button will reset and clear all existing system log entries in the PXMP-EPM(-M).

| 5:17 PM Dec 12 2013                                                                                                    | Welcome, Administrator! Logout   PXMP Energy Portal                                                                                                    | ٠N       |
|----------------------------------------------------------------------------------------------------|----------------------------------------------------------------------------------------------------|----------|
| Setup                                                                                                    | Dashboard Meter Power Load Profile Channel Data Events Setup                                                                                                    | Print    |
| Login     Users     Clock     Communications     Email Setup     Calendar Setup     Calendar Setup     SNMP Setup     Destrice Setup     Local NW Status     Local NW Status     DACnet/IP Setup     System Hardware     System Firmware     System Log     COM Status | System Log         12 Dec '13 16:43:10 -0500;sec: User [admin] Logon success, new session ID 15403         12 Dec '13 16:43:20 -0500;webCom: New web client 166:99.89.64:56750 connected         12 Dec '13 16:41:26 -0500;sec: User admin, session 43477 logged off         12 Dec '13 16:05:54 -0500;sec: User admin, session 43477 logged off         12 Dec '13 16:05:54 -0500;webCom: New web client 166:99.89.64:56338 connected         12 Dec '13 16:05:41 -0500;webCom: New web client 166:99.89.64:56377 disconnected         12 Dec '13 15:05:41 -0500;webCom: New web client 166:99.89.64:56377 connected         12 Dec '13 15:48:45 -0500;webCom: New web client 166:99.89.64:56476 for inactivity         12 Dec '13 15:48:45 -0500;webCom: New web client 166:99.89.64:564960 disconnected         12 Dec '13 15:48:45 -0500;webCom: New web client 166:99.89.64:564960 connected         12 Dec '13 14:28:37 -0500;webCom: New web client 166:99.89.64:564960 connected         12 Dec '13 14:28:37 -0500;webCom: New web client 166:99.89.64:564960 connected         10 Dec '13 20:02:02 -0500;SMTP server mail.etn.com name is valid         10 Dec '13 20:19:22 -0500;SMTP server mail.etn.com name is valid         10 Dec '13 20:19:23 -0500;MebCom: New web client 166:99.89.64:564960 connected         10 Dec '13 20:19:23 -0500;SMTP server mail.etn.com name is valid         10 Dec '13 20:19:23 -0500;SMTP server mail.etn.com name is valid         10 Dec '13 20:19:23 -0500;SMTP server mail.etn.com scanged from Meter 6 for 06 meter         1 |          |
|                                                                                                    | Reset All                                                                                                    | Copy All |

Figure 75. System Log Screen.

## 5.10.2.2 COM Status

The COM Status page (see Figure 76) shows detailed information about the communications status. The page is for display information only, and cannot be edited.

| 5:17 PM Dec 12 2013                                                                                                    |                                                                                                |                                |                            | Welcor                      | ne, Administrator! <u>Le</u> | oqout   PXMF | Energy Portal | AT•N  |
|----------------------------------------------------------------------------------------------------|------------------------------------------------------------------------------------------------|--------------------------------|----------------------------|-----------------------------|------------------------------|--------------|---------------|-------|
| Setup                                                                                                    | Dashboard                                                                                      | Meter                          | Power                      | Load Profile                | Channel Data                 | Events       | Setup         | Print |
| Login     Users     Clock     Communications     Ethernet / LAN Setup     Email Setup     Web Service Setup     Web Service Setup     Local NW Status     Local NW Status     Local NW Status     System Hardware     System Firmware     System Firmware     System Log     COM Status | COM Status<br>ACKNOWLEDGED RE<br>ERRORS:<br>SLAVE NO RESPONS<br>SLAVE USY:<br>BUS CHARACTER OV | QUESTS :<br>ies :<br>ferruns : | 3<br>1<br>1<br>0<br>5<br>0 | 82854<br>1658<br>739<br>784 |                              |              |               |       |
| L                                                                                                    |                                                                                                |                                |                            |                             |                              |              |               |       |

Figure 76. COM Status Page.

# 6 PXMP-EPM(-M) Secure FTP Service

The PXMP-EPM(-M) is equipped with 4 GB of non-volatile memory and is capable of storing up to 10 years of load profile data at 15-minute interval. The PXMP-EPM(-M) uses secure file transfer protocol (SFTP) to provide access, transfer, and management functionalities to the stored load profile data and other information. Both SFTP commands and data are encrypted to prevent Passwords and sensitive information from being transmitted openly over the network.

## 6.1 Client Access to PXMP-EPM(-M) SFTP Service

To access the PXMP-EPM(-M) SFTP service, an SFTP client is needed. An SFTP client is a software program that uses secure shell (SSH) network protocol to access, transfer and manage files. SFTP clients with graphical user interface for Microsoft Windows include WinSCP and Filezilla. Other command-line SFTP clients include sftp and psftp.

Access to PXMP-EPM(-M) SFTP service is illustrated in this manual using a WinSCP client. A copy of the WinSCP client may be obtained from http://winscp.net/eng/download.php.

Figure 77 shows a WinSCP Login screen. The information needed to log into the PXMP-EPM(-M) SFTP service is listed in Table 7.

| 🛃 WinSCP Login                                                                 |                                                                          | ? ×                    |
|--------------------------------------------------------------------------------|--------------------------------------------------------------------------|------------------------|
| Session<br>Stored sessions<br>Environment<br>Directories<br>SSH<br>Preferences | Session<br>Ele protocol:<br>SFTP<br><u>H</u> ost name:<br>10.130.145.202 | Poţt number:<br>2222 👳 |
|                                                                                | User name: Password:                                                     |                        |
|                                                                                | Private key file:                                                        |                        |
|                                                                                |                                                                          | Select color           |
|                                                                                |                                                                          |                        |
| Advanced options                                                               |                                                                          |                        |
| About Langu                                                                    | ages Login <u>S</u> ave                                                  | ▼ Close                |

Figure 77. WinSFTP Login Screen.

## Table 7. SFTP Login Information.

| File Protocol | Supported file transfer protocols. Select<br>SFTP to access PXMP-EPM(-M) SFTP<br>Service.                                                                             |
|---------------|----------------------------------------------------------------------------------------------------|
| Host Name     | PXMP-EPM(-M) Ethernet/LAN IP address.<br>See Section 5.2.1.1 on how to obtain<br>PXMP-EPM(-M) Ethernet/LAN IP address.                                                |
| Port Number   | PXMP-EPM(-M) SFTP service uses port 2222.                                                                                                    |
| Username      | PXMP-EPM(-M) SFTP service uses " <b>ftp</b> "<br>(without quotation marks) as Username.                                                                               |
| Password      | PXMP-EPM(-M) SFTP service uses " <b>ftp</b> "<br>(without quotation marks) as default<br>Password. See Section 5.9.2.1 on how to<br>change the SFTP default Password. |

**Note:** The PXMP-EPM(-M) SFTP service uses port 2222. This is different from conventional FTP services that use port 22 for connection. Upon a successful login, the User gains access to the energy and trend folders in the PXMP-EPM(-M) (see Figure 78).

| n ftp - ftp@166.99.89.32 - WinSCP                                                                      |                    |       |                                   |                                        |          |                                                                                                    |  |      | - • ×                                                    |                                     |                      |  |
|----------------------------------------------------------------------------------------------------|--------------------|-------|-----------------------------------|----------------------------------------|----------|----------------------------------------------------------------------------------------------------|--|------|----------------------------------------------------------|-------------------------------------|----------------------|--|
| Local Mark Eiles Commands Session Options Remote Help                                                  |                    |       |                                   |                                        |          |                                                                                                    |  |      |                                                          |                                     |                      |  |
| 🔷 🗄 🖄 • 😤 😪 📟 🧬 😤 🦌 🖿 – 💟 Ø Ø 🖉 Default 🔹 🖉 •                                                          |                    |       |                                   |                                        |          |                                                                                                    |  |      |                                                          |                                     |                      |  |
| ftp@166.99.89.92 +                                                                                     |                    |       |                                   |                                        |          |                                                                                                    |  |      |                                                          |                                     |                      |  |
| 🏟 C: OSDisk 🔹 👻 🐄 🖓 🖕 🕶 → 🗸 🛍 🕅 🚮 🚱 🐮                                                                  |                    |       |                                   |                                        | - 🕞 ftp  |                                                                                                    |  |      |                                                          |                                     |                      |  |
| C:\Users\Public\Downloads                                                                              |                    |       |                                   | /home/ftp                              |          |                                                                                                    |  |      |                                                          |                                     |                      |  |
| Name E                                                                                                 | â                  | Size  | Туре                              | Changed                                | Attr     | Name Ext                                                                                                    |  | Size | Changed                                                  | Rights                              | Owner                |  |
| 🕲 -                                                                                                    |                    | 174 B | Parent directory<br>Configuration | 7/14/2009 12:54:2<br>7/14/2009 12:54:2 | r<br>ash | in and in a second second seco |  |      | 1/1/2013120022<br>11/20/2013120000<br>11/16/201351312000 | IVWI-KI-X<br>IVWI-KI-X<br>IVWI-XI-X | root<br>root<br>root |  |
| 0 B of 174 B in 0                                                                                      | ) of 1             |       |                                   |                                        |          | 0 B of 0 B in 0 of 2                                                                                                    |  |      |                                                          |                                     |                      |  |
| 🖙 F2 Rename 📝 F4 Edit 📸 F5 Copy 🍱 F6 Move 📸 F7 Create Directory 🗙 F8 Delete 😭 F9 Properties 🏦 F10 Quit |                    |       |                                   |                                        |          |                                                                                                    |  |      |                                                          |                                     |                      |  |
|                                                                                                    | 🚊 SFTP-3 🖏 0.05/23 |       |                                   |                                        |          |                                                                                                    |  |      |                                                          |                                     |                      |  |

Figure 78. PXMP-EPM(-M) SFTP Folders.

#### **6.2 SFTP Folders and Files**

The PXMP-EPM(-M) stores metered data in two separate folders. The energy folder contains load profile data, and the trend folder contains minimum, maximum, and average values of metered data at five-minute intervals.

## 6.2.1 SFTP Energy Folder and Files

The energy folder contains load profile data files. The load profile data files are partitioned into groups and stored in separate files. In addition, data for pulse meters are stored in an individual file (see Figure 79).

| Ap energy - tpts 2005/05/05/2 - million                                                                  |       |                  |                   |      |                  |                                                |             |                      |           |        |    |  |  |  |
|----------------------------------------------------------------------------------------------------|-------|------------------|-------------------|------|------------------|------------------------------------------------|-------------|----------------------|-----------|--------|----|--|--|--|
| Local Mark Eiles Commands Session Options Remote Help                                                    |       |                  |                   |      |                  |                                                |             |                      |           |        |    |  |  |  |
|                                                                                                    |       |                  |                   |      |                  |                                                |             |                      |           |        |    |  |  |  |
|                                                                                                    |       |                  |                   |      |                  |                                                |             |                      |           |        |    |  |  |  |
|                                                                                                    |       |                  |                   |      |                  |                                                |             |                      |           |        |    |  |  |  |
| jian C: OSDisk • 🖼 🔽 (♣ • ⇒ • 🔝 💹 🔂 😨 TB                                                                 |       |                  |                   |      |                  | i i energy v ™ ₩ II i energy v ™ ™ II i energy |             |                      |           |        |    |  |  |  |
| C:\Users\Public\Downloads                                                                                |       |                  |                   |      | /home/ftp/energy |                                                |             |                      |           |        |    |  |  |  |
| Name Ext                                                                                                 | Size  | Туре             | Changed           | Attr | Name             | Ext                                            | Size        | Changed              | Rights    | Owner  | -  |  |  |  |
| 🛓                                                                                                    |       | Parent directory | 7/14/2009 12:54:2 | r    | 🔒 🗋              |                                                |             | 1/1/2013 12:00:22 AM | rwxr-xr-x | root   |    |  |  |  |
| 🔃 desktop.ini                                                                                            | 174 B | Configuration    | 7/14/2009 12:54:2 | ash  | РХМР             | _Energy_LP_FW_20130922.csv                     | 121 KiB     | 9/30/2013 11:47:01   | rw-rr     | root   | Ξ  |  |  |  |
|                                                                                                    |       |                  |                   |      | В РХМР           | _Energy_LP_Q1_20130922.csv                     | 121 KiB     | 9/30/2013 11:47:01   | rw-rr     | root   |    |  |  |  |
|                                                                                                    |       |                  |                   |      | 🖳 РХМР           | _Energy_LP_Q2_20130922.csv                     | 111 KiB     | 9/30/2013 11:47:01   | rw-rr     | root   |    |  |  |  |
|                                                                                                    |       |                  |                   |      | PXMP 🖳           | Energy_LP_RW_20130922.csv                      | 111 KiB     | 9/30/2013 11:47:01   | rw-rr     | root   |    |  |  |  |
|                                                                                                    |       |                  |                   |      | PXMP 🖳           | _Energy_LP_Q1Q4_20130922.csv                   | / 121 KiB   | 9/30/2013 11:47:02   | rw-rr     | root   |    |  |  |  |
|                                                                                                    |       |                  |                   |      | 🖳 РХМР           | _Energy_LP_Q2Q3_20130922.csv                   | 7 111 KiB   | 9/30/2013 11:47:02   | rw-rr     | root   |    |  |  |  |
|                                                                                                    |       |                  |                   |      | NMP 🖳            | Energy_LP_Q3_20130922.csv                      | 111 KiB     | 9/30/2013 11:47:02   | rw-rr     | root   |    |  |  |  |
|                                                                                                    |       |                  |                   |      | PXMP 🖳           | _Energy_LP_Q4_20130922.csv                     | 111 KiB     | 9/30/2013 11:47:02   | rw-rr     | root   |    |  |  |  |
|                                                                                                    |       |                  |                   |      | PXMP 🖳           | _Pulse_LP_20130922.csv                         | 133 KiB     | 9/30/2013 11:47:02   | rw-rr     | root   |    |  |  |  |
|                                                                                                    |       |                  |                   |      | S PXMP           | _Energy_LP_FW_20131001.csv                     | 102,015 B   | 10/7/2013 11:47:10   | rw-rr     | root   |    |  |  |  |
|                                                                                                    |       |                  |                   |      | PXMP             | _Energy_LP_Q1_20131001.csv                     | 102,015 B   | 10/7/2013 11:47:10   | rw-rr     | root   |    |  |  |  |
|                                                                                                    |       |                  |                   |      | PXMP             | _Energy_LP_Q1Q4_20131001.csv                   | / 102,015 B | 10/7/2013 11:47:10   | rw-rr     | root   |    |  |  |  |
|                                                                                                    |       |                  |                   |      | PXMP             | _Energy_LP_Q2_20131001.csv                     | 93,963 B    | 10/7/2013 11:47:10   | rw-rr     | root   |    |  |  |  |
|                                                                                                    |       |                  |                   |      | M PXMP           | _Energy_LP_Q3_20131001.csv                     | 93,963 B    | 10/7/2013 11:47:10   | rw-rr     | root   |    |  |  |  |
|                                                                                                    |       |                  |                   |      | PXMP             | _Energy_LP_Q4_20131001.csv                     | 93,963 B    | 10/7/2013 11:47:10   | rw-rr     | root   |    |  |  |  |
|                                                                                                    |       |                  |                   |      | PXMP             | _Energy_LP_RW_20131001.csv                     | 93,963 B    | 10/7/2013 11:47:10   | rw-rr     | root   |    |  |  |  |
|                                                                                                    |       |                  |                   |      | PXMP             | _Energy_LP_Q2Q3_20131001.csv                   | 7 93,963 B  | 10/7/2013 11:47:11   | rw-rr     | root   |    |  |  |  |
|                                                                                                    |       |                  |                   |      | PXMP             | _Pulse_LP_20131001.csv                         | 110 KiB     | 10/7/2013 11:47:11   | rw-rr     | root   |    |  |  |  |
|                                                                                                    |       |                  |                   |      | PXMP             | _Energy_LP_FW_20131008.csv                     | 100 KiB     | 10/14/2013 11:46:2   | rw-rr     | root   |    |  |  |  |
|                                                                                                    |       |                  |                   |      | I≊€] PXMP        | Energy LP RW 20131008.csv                      | 94,582 B    | 10/14/2013 11:46:2   | rw-rr     | root   | Ψ. |  |  |  |
| 0 B of 174 B in 0 of 1 0 B of 12,738 KB in 0 of 99                                                       |       |                  |                   |      |                  |                                                |             |                      |           |        |    |  |  |  |
| 📔 🕫 F2 Rename 📝 F4 Edit 📫 F5 Copy 🏥 F6 Move 🎬 F7 Create Directory 🗙 F8 Delete 📸 F9 Properties 🖍 F10 Quit |       |                  |                   |      |                  |                                                |             |                      |           |        |    |  |  |  |
|                                                                                                    |       |                  |                   |      |                  |                                                |             | 🔒 Si                 | TP-3 🗐    | 0:07:0 | 14 |  |  |  |
| L                                                                                                    |       |                  |                   |      |                  |                                                |             |                      | 100       |        |    |  |  |  |

Figure 79. PXMP-EPM(-M) SFTP Energy Folder.

# 6 PXMP-EPM(-M) Secure FTP Service

Each file contains metered data in comma-separated values (CSV) format. Table 8 describes the contents of each file.

#### **Table 8. Energy Folder Filenames and Contents**

| Filename                         | Content                               |
|----------------------------------|---------------------------------------|
| PXMP_Energy_LP_FW_YYYYMMDD.csv1  | Forward kW demand (import)            |
| PXMP_Energy_LP_RW_YYYYMMDD.csv   | Reverse kW demand (export)            |
| PXMP_Energy_LP_Q1_YYYYMMDD.csv   | Q1 kVAR demand (inductive/motor load) |
| PXMP_Energy_LP_Q2_YYYYMMDD.csv   | Q2 kVAR demand (inductive generator)  |
| PXMP_Energy_LP_Q3_YYYYMMDD.csv   | Q3 kVAR demand (capacitive generator) |
| PXMP_Energy_LP_Q4_YYYYMMDD.csv   | Q4 kVAR demand (capacitive load)      |
| PXMP_Energy_LP_Q1Q4_YYYYMMDD.csv | Q1 and Q4 KVA demand (import)         |
| PXMP_Energy_LP_Q2Q3_YYYYMMDD.csv | Q2 and Q3 KVA demand (export)         |
| PXMP_Pulse_LP_YYYYMMDD.csv       | Data for pulse meters                 |
|                                  |                                       |

<sup>1</sup> YYYY: 4-digit year; MM: 2-digit month; DD: 2-digit day.

## 6.2.1.1 Load Profile Data Files

Figure 80 shows an example of contents of a sample load profile data file "PXMP\_Energy\_LP\_FW\_20131108.csv." The rows provide time-stamped load profile data records, and the columns give channel-related information. According to Table 8, the sample load profile data file contains forward demand values in kilowatts. Similarly, load profile data file "PXMP\_Energy\_LP\_Q2\_20131108.csv" contains Q2 demand (inductive generator) in kVARs, and load profile data file "PXMP\_Energy\_LP\_Q2Q3\_20131108.csv" contains Q2 and Q3 demand (export) in kVAs.

| Date      | Time  | RTP | 0          | 1      | 2     | <br>59     | 60  |   |
|-----------|-------|-----|------------|--------|-------|------------|-----|---|
|           |       |     | Main Meter | Office | Lab   | <br>HVAC   | N/A |   |
| 12/1/2013 | 0:00  | 0   | 63.039     | 3.389  | 2.368 | <br>35.522 | 0   |   |
| 12/1/2013 | 0.01  | 1   | 63.495     | 3.428  | 2.377 | <br>35.821 | 0   |   |
| 12/1/2013 | 0.02  | 1   | 63.599     | 3.426  | 2.402 | <br>35.892 | 0   | _ |
|           |       |     |            |        |       |            |     |   |
| 12/7/2013 | 23:58 | 0   | 63.311     | 3.411  | 2.377 | <br>35.596 | 0   |   |
| 12/7/2013 | 23:59 | 0   | 63.051     | 3.396  | 2.368 | <br>35.892 | 0   |   |

#### Figure 80. Energy Load Profile Data File.

The first row of the load profile data file provides general header information, and the second row gives channel names. Load profile data records are listed starting from the third row. In the example shown in Figure 80, the load profile is recorded at one-minute interval. Depending on the User's selection, the load profile may be recorded at 5-, 10-, 15-, 30- or 60-minute interval. Each load profile data file contains up to seven days of data records.

The first column of the load profile data file gives the date of the data records. The second column provides time of the data records. The third column gives the real time pricing (RTP) information. The real time pricing information is a binary flag. For a given load profile data record, a "0" means that the real time pricing is disabled for the record, while a "1" indicates that the real time pricing is enabled.

The fourth column of the load profile data file is Channel 0, Main Meter. This channel is associated with the load profile data at the PXMP Meter Base. The 5th through the 64th columns list up to 60 channels of load profile data. If a channel is not defined or used, its load profile data records are filled with zeros. In the example shown in Figure 80, Channel 60 is not defined, and its corresponding load profile data records are filled with zeros.
#### 6.2.1.2 Pulse Input Data Files

Figure 81 shows the contents of a sample pulse input data file "PXMP\_Pulse\_LP\_20131115.csv." The rows provide time-stamped pulse input data records, and the columns give channel-related information. In the example shown in Figure 81, the load profile is recorded at one-minute intervals. Depending on the User's selection, the pulse inputs may be recorded at 5-, 10-, 15-, 30- or 60-minute interval. Each pulse input data file contains up to seven days of data records.

| Date      | Time  | RTP | ONE   | TW0   | THREE  | l11             | l12           | <br><b>I18</b>      | 121 | <br>197          | 198        |
|-----------|-------|-----|-------|-------|--------|-----------------|---------------|---------------------|-----|------------------|------------|
|           |       |     | Water | Gas   | Steam  | Office<br>Water | Office<br>Gas | <br>Office<br>Steam | N/A | <br>Lab<br>Water | Gas<br>Lab |
| 12/1/2013 | 0:00  | 0   | 1.843 | 9.190 | 18.078 | 3.201           | 11.715        | <br>0               | 0   | <br>0.167        | 5.233      |
| 12/1/2013 | 0.01  | 1   | 1.847 | 9.310 | 18.234 | 3.016           | 10.123        | <br>0               | 0   | <br>0.149        | 5.125      |
| 12/1/2013 | 0.02  | 1   | 1.863 | 9.231 | 19.037 | 2.985           | 10.705        | <br>0               | 0   | <br>0.134        | 5.295      |
| 12/7/2013 | 23:58 | 0   | 1.839 | 9.413 | 19.256 | 4.156           | 8.807         | <br>0               | 0   | <br>0.145        | 5.066      |
| 12/7/2013 | 23:59 | 0   | 1.859 | 9.514 | 19.243 | 4.073           | 8.780         | <br>0               | 0   | <br>0.118        | 4.929      |

#### Figure 81. Pulse Input Data File.

The first row of the pulse input data file provides general header information, and the second row gives channel names. Pulse input data records are listed starting from the third row. The contents in this pulse input data file are scaled pulse input values. In the example shown in Figure 81, if a specific pulse input channel receives N pulses during a one-minute interval, and the input multiplier is X, then the pulse input data file will contain a scaled pulse input value of N•X for this channel during the one-minute interval. The unit of the scaled pulse input value is defined in the configuration software. For information on how to set input multiplier and unit, please refer to the Power Xpert Multi-Point Meter Configuration Software User Manual (MN150002EN).

The first column of the pulse input data file gives the date of the data records. The second column provides time of the data records. The third column gives the real time pricing (RTP) information. The real time pricing information is a binary flag. For a given pulse input data record, a "0" means that the real time pricing is disabled for the record, while a "1" indicates that the real time pricing is enabled.

The fourth through sixth columns of the pulse input data file (Channel ONE, TWO, THREE) are for pulse input channels at the PXMP Meter Base. The 7th through the 78th columns list up to 72 channels of pulse input data. If a channel is not defined or used, its pulse input data records are filled with zeros. In the example shown in Figure 81, Channel I18 is defined but not used, and Channel I21 is not defined. In this case, both channels are filled with zeros.

### 6.2.2 SFTP Trend Folder and Files

The trend folder provides minimum, maximum, and average values of metered data at five-minute intervals (see Figure 82). The trend data files are partitioned into groups and stored in separate files.

| 🛃 trend    | - ftp@166.99.89.92 - \   | VinSCP           |                                |                       |             |                        |                           |          |                    |           | - 0    | ×  |
|------------|--------------------------|------------------|--------------------------------|-----------------------|-------------|------------------------|---------------------------|----------|--------------------|-----------|--------|----|
| Local J    | <u>Mark Files Comman</u> | ds <u>S</u> essi | on <u>O</u> ptions <u>R</u> em | ote <u>H</u> elp      |             |                        |                           |          |                    |           |        |    |
| 0          |                          |                  |                                |                       |             |                        |                           |          |                    |           |        |    |
| ftn@166    | 9.89.92                  |                  |                                |                       |             |                        |                           |          |                    |           |        |    |
| An C O     |                          |                  |                                |                       |             |                        |                           |          |                    |           |        |    |
|            |                          |                  | - · · · · ·                    |                       |             |                        |                           | 1.1      |                    |           |        |    |
| C: Users V | Public (Downloads        |                  |                                |                       |             | /nome/ftp/trend        |                           |          |                    |           |        |    |
| Name       | Ext                      | Size             | Туре                           | Changed               | Attr        | Name Ext               |                           | Size     | Changed            | Rights    | Owner  | Â  |
| 📥          |                          |                  | Parent directory               | 7/14/2009 12:54:2     | r           | s 🔒                    |                           |          | 1/1/2013 12:00:22  | rwxr-xr-x | root   | =  |
| al deskt   | op.ini                   | 174 B            | Configuration                  | 7/14/2009 12:54:2     | ash         | Trend_Aggregat         | te_Meter_20130923.csv     | 5,210 B  | 9/23/2013 11:55:05 | rw-rr     | root   |    |
|            |                          |                  |                                |                       |             | Trend_Virtual_N        | leter_PF_20130923.csv 1   | 12,665 B | 9/23/2013 11:55:05 | rw-rr     | root   |    |
|            |                          |                  |                                |                       |             | Trend_Virtual_N        | leter_VA_20130923.csv 1   | 12,665 B | 9/23/2013 11:55:05 | rw-rr     | root   |    |
|            |                          |                  |                                |                       |             | Trend_Virtual_N        | leter_Var_20130923.csv 1  | 12,845 B | 9/23/2013 11:55:05 | rw-rr     | root   |    |
|            |                          |                  |                                |                       |             | Trend_Virtual_N        | leter_Watt_20130923.csv 1 | 13,025 B | 9/23/2013 11:55:05 | rw-rr     | root   |    |
|            |                          |                  |                                |                       |             | Trend_Aggregat         | te_Meter_20130924.csv     | 159 KiB  | 9/24/2013 11:55:04 | rw-rr     | root   |    |
|            |                          |                  |                                |                       |             | Trend_Virtual_N        | leter_Var_20130924.csv    | 141 KiB  | 9/24/2013 11:55:04 | rw-rr     | root   |    |
|            |                          |                  |                                |                       |             | Trend_Virtual_N        | leter_Watt_20130924.csv   | 142 KiB  | 9/24/2013 11:55:04 | rw-rr     | root   |    |
|            |                          |                  |                                |                       |             | Trend_Virtual_N        | leter_PF_20130924.csv     | 138 KiB  | 9/24/2013 11:55:05 | rw-rr     | root   |    |
|            |                          |                  |                                |                       |             | Trend_Virtual_N        | leter_VA_20130924.csv     | 142 KiB  | 9/24/2013 11:55:05 | rw-rr     | root   |    |
|            |                          |                  |                                |                       |             | Trend_Aggregat         | te_Meter_20130925.csv     | 178 KiB  | 9/25/2013 11:55:05 | rw-rr     | root   |    |
|            |                          |                  |                                |                       |             | Trend_Virtual_N        | leter_PF_20130925.csv     | 120 KiB  | 9/25/2013 11:55:05 | rw-rr     | root   |    |
|            |                          |                  |                                |                       |             | Trend_Virtual_N        | leter_VA_20130925.csv     | 121 KiB  | 9/25/2013 11:55:05 | rw-rr     | root   |    |
|            |                          |                  |                                |                       |             | Trend_Virtual_N        | leter_Var_20130925.csv    | 120 KiB  | 9/25/2013 11:55:05 | rw-rr     | root   |    |
|            |                          |                  |                                |                       |             | Trend_Virtual_N        | leter_Watt_20130925.csv   | 122 KiB  | 9/25/2013 11:55:05 | rw-rr     | root   |    |
|            |                          |                  |                                |                       |             | Trend_Aggregat         | te_Meter_20130926.csv     | 179 KiB  | 9/26/2013 11:55:05 | rw-rr     | root   |    |
|            |                          |                  |                                |                       |             | Trend_Virtual_N        | leter_PF_20130926.csv     | 124 KiB  | 9/26/2013 11:55:05 | rw-rr     | root   |    |
|            |                          |                  |                                |                       |             | Trend_Virtual_N        | leter_VA_20130926.csv     | 121 KiB  | 9/26/2013 11:55:05 | rw-rr     | root   |    |
|            |                          |                  |                                |                       |             | Trend_Virtual_N        | leter_Var_20130926.csv    | 121 KiB  | 9/26/2013 11:55:05 | rw-rr     | root   |    |
|            |                          |                  |                                |                       |             | Trend Virtual N        | leter Watt 20130926.csv   | 121 KiB  | 9/26/2013 11:55:05 | rw-rr     | root   | -  |
| 0 B of 174 | Bin 0 of 1               |                  |                                |                       |             | 0 B of 36,534 KiB in 0 | of 295                    |          |                    |           |        |    |
| 🖉 F2 R     | ename 📝 F4 Edit 🗟        | F5 Copy          | / 🕼 F6 Move 📸                  | F7 Create Directory 🔀 | F8 Delete 🔮 | 🕆 F9 Properties  👖     | 0 Quit                    |          |                    |           |        |    |
|            |                          |                  |                                |                       |             |                        |                           |          | 🔒 s                | FTP-3     | 0:06:2 | 7. |

Figure 82. PXMP-EPM(-M) SFTP Trend Folder.

Each file contains metered data in CSV format. Table 9 describes the contents of each file.

#### Table 9. Trend Folder Filenames and Contents.

| Filename                              | Content                              |
|---------------------------------------|--------------------------------------|
| Trend_Aggregate_Meter_YYYYMMDD.csv    | Aggregate meter data                 |
| Trend_Virtual_Meter_Watt_YYYYMMDD.csv | Virtual meter real power in watts    |
| Trend_Virtual_Meter_Var_YYYYMMDD.csv  | Virtual meter reactive power in vars |
| Trend_Virtual_Meter_VA_YYYYMMDD.csv   | Virtual meter apparent power in V•As |
| Trend_Virtual_Meter_PF_YYYYMMDD.csv   | Virtual meter power factor           |

#### 6.2.2.1 Aggregate Meter Data Files

Figure 83 shows contents of a sample aggregate meter data file "Trend\_Aggregate\_Meter\_20131121.csv." The rows provide time-stamped aggregate meter data, and the columns give channel-related information.

| Date      | Time  | la(avg) | la(min) | la(max) | <br>Ptotal(avg) | <br>Vab(min) | <br>Fsys(max) | <br>PFc(max) |
|-----------|-------|---------|---------|---------|-----------------|--------------|---------------|--------------|
| 12/9/2013 | 0:00  | 122.141 | 119.672 | 138.281 | <br>63400.802   | <br>206.338  | <br>59.999    | <br>1.000    |
| 12/9/2013 | 0.05  | 123.882 | 124.841 | 133.614 | <br>63399.521   | <br>206.339  | <br>59.998    | <br>0.999    |
| 12/9/2013 | 0.10  | 124.674 | 121.945 | 133.626 | <br>63399.760   | <br>206.341  | <br>59.999    | <br>1.000    |
|           |       |         |         |         |                 |              |               |              |
| 12/9/2013 | 23:50 | 122.545 | 124.717 | 134.668 | <br>63399.420   | <br>206.336  | <br>59.999    | <br>1.000    |
| 12/9/2013 | 23:55 | 124.042 | 121.754 | 135.733 | <br>63401.003   | <br>206.341  | <br>60.000    | <br>1.000    |

#### Figure 83. Aggregate Meter Data File.

The first row of the aggregate meter data file provides general header information. Aggregate meter data records are listed starting from the second row. The meter data are recorded at a five-minute interval. Each aggregate meter data file contains up to 24 hours of data records.

The first column of the aggregate meter data file gives the date of the data records. The second column provides time of the data records. Starting from the third column, quantities listed in Table 10 are recorded with their respective minimum, maximum and average values.

#### Table 10. Aggregate Meter Data Contents.

| Name          | Description                                   |
|---------------|-----------------------------------------------|
| la, lb, lc    | Current in phase a, b, c (in amperes)         |
| Pa, Pb, Pc    | Real power in phase a, b, c (in watts)        |
| Ptotal        | Three-phase total real power (in watts)       |
| Qa, Qb, Qc    | Reactive power in phase a, b, c (in Vars)     |
| Qtotal        | Three-phase total reactive power (in Vars)    |
| Sa, Sb, Sc    | Apparent power in phase a, b, c (in VAs)      |
| Stotal        | Three-phase total apparent power (in VAs)     |
| Van, Vbn, Vcn | Line-neutral voltages (in volts)              |
| Vab, Vbc, Vca | Line-line voltages (in volts)                 |
| Fsys          | System frequency (in hertz)                   |
| PFsys         | System power factor                           |
| Temperature   | PXMP-EPM(-M) temperature (in degrees Celsius) |
| PFa, PFb, PFc | Power factor in phase a, b, c                 |

### 6 PXMP-EPM(-M) Secure FTP Service

#### 6.2.2.2 Virtual Meter Data Files

Figure 84 shows contents of a sample virtual meter data file "Trend\_Virtual\_Meter\_Watt\_20131121.csv." The rows provide time-stamped virtual meter data records, and the columns give channel-related information.

| Date      | Time  | Meter_01<br>_Watt(avg) | Meter_01<br>_Watt(min) | Meter_01<br>_Watt(max) | <br>Meter_60<br>_Watt(avg) | Meter_60<br>_Watt(min) | Meter_60<br>_Watt(max) |
|-----------|-------|------------------------|------------------------|------------------------|----------------------------|------------------------|------------------------|
| 12/9/2013 | 0:00  | 3415.848               | 3415.231               | 3416.952               | <br>17894.994              | 17891.160              | 17898.889              |
| 12/9/2013 | 0.05  | 3415.829               | 3415.366               | 3416.483               | <br>17894.650              | 17891.275              | 17897.750              |
| 12/9/2013 | 0.10  | 3415.961               | 3415.186               | 3416.781               | <br>17894.508              | 17891.521              | 17897.578              |
|           |       |                        |                        |                        |                            |                        |                        |
| 12/9/2013 | 23:50 | 3415.887               | 3415.186               | 3416.564               | <br>17894.520              | 17891.637              | 17898.645              |
| 12/9/2013 | 23:55 | 3415.948               | 3415.132               | 3416.655               | <br>17894.914              | 17890.656              | 17898.889              |

#### Figure 84. Virtual Meter Data File.

The first row of the virtual meter data file provides general header information. Virtual meter data records are listed starting from the second row. The meter data is recorded at a five-minute interval. Each virtual meter data file contains up to 24 hours of data records.

The first column of the virtual meter data file gives the date of the data records. The second column provides time of the data records. The 3rd through the 182nd columns list up to 60 channels of virtual meter data with their respective minimum, maximum, and average values. If a channel is not defined or used, its virtual meter data records are filled with zeros.

## **Appendix A Specifications**

### **General Specifications:**

- Operational Temperature Range -20 to 70°C (-4 to 158°F)
- Storage Temperature Range -40 to 85°C (-40 to 185°F)
- Elevation 0-9,849 ft. (0-3000 m)
- Humidity 5-95%, non-condensing environment
- Housing IP20 when installed in PXMP-MB and cables
   inserted into connectors
- Pollution Degree 2
- CE Mark
- EMC EN61326
- Emissions conducted and radiated as part of PXMP Meter System.
- FCC Part 15 Class B
- CISPR 11 Class B
- Product Safety:
  - IEC/EN61010-1
  - UL61010-1 File E185559
  - CNL Evaluation to CAN/C22.2 No 1010.1.92
- PXMP-MB (-AB) Meter Base slot position '10' only
- Internal Memory 4GB NAND Flash
  - For Energy/Demand profiles, trending and general logs
- Web Services
  - Up to five simultaneous clients

### **Communication Ports:**

- Configuration Ethernet RJ45 Cat5 STP/UTP
  - 10 Base T/100 Base Tx
  - Auto Cross-over Capability supported.
  - Java Web Browser interface
  - IP address 192.168.1.1 by default
- Bottom Facing LAN/WAN Ethernet Port
  - RJ45 Cat5 STP/UTP 10 Base T/100 Base Tx
  - STP required for full electromagnetic immunity
  - Auto Cross-over capability supported.
  - Supports Modbus TCP and Java Web Browser interface
  - DHCP by default
- Bottom Facing Telephone Modem Interface
  - V.92 Modem
  - RJ11 field interface

## Appendix B Modbus Registers Map

#### Table B.1. Summary of Modbus Register Blocks.

|                                     | Start | Start<br>(Hex) | Regs. |
|-------------------------------------|-------|----------------|-------|
| Time                                | 2921  | B68            | 8     |
| Time Zone (32 Character ASCII)      | 2929  | B70            | 16    |
| Product ID                          | 4607  | 11FE           | 2     |
| Product Status                      | 4609  | 1200           | 2     |
| Standard (Aggregate Meter)          | 4611  | 1202           | 6     |
|                                     | 4621  | 120C           | 18    |
|                                     | 4651  | 122A           | 6     |
|                                     | 4659  | 1232           | 4     |
|                                     | 4667  | 123A           | 18    |
|                                     | 4691  | 1252           | 6     |
|                                     | 6305  | 18A0           | 20    |
|                                     | 6329  | 18B8           | 4     |
| Control (with ID & Password)        | 10000 | 270F           | 10    |
| Event Index                         | 10010 | 2719           | 2     |
| Event PushDown List (ASCII)         | 10020 | 2723           | 580   |
| Event PushDown List (Enum/value)    | 10600 | 2967           | 320   |
| System Information                  | 12000 | 2EDF           | 27    |
| Card Information                    | 13000 | 32C7           | 1470  |
| Per-Channel Meter Data              | 14500 | 38A3           | 20    |
| System/Aggregate Meter              | 15000 | 3A97           | 490   |
| Virtual Meter Data (by Tenant)      | 28000 | 6D5F           | 7320  |
| Virtual Meter (Selected by Display) | 35500 | 8AAB           | 131   |
| 80 Inputs (by Parameter)            | 40500 | 9E33           | 2640  |
| 3 Built-In Inputs                   | 51500 | C92B           | 126   |
|                                     | 51700 | C9F3           | 51    |
| 1 Built-In Output                   | 51800 | CA57           | 30    |

#### Table B.3.A. Secure Control Register 10000.

| Start | Start<br>(Hex) | Regs. | Description                       | Data<br>Type |
|-------|----------------|-------|-----------------------------------|--------------|
| 10000 | 270F           | 2     | Control Function (See Table B.3B) | Uint32       |
| 10002 | 2711           | 4     | 8 Character User ID               | ASCII        |
| 10006 | 2715           | 4     | 8 Character Password              | ASCII        |

# Table B.3.B.Secure Control Register 10000 (Byte3,Byte2, Byte1 & Byte0).

| Byte 3 | Byte 2 | Byte 1 | Byte 0 | Standard Control Definitions<br>BYTE 3=0)                           |
|--------|--------|--------|--------|---------------------------------------------------------------------|
| 0x00   | 0x00   | 0x00   | 0x04   | Reset Peak Demand (W, var, VA, A)                                   |
| 0x00   | 0x00   | 0x00   | 0x08   | Reset Energy                                                        |
| 0x00   | 0x00   | 0x00   | 0x10   | Reset Device Software (reboot)                                      |
| 0x00   | 0x00   | 0x00   | 0x20   | Clear All Eevents                                                   |
| 0x00   | 0x00   | 0x00   | 0x40   | Reset (Synchronize) Demand Windows                                  |
| 0x00   | 0x00   | 0x01   | 0x04   | Reset All Min./Max. Values                                          |
| 0x00   | 0x00   | 0x01   | 0x06   | Reset Discrete Input Counters                                       |
| 0x00   | 0x03   | 0x00   | 0x03   | Reset Com Port Statistics                                           |
| 0x00   | 0x03   | 0x00   | 0x04   | Acknowledge Triggered Events (clear unread events flag from status) |
| 0x00   | 0x03   | 0x00   | 0x0A   | Begin Real Time Pricing                                             |
| 0x00   | 0x00   | 0x03   | 0x0B   | End Real Time Pricing                                               |
| Х      | 0x04   | 0x01   | ΥY     | Activate Relay Outputs on Slot X<br>According to 8-bit Mask YY      |
| Х      | 0x04   | 0x02   | ΥY     | De-activate Relay Outputs on Slot X<br>According to 8-bit Mask YY   |
| Х      | 0x04   | 0x03   | ΥY     | Turn on CT LEDs on Slot X According to 6-bit Mask YY                |
| Х      | 0x04   | 0x04   | ΥY     | Turn off CT LEDs on Slot X According to 6-bit Mask YY               |
| Х      | 0x04   | 0x05   | ΥY     | Blink CT LEDs on Slot X According to 6-bit Mask YY                  |
| 0x00   | 0x05   | 0x00   | 0x0F   | Reset All Data                                                      |

#### Table B.2. Time Register 2921.

|                                | Start | Start (Hex) |
|--------------------------------|-------|-------------|
| Month                          | 2921  | B68         |
| Day                            | 2922  | B69         |
| Year                           | 2923  | B6A         |
| Day of Week<br>(Deprecated)    | 2924  | B6B         |
| Hour                           | 2925  | B6C         |
| Minute                         | 2926  | B6D         |
| Second                         | 2927  | B6E         |
| 1/100th Second<br>(Deprecated) | 2928  | B6F         |

#### Table B.4. Product Status/Cause of Status Register 4609.

| Register | Cause of<br>Status                  | Code  | Description                                                        |
|----------|-------------------------------------|-------|--------------------------------------------------------------------|
|          | Primary                             | b15   | Unacknowledged Event Flag                                          |
|          | Status (Upper                       | b14   | Rate Alert Flag/ Real-Time Pricing (RTP)                           |
|          | Byte)                               | b11-8 | 4 = Alarmed, 9 = Normal                                            |
| 4609     | Socondany                           | b7    | Tenant Overload Flag                                               |
|          | Secondary<br>Status (Lower<br>Byte) | b3-0  | 1 = N/A, Normal<br>2 = Program/Discovery,<br>7 = Powered-up/Normal |

| Register | Cause of<br>Status | Code | Description                                                                     |
|----------|--------------------|------|---------------------------------------------------------------------------------|
|          | Meter ID           |      | If the Tenant Overload Flag is set, this byte indicates the associated MeterID. |
|          | (Upper<br>Byte)    |      | If more than 1 Overload is active, the byte is FF (255)                         |
|          |                    |      | Otherwise the byte is 00                                                        |
|          | Cause of<br>Status | 0    | N/A                                                                             |
|          |                    | 1    | Normal                                                                          |
| 4610     |                    | 11   | Overvoltage                                                                     |
|          |                    | 12   | Undervoltage                                                                    |
|          |                    | 18   | Voltage Unbalance                                                               |
|          | (Lower             | 23   | System Power                                                                    |
|          | Byte)              | 26   | Watt or Watt Demand                                                             |
|          |                    | 27   | VA or VA Demand                                                                 |
|          |                    | 28   | VAR or VAR Demand                                                               |
|          |                    | 70   | Voltage Phase Loss (outage)                                                     |

#### Table B.5. Cause of Status Register 4610.

#### Table B.6. Aggregate Meter (Eaton Standard Registers).

| Start | Start<br>(Hex) | Register<br>Count | Description                                                            | Typeld | Units   |
|-------|----------------|-------------------|------------------------------------------------------------------------|--------|---------|
| 2921  | 0B68           | 8                 | Time (MM/DD/YY day<br>HH:MM:SS 100th) (see<br>Register 2921 Table B.2) | Uint16 | Misc    |
| 4607  | 11FE           | 2                 | Product ID (constant,<br>0x200C)                                       | Uint32 |         |
| 4609  | 1200           | 1                 | Primary/Secondary Status                                               | Uint16 | Encoded |
| 4610  | 1201           | 1                 | Cause-Of-Status                                                        | Uint16 | Encoded |
| 4611  | 1202           | 2                 | IA                                                                     | Float  | Amps    |
| 4613  | 1204           | 2                 | IB                                                                     | Float  | Amps    |
| 4615  | 1206           | 2                 | IC                                                                     | Float  | Amps    |
| 4621  | 120C           | 2                 | lavg                                                                   | Float  | Amps    |
| 4623  | 120E           | 2                 | VAB                                                                    | Float  | Volts   |
| 4625  | 1210           | 2                 | VBC                                                                    | Float  | Volts   |
| 4627  | 1212           | 2                 | VCA                                                                    | Float  | Volts   |
| 4629  | 1214           | 2                 | VLLavg                                                                 | Float  | Volts   |
| 4631  | 1216           | 2                 | VAN                                                                    | Float  | Volts   |
| 4633  | 1218           | 2                 | VBN                                                                    | Float  | Volts   |
| 4635  | 121A           | 2                 | VCN                                                                    | Float  | Volts   |
| 4637  | 121C           | 2                 | VLNavg                                                                 | Float  | Volts   |

# Table B.6. Aggregate Meter (Eaton Standard Registers). (Cont.)

| Start | Start<br>(Hex) | Register<br>Count | Description                                  | Typeld | Units     |
|-------|----------------|-------------------|----------------------------------------------|--------|-----------|
| 4651  | 122A           | 2                 | Real Power (Watts)                           | Float  | Watts     |
| 4653  | 122C           | 2                 | Reactive Power (Var)                         | Float  | VAr       |
| 4655  | 122E           | 2                 | Apparent Power (VA)                          | Float  | VA        |
| 4659  | 1232           | 2                 | Power Factor                                 | Float  |           |
| 4661  | 1234           | 2                 | Frequency                                    | Float  | Hz        |
| 4667  | 123A           | 2                 | Phase A Watts                                | Float  | Watts     |
| 4669  | 123C           | 2                 | Phase B Watts                                | Float  | Watts     |
| 4671  | 123E           | 2                 | Phase C Watts                                | Float  | Watts     |
| 4673  | 1240           | 2                 | Phase A var                                  | Float  | Var       |
| 4675  | 1242           | 2                 | Phase B var                                  | Float  | Var       |
| 4677  | 1244           | 2                 | Phase C var                                  | Float  | Var       |
| 4679  | 1246           | 2                 | Phase A VA                                   | Float  | VA        |
| 4681  | 1248           | 2                 | Phase B VA                                   | Float  | VA        |
| 4683  | 124A           | 2                 | Phase C VA                                   | Float  | VA        |
| 4691  | 1252           | 2                 | Phase A PFa [Apparent\<br>True Power Factor] | Float  |           |
| 4693  | 1254           | 2                 | Phase B PFa                                  | Float  |           |
| 4695  | 1256           | 2                 | Phase C PFa                                  | Float  |           |
| 6305  | 18A0           | 4                 | Forward Wh                                   | Energy | 0.1 kWh   |
| 6309  | 18A4           | 4                 | Reverse Wh                                   | Energy | 0.1 kWh   |
| 6313  | 18A8           | 4                 | Sum Total Wh                                 | Energy | 0.1 kWh   |
| 6317  | 18AC           | 4                 | Delivered/Leading varh                       | Energy | 0.1 kvarh |
| 6321  | 18B0           | 4                 | Received/Lagging varh                        | Energy | 0.1 kvarh |
| 6329  | 18B8           | 4                 | VAh                                          | Energy | 0.1 kVAh  |

#### Table B.7. System Information.

| Start | Start<br>(Hex) | Regs. | SunSpec Name                  | Description                   |
|-------|----------------|-------|-------------------------------|-------------------------------|
| 12000 | 2EDF           | 10    | Assembly Name (Meter<br>Base) | 20 characters<br>(PXM-MB-AB)  |
| 12010 | 2EE9           | 6     | Part Number                   | 12 characters<br>(66C2261G01) |
| 12016 | 2EEF           | 1     | Assembly Rev                  | 2 characters                  |
| 12017 | 2EF0           | 1     | SubAssembly Rev (board)       | 2 characters                  |
| 12018 | 2EF1           | 8     | Serial Number                 | 16 characters                 |

### Table B.8. Module Data.

| Start | Start<br>(Hex) | Regs. | Each up to 60<br>channels                              | Description                                      |
|-------|----------------|-------|--------------------------------------------------------|--------------------------------------------------|
| 13000 | 32C7           | 100   | Assembly Name                                          | 20 characters x 10 cards                         |
| 13100 | 332B           | 60    | Part Number                                            | 12 characters x 10 cards (e.g.<br>66C2652G01)    |
| 13160 | 3367           | 20    | Assembly Rev<br>(2char),<br>SubAssembly Rev<br>(2char) | 4 characters x 10 cards                          |
| 13180 | 337B           | 80    | Serial Number                                          | 16 characters x 10 cards                         |
| 13390 | 344D           | 60    | Associated meter (1-60)                                | 16-bit unsigned integer x 10 cards x 6 channels  |
| 13450 | 3489           | 120   | Load (% of Rating)                                     | IEEE 754 32-bit float x 10<br>cards x 6 channels |
| 13570 | 3501           | 120   | Current                                                | IEEE 754 32-bit float x 10<br>cards x 6 channels |
| 13690 | 3579           | 120   | Voltage                                                | IEEE 754 32-bit float x 10<br>cards x 6 channels |
| 13810 | 35F1           | 120   | Watts                                                  | IEEE 754 32-bit float x 10<br>cards x 6 channels |
| 13930 | 3669           | 120   | var                                                    | IEEE 754 32-bit float x 10<br>cards x 6 channels |
| 14050 | 36E1           | 120   | VA                                                     | IEEE 754 32-bit float x 10<br>cards x 6 channels |
| 14170 | 3759           | 120   | PF                                                     | IEEE 754 32-bit float x 10<br>cards x 6 channels |
| 14290 | 37D1           | 60    | CT ID<br>(enumeration)                                 | 16-bit unsigned integer x 10 cards x 6 channels  |
| 14350 | 380D           | 120   | CT Rating                                              | IEEE 754 32-bit float x 10<br>cards x 6 channels |

#### Table B.9. Per-Channel Data.

| Start | Start<br>(Hex) | Regs. | Each up to 60 meters        | Data Type                                        |
|-------|----------------|-------|-----------------------------|--------------------------------------------------|
| 14500 | 38A3           | 1     | Meter Card Selection (1-10) | 16-bit unsigned integer                          |
| 14501 | 38A4           | 1     | Channel Selection (1-6)     | 16-bit unsigned integer                          |
| 14502 | 38A5           | 1     | Associated meter (1-60)     | 16-bit unsigned integer                          |
| 14503 | 38A6           | 2     | Load (% of Rating)          | IEEE 754 32-bit float                            |
| 14505 | 38A8           | 2     | Current                     | IEEE 754 32-bit float                            |
| 14507 | 38AA           | 2     | Voltage                     | IEEE 754 32-bit float                            |
| 14509 | 38AC           | 2     | Watts                       | IEEE 754 32-bit float                            |
| 14511 | 38AE           | 2     | var                         | IEEE 754 32-bit float                            |
| 14513 | 38B0           | 2     | VA                          | IEEE 754 32-bit float                            |
| 14515 | 38B2           | 2     | PF                          | IEEE 754 32-bit float                            |
| 14517 | 38B4           | 1     | CT ID (enumeration)         | 16-bit unsigned integer                          |
| 14518 | 38B5           | 2     | CT Rating                   | IEEE 754 32-bit float x<br>10 cards x 6 channels |

#### Table B.10. System/Aggregate Meter Data.

| Start | Start<br>(Hex) | Regs | System Values         | Data Type             |
|-------|----------------|------|-----------------------|-----------------------|
| 15000 | 3A97           | 2    | Phase 1 Watts         | IEEE 754 32-bit float |
| 15002 | 3A99           | 2    | Phase 2 Watts         | IEEE 754 32-bit float |
| 15004 | 3A9B           | 2    | Phase 3 Watts         | IEEE 754 32-bit float |
| 15006 | 3A9D           | 2    | System Watts          | IEEE 754 32-bit float |
| 15008 | 3A9F           | 2    | Phase 1 var           | IEEE 754 32-bit float |
| 15010 | 3AA1           | 2    | Phase 2 var           | IEEE 754 32-bit float |
| 15012 | 3AA3           | 2    | Phase 3 var           | IEEE 754 32-bit float |
| 15014 | 3AA5           | 2    | System var            | IEEE 754 32-bit float |
| 15016 | 3AA7           | 2    | Phase 1 VA            | IEEE 754 32-bit float |
| 15018 | 3AA9           | 2    | Phase 2 VA            | IEEE 754 32-bit float |
| 15020 | 3AAB           | 2    | Phase 3 VA            | IEEE 754 32-bit float |
| 15022 | 3AAD           | 2    | System VA             | IEEE 754 32-bit float |
| 15024 | 3AAF           | 2    | V1                    | IEEE 754 32-bit float |
| 15026 | 3AB1           | 2    | V2                    | IEEE 754 32-bit float |
| 15028 | 3AB3           | 2    | V3                    | IEEE 754 32-bit float |
| 15030 | 3AB5           | 2    | Vab                   | IEEE 754 32-bit float |
| 15032 | 3AB7           | 2    | Vbc                   | IEEE 754 32-bit float |
| 15034 | 3AB9           | 2    | Vca                   | IEEE 754 32-bit float |
| 15036 | 3ABB           | 2    | Freq                  | IEEE 754 32-bit float |
| 15038 | 3ABD           | 2    | System PF             | IEEE 754 32-bit float |
| 15040 | 3ABF           | 2    | Temperature           | IEEE 754 32-bit float |
| 15042 | 3AC1           | 2    | Minimum Phase 1 Watts | IEEE 754 32-bit float |
| 15044 | 3AC3           | 2    | Minimum Phase 2 Watts | IEEE 754 32-bit float |
| 15046 | 3AC5           | 2    | Minimum Phase 3 Watts | IEEE 754 32-bit float |
| 15048 | 3AC7           | 2    | Minimum System Watts  | IEEE 754 32-bit float |
| 15050 | 3AC9           | 2    | Minimum Phase 1 var   | IEEE 754 32-bit float |
| 15052 | 3ACB           | 2    | Minimum Phase 2 var   | IEEE 754 32-bit float |
| 15054 | 3ACD           | 2    | Minimum Phase 3 var   | IEEE 754 32-bit float |
| 15056 | 3ACF           | 2    | Minimum System var    | IEEE 754 32-bit float |
| 15058 | 3AD1           | 2    | Minimum Phase 1 VA    | IEEE 754 32-bit float |
| 15060 | 3AD3           | 2    | Minimum Phase 2 VA    | IEEE 754 32-bit float |
| 15062 | 3AD5           | 2    | Minimum Phase 3 VA    | IEEE 754 32-bit float |
| 15064 | 3AD7           | 2    | Minimum System VA     | IEEE 754 32-bit float |
| 15066 | 3AD9           | 2    | Minimum V1            | IEEE 754 32-bit float |
| 15068 | 3ADB           | 2    | Minimum V2            | IEEE 754 32-bit float |
| 15070 | 3ADD           | 2    | Minimum V3            | IEEE 754 32-bit float |
| 15072 | 3ADF           | 2    | Minimum Vab           | IEEE 754 32-bit float |
| 15074 | 3AE1           | 2    | Minimum Vbc           | IEEE 754 32-bit float |
| 15076 | 3AE3           | 2    | Minimum Vca           | IEEE 754 32-bit float |
| 15078 | 3AE5           | 2    | Minimum Freq          | IEEE 754 32-bit float |
| 15080 | 3AE7           | 2    | Minimum System PF     | IEEE 754 32-bit float |
| 15082 | 3AE9           | 2    | Minimum Temperature   | IEEE 754 32-bit float |

#### Table B.10. System/Aggregate Meter Data. (Cont.)

| Start  | Start<br>(Hex) | Regs | System Values                   | Data Type                  |
|--------|----------------|------|---------------------------------|----------------------------|
| 15084  | 3AFR           | 2    | Maximum Phase 1 Watts           | IEEE 754 32-bit float      |
| 15086  | 3AED           | 2    | Maximum Phase 2 Watts           | IEEE 754 32 bit float      |
| 15088  | 3AEE           | 2    | Maximum Phase 3 Watts           | IEEE 754 32 bit float      |
| 15000  | 2 A E1         | 2    | Maximum System Watts            | IEEE 754 22 bit float      |
| 15090  | 2AF1           | 2    | Maximum Phase 1 yar             | IEEE 754 32-Dit float      |
| 15092  | 2AF5           | 2    | Maximum Phase 2 var             | IEEE 754 32-Dit float      |
| 15094  | 3AF3           | 2    | Maximum Phase 2 var             | IEEE 754 32-DIL IIUal      |
| 15090  | 3AF7           | 2    | Maximum Sustan yar              | IEEE 754 32-DIL IIUal      |
| 15098  | 3AF9           | 2    | Maximum System var              | IEEE 754 32-DIL HOAL       |
| 15100  | 3AFB           | 2    | Maximum Phase TVA               | IEEE 754 32-bit float      |
| 15102  | 3AFD           | 2    | Maximum Phase 2 VA              | IEEE 754 32-bit float      |
| 15104  | 3AFF           | 2    | Maximum Phase 3 VA              | IEEE 754 32-bit float      |
| 15106  | 3B01           | 2    | Maximum System VA               | IEEE 754 32-bit float      |
| 15108  | 3B03           | 2    | Maximum Va                      | IEEE 754 32-bit float      |
| 15110  | 3B05           | 2    | Maximum Vb                      | IEEE 754 32-bit float      |
| 15112  | 3B07           | 2    | Maximum Vc                      | IEEE 754 32-bit float      |
| 15114  | 3B09           | 2    | Maximum Vab                     | IEEE 754 32-bit float      |
| 15116  | 3B0B           | 2    | Maximum Vbc                     | IEEE 754 32-bit float      |
| 15118  | 3B0D           | 2    | Maximum Vca                     | IEEE 754 32-bit float      |
| 15120  | 3B0F           | 2    | Maximum Freq                    | IEEE 754 32-bit float      |
| 15122  | 3B11           | 2    | Maximum System PF               | IEEE 754 32-bit float      |
| 15124  | 3B13           | 2    | Maximum Temperature             | IEEE 754 32-bit float      |
| 15126  | 3B15           | 6    | Min. Timestamp Phase 1<br>Watts | yyyy,mm,dd,hh,mm,ss        |
| 15132  | 3B1B           | 6    | Min. Timestamp Phase 2<br>Watts | yyyy,mm,dd,hh,mm,ss        |
| 15138  | 3B21           | 6    | Min. Timestamp Phase 3<br>Watts | yyyy,mm,dd,hh,mm,ss        |
| 15144  | 3B27           | 6    | Min. Timestamp System<br>Watts  | yyyy,mm,dd,hh,mm,ss        |
| 15150  | 3B2D           | 6    | Min. Timestamp Phase 1 var      | yyyy,mm,dd,hh,mm,ss        |
| 15156  | 3B33           | 6    | Min. Timestamp Phase 2 var      | yyyy,mm,dd,hh,mm,ss        |
| 15162  | 3B39           | 6    | Min. Timestamp Phase 3 var      | yyyy,mm,dd,hh,mm,ss        |
| 15168  | 3B3F           | 6    | Min. Timestamp System var       | yyyy,mm,dd,hh,mm,ss        |
| 15174  | 3B45           | 6    | Min. Timestamp Phase 1 VA       | yyyy,mm,dd,hh,mm,ss        |
| 15180  | 3B4B           | 6    | Min. Timestamp Phase 2 VA       | yyyy,mm,dd,hh,mm,ss        |
| 15186  | 3B51           | 6    | Min. Timestamp Phase 3 VA       | yyyy,mm,dd,hh,mm,ss        |
| 15192  | 3B57           | 6    | Min. Timestamp System VA        | vyyy,mm,dd,hh,mm,ss        |
| 15198  | 3B5D           | 6    | Min. Timestamp Va               | vvvv.mm.dd.hh.mm.ss        |
| 15204  | 3B63           | 6    | Min. Timestamp Vb               | vvvv.mm.dd.hh.mm.ss        |
| 15210  | 3B69           | 6    | Min Timestamp Vc                | vvvv mm dd hh mm ss        |
| 15216  | 3B6F           | 6    | Min. Timestamp Vah              | vvvv.mm.dd.hh.mm.ss        |
| 15272  | 3B75           | 6    | Min Timestamn Vbc               | vvvv mm dd hh mm ss        |
| 15222  | 387R           | 6    | Min Timestamp Vca               | www.mm.dd.hh.mm.ss         |
| I JZZO | JD/D           | U    | wini. Timestanih vua            | yyyy,iiiii,uu,iii,iiiii,8S |

#### Table B.10. System/Aggregate Meter Data. (Cont.)

| Start | Start<br>(Hex) | Regs | System Values                                    | Data Type             |
|-------|----------------|------|--------------------------------------------------|-----------------------|
| 15234 | 3B81           | 6    | Min. Timestamp Freq                              | yyyy,mm,dd,hh,mm,ss   |
| 15240 | 3B87           | 6    | Min. Timestamp System PF                         | yyyy,mm,dd,hh,mm,ss   |
| 15246 | 3B8D           | 6    | Min. Timestamp Temperature                       | yyyy,mm,dd,hh,mm,ss   |
| 15252 | 3B93           | 6    | Max. Timestamp Phase 1<br>Watts                  | yyyy,mm,dd,hh,mm,ss   |
| 15258 | 3B99           | 6    | Max. Timestamp Phase 2<br>Watts                  | yyyy,mm,dd,hh,mm,ss   |
| 15264 | 3B9F           | 6    | Max. Timestamp Phase 3<br>Watts                  | yyyy,mm,dd,hh,mm,ss   |
| 15270 | 3BA5           | 6    | Max. Timestamp System<br>Watts                   | yyyy,mm,dd,hh,mm,ss   |
| 15276 | 3BAB           | 6    | Max. Timestamp Phase 1 var                       | yyyy,mm,dd,hh,mm,ss   |
| 15282 | 3BB1           | 6    | Max. Timestamp Phase 2 var                       | yyyy,mm,dd,hh,mm,ss   |
| 15288 | 3BB7           | 6    | Max. Timestamp Phase 3 var                       | yyyy,mm,dd,hh,mm,ss   |
| 15294 | 3BBD           | 6    | Max. Timestamp System var                        | yyyy,mm,dd,hh,mm,ss   |
| 15300 | 3BC3           | 6    | Max. Timestamp Phase 1 VA                        | yyyy,mm,dd,hh,mm,ss   |
| 15306 | 3BC9           | 6    | Max. Timestamp Phase 2 VA                        | yyyy,mm,dd,hh,mm,ss   |
| 15312 | 3BCF           | 6    | Max. Timestamp Phase 3 VA                        | yyyy,mm,dd,hh,mm,ss   |
| 15318 | 3BD5           | 6    | Max. Timestamp System VA                         | yyyy,mm,dd,hh,mm,ss   |
| 15324 | 3BDB           | 6    | Max. Timestamp Va                                | yyyy,mm,dd,hh,mm,ss   |
| 15330 | 3BE1           | 6    | Max. Timestamp Vb                                | yyyy,mm,dd,hh,mm,ss   |
| 15336 | 3BE7           | 6    | Max. Timestamp Vc                                | yyyy,mm,dd,hh,mm,ss   |
| 15342 | 3BED           | 6    | Max. Timestamp Vab                               | yyyy,mm,dd,hh,mm,ss   |
| 15348 | 3BF3           | 6    | Max. Timestamp Vbc                               | yyyy,mm,dd,hh,mm,ss   |
| 15354 | 3BF9           | 6    | Max. Timestamp Vca                               | yyyy,mm,dd,hh,mm,ss   |
| 15360 | 3BFF           | 6    | Max. Timestamp Freq                              | yyyy,mm,dd,hh,mm,ss   |
| 15366 | 3C05           | 6    | Max. Timestamp System PF                         | yyyy,mm,dd,hh,mm,ss   |
| 15372 | 3C0B           | 6    | Max. Timestamp<br>Temperature                    | yyyy,mm,dd,hh,mm,ss   |
| 15378 | 3C11           | 2    | W forward 1-minute demand (import)               | IEEE 754 32-bit float |
| 15380 | 3C13           | 2    | W reverse 1-minute demand (export)               | IEEE 754 32-bit float |
| 15382 | 3C15           | 2    | Q1 var 1-minute demand<br>(inductive/motor load) | IEEE 754 32-bit float |
| 15384 | 3C17           | 2    | Q2 var 1-minute demand<br>(inductive generator)  | IEEE 754 32-bit float |
| 15386 | 3C19           | 2    | Ω3 var 1-minute demand<br>(capacitive generator) | IEEE 754 32-bit float |
| 15388 | 3C1B           | 2    | Q4 var 1-minute demand<br>(capacitive load)      | IEEE 754 32-bit float |
| 15390 | 3C1D           | 2    | Q1,Q4 VA 1-minute demand (import)                | IEEE 754 32-bit float |
| 15392 | 3C1F           | 2    | Q2,Q3 VA 1-minute demand (export)                | IEEE 754 32-bit float |
| 15394 | 3C21           | 2    | W forward demand (import)                        | IEEE 754 32-bit float |

#### Table B.10. System/Aggregate Meter Data. (Cont.)

| Start | (Hex) | Regs | System Values                                        | Data Type               |
|-------|-------|------|------------------------------------------------------|-------------------------|
| 15396 | 3C23  | 2    | W reverse demand (export)                            | IEEE 754 32-bit float   |
| 15398 | 3C25  | 2    | Q1 var demand (inductive/<br>motor load)             | IEEE 754 32-bit float   |
| 15400 | 3C27  | 2    | Q2 var demand (inductive generator)                  | IEEE 754 32-bit float   |
| 15402 | 3C29  | 2    | Q3 var demand (capacitive generator)                 | IEEE 754 32-bit float   |
| 15404 | 3C2B  | 2    | Q4 var demand (capacitive load)                      | IEEE 754 32-bit float   |
| 15406 | 3C2D  | 2    | Q1,Q4 VA demand (import)                             | IEEE 754 32-bit float   |
| 15408 | 3C2F  | 2    | Q2,Q3 VA demand (export)                             | IEEE 754 32-bit float   |
| 15410 | 3C31  | 2    | pk W forward demand (import)                         | IEEE 754 32-bit float   |
| 15412 | 3C33  | 2    | pk W reverse demand<br>(export)                      | IEEE 754 32-bit float   |
| 15414 | 3C35  | 2    | pk Q1 var demand (inductive/<br>motor load)          | IEEE 754 32-bit float   |
| 15416 | 3C37  | 2    | pk Q2 var demand (inductive generator)               | IEEE 754 32-bit float   |
| 15418 | 3C39  | 2    | pk Q3 var demand (capacitive generator)              | IEEE 754 32-bit float   |
| 15420 | 3C3B  | 2    | pk Q4 var demand (capaci-<br>tive load)              | IEEE 754 32-bit float   |
| 15422 | 3C3D  | 2    | pk Q1,Q4 VA (import)                                 | IEEE 754 32-bit float   |
| 15424 | 3C3F  | 2    | pk Q2,Q3 VA (export)                                 | IEEE 754 32-bit float   |
| 15426 | 3C41  | 6    | pk Timestamp W forward demand (import)               | yyyy,mm,dd,hh,mm,ss     |
| 15432 | 3C47  | 6    | pk Timestamp W reverse<br>demand (export)            | yyyy,mm,dd,hh,mm,ss     |
| 15438 | 3C4D  | 6    | pk Timestamp Q1 var demand<br>(inductive/motor load) | yyyy,mm,dd,hh,mm,ss     |
| 15444 | 3C53  | 6    | pk Timestamp Q2 var demand (inductive generator)     | yyyy,mm,dd,hh,mm,ss     |
| 15450 | 3C59  | 6    | pk Timestamp Q3 var demand<br>(capacitive generator) | yyyy,mm,dd,hh,mm,ss     |
| 15456 | 3C5F  | 6    | pk Timestamp Q4 var demand<br>(capacitive load)      | yyyy,mm,dd,hh,mm,ss     |
| 15462 | 3C65  | 6    | pk Timestamp Q1,Q4 VA<br>(import)                    | yyyy,mm,dd,hh,mm,ss     |
| 15468 | 3C6B  | 6    | pk Timestamp Q2,Q3 VA<br>(export)                    | yyyy,mm,dd,hh,mm,ss     |
| 15474 | 3C71  | 2    | Forward 0.1 kWh (import)                             | 32-bit unsigned integer |
| 15476 | 3C73  | 2    | Reverse 0.1 kWh (export)                             | 32-bit unsigned integer |
| 15478 | 3C75  | 2    | Q1 0.1 kvarh (inductive/motor load)                  | 32-bit unsigned integer |
| 15480 | 3C77  | 2    | Q2 0.1 kvarh (inductive gen-<br>erator)              | 32-bit unsigned integer |

#### Table B.10. System/Aggregate Meter Data. (Cont.)

| Start | Start<br>(Hex) | Regs | System Values                       | Data Type               |
|-------|----------------|------|-------------------------------------|-------------------------|
| 15482 | 3C79           | 2    | Q3 0.1 kvarh (capacitive generator) | 32-bit unsigned integer |
| 15484 | 3C7B           | 2    | Q4 0.1 kvarh (capacitive load)      | 32-bit unsigned integer |
| 15486 | 3C7D           | 2    | Q1,Q4 0.1 kVAh (import)             | 32-bit unsigned integer |
| 15488 | 3C7F           | 2    | 02,03 0.1 kVAh (export)             | 32-bit unsigned integer |

#### Table B.11. Sub-Meter Data (Organized by Sub-meter/ Tenant Number).

| Start | Start<br>(Hex) | Regs. | Each up to 60 meters                       | Data Type                          |
|-------|----------------|-------|--------------------------------------------|------------------------------------|
| 28000 | 6D5F           | 16    | Customer/Load Name                         | ASCII strings (32 char-<br>acters) |
| 28016 | 6D6F           | 1     | Card Number.[1-10]                         | 16-bit unsigned integer            |
| 28017 | 6D70           | 1     | Channel Mask [6bits]                       | 16-bit x 60 [bitmapped channels]   |
| 28018 | 6D71           | 2     | kW                                         | IEEE 754 32-bit float              |
| 28020 | 6D73           | 2     | kvar                                       | IEEE 754 32-bit float              |
| 28022 | 6D75           | 2     | kVA                                        | IEEE 754 32-bit float              |
| 28024 | 6D77           | 2     | PF                                         | IEEE 754 32-bit float              |
| 28026 | 6D79           | 2     | W forward demand (import)                  | IEEE 754 32-bit float              |
| 28028 | 6D7B           | 2     | W reverse demand (export)                  | IEEE 754 32-bit float              |
| 28030 | 6D7D           | 2     | Q1 var demand (induc-<br>tive/motor load)  | IEEE 754 32-bit float              |
| 28032 | 6D7F           | 2     | Q2 var demand (induc-<br>tive generator)   | IEEE 754 32-bit float              |
| 28034 | 6D81           | 2     | Q3 var demand (capaci-<br>tive generator)  | IEEE 754 32-bit float              |
| 28036 | 6D83           | 2     | Q4 var demand (capaci-<br>tive load)       | IEEE 754 32-bit float              |
| 28038 | 6D85           | 2     | Q1,Q4 VA demand<br>(import)                | IEEE 754 32-bit float              |
| 28040 | 6D87           | 2     | 02,03 VA demand<br>(export)                | IEEE 754 32-bit float              |
| 28042 | 6D89           | 2     | pk W forward demand<br>(import)            | IEEE 754 32-bit float              |
| 28044 | 6D8B           | 2     | pk W reverse demand<br>(export)            | IEEE 754 32-bit float              |
| 28046 | 6D8D           | 2     | pk Q1 var demand<br>(inductive/motor load) | IEEE 754 32-bit float              |
| 28048 | 6D8F           | 2     | pk Q2 var demand<br>(inductive generator)  | IEEE 754 32-bit float              |
| 28050 | 6D91           | 2     | pk Q3 var demand<br>(capacitive generator) | IEEE 754 32-bit float              |
| 28052 | 6D93           | 2     | pk Q4 var demand<br>(capacitive load)      | IEEE 754 32-bit float              |

# Table B.11. Sub-Meter Data (Organized by Sub-meter/Tenant Number). (Cont.)

| Table B.11. | Sub-Meter Data (Organized by Sub-meter/ |
|-------------|-----------------------------------------|
| Tenant Nur  | nber). (Cont.)                          |

| Start | Start<br>(Hex) | Regs. | Each up to 60 meters                                     | Data Type                |
|-------|----------------|-------|----------------------------------------------------------|--------------------------|
| 28054 | 6D95           | 2     | pk Q1,Q4 VA (import)                                     | IEEE 754 32-bit float    |
| 28056 | 6D97           | 2     | pk Q2,Q3 VA (export)                                     | IEEE 754 32-bit float    |
| 28058 | 6D99           | 6     | pk Timestamp W for-<br>ward demand (import)              | yyyy,mm,dd,hh,mm,ss      |
| 28064 | 6D9F           | 6     | pk Timestamp W reverse demand (export)                   | yyyy,mm,dd,hh,mm,ss      |
| 28070 | 6DA5           | 6     | pk Timestamp Q1 var<br>demand (inductive/motor<br>load)  | yyyy,mm,dd,hh,mm,ss      |
| 28076 | 6DAB           | 6     | pk Timestamp Q2 var<br>demand (inductive gen-<br>erator) | yyyy,mm,dd,hh,mm,ss      |
| 28082 | 6DB1           | 6     | pk Timestamp Q3 var<br>demand (capacitive<br>generator)  | yyyy,mm,dd,hh,mm,ss      |
| 28088 | 6DB7           | 6     | pk Timestamp Q4 kvar<br>demand (capacitive load)         | yyyy,mm,dd,hh,mm,ss      |
| 28094 | 6DBD           | 6     | pk Timestamp Q1,Q4 VA<br>(import)                        | yyyy,mm,dd,hh,mm,ss      |
| 28100 | 6DC3           | 6     | pk Timestamp 02,03 VA<br>(export)                        | yyyy,mm,dd,hh,mm,ss      |
| 28106 | 6DC9           | 2     | Forward 0.1 kWh<br>(import)                              | 32-bit unsigned integers |
| 28108 | 6DCB           | 2     | Reverse 0.1 kWh (export)                                 | 32-bit unsigned integers |
| 28110 | 6DCD           | 2     | Q1 0.1 kvarh (inductive/<br>motor load)                  | 32-bit unsigned integers |
| 28112 | 6DCF           | 2     | Q2 0.1 kvarh (inductive generator)                       | 32-bit unsigned integers |
| 28114 | 6DD1           | 2     | Q3 0.1 kvarh (capacitive generator)                      | 32-bit unsigned integers |
| 28116 | 6DD3           | 2     | Q4 0.1 kvarh (capacitive load)                           | 32-bit unsigned integers |
| 28118 | 6DD5           | 2     | Q1,Q4 0.1 kVAh (import)                                  | 32-bit unsigned integers |
| 28120 | 6DD7           | 2     | Q2,Q3 0.1 kVAh (export)                                  | 32-bit unsigned integers |
| 28122 | 6DD9           | 122   | Virtual Meter #2                                         |                          |
| 28244 | 6E53           | 122   | Virtual Meter #3                                         |                          |
| 28366 | 6ECD           | 122   | Virtual Meter #4                                         |                          |
| 28488 | 6F47           | 122   | Virtual Meter #5                                         |                          |
| 28610 | 6FC1           | 122   | Virtual Meter #6                                         |                          |
| 28732 | 703B           | 122   | Virtual Meter #7                                         |                          |
| 28854 | 70B5           | 122   | Virtual Meter #8                                         |                          |
| 28976 | 712F           | 122   | Virtual Meter #9                                         |                          |
| 29098 | 71A9           | 122   | Virtual Meter #10                                        |                          |
| 29220 | 7223           | 122   | Virtual Meter #11                                        |                          |
| 29342 | 729D           | 122   | Virtual Meter #12                                        |                          |
| 29464 | 7317           | 122   | Virtual Meter #13                                        |                          |

|       | Start | _     |                      |           |
|-------|-------|-------|----------------------|-----------|
| Start | (Hex) | Regs. | Each up to 60 meters | Data Type |
| 29586 | 7391  | 122   | Virtual Meter #14    |           |
| 29708 | 740B  | 122   | Virtual Meter #15    |           |
| 29830 | 7485  | 122   | Virtual Meter #16    |           |
| 29952 | 74FF  | 122   | Virtual Meter #17    |           |
| 30074 | 7579  | 122   | Virtual Meter #18    |           |
| 30196 | 75F3  | 122   | Virtual Meter #19    |           |
| 30318 | 766D  | 122   | Virtual Meter #20    |           |
| 30440 | 76E7  | 122   | Virtual Meter #21    |           |
| 30562 | 7761  | 122   | Virtual Meter #22    |           |
| 30684 | 77DB  | 122   | Virtual Meter #23    |           |
| 30806 | 7855  | 122   | Virtual Meter #24    |           |
| 30928 | 78CF  | 122   | Virtual Meter #25    |           |
| 31050 | 7949  | 122   | Virtual Meter #26    |           |
| 31172 | 79C3  | 122   | Virtual Meter #27    |           |
| 31294 | 7A3D  | 122   | Virtual Meter #28    |           |
| 31416 | 7AB7  | 122   | Virtual Meter #29    |           |
| 31538 | 7B31  | 122   | Virtual Meter #30    |           |
| 31660 | 7BAB  | 122   | Virtual Meter #31    |           |
| 31782 | 7C25  | 122   | Virtual Meter #32    |           |
| 31904 | 7C9F  | 122   | Virtual Meter #33    |           |
| 32026 | 7D19  | 122   | Virtual Meter #34    |           |
| 32148 | 7D93  | 122   | Virtual Meter #35    |           |
| 32270 | 7EOD  | 122   | Virtual Meter #36    |           |
| 32392 | 7E87  | 122   | Virtual Meter #37    |           |
| 32514 | 7F01  | 122   | Virtual Meter #38    |           |
| 32636 | 7F7B  | 122   | Virtual Meter #39    |           |
| 32758 | 7FF5  | 122   | Virtual Meter #40    |           |
| 32880 | 806F  | 122   | Virtual Meter #41    |           |
| 33002 | 80E9  | 122   | Virtual Meter #42    |           |
| 33124 | 8163  | 122   | Virtual Meter #43    |           |
| 33246 | 81DD  | 122   | Virtual Meter #44    |           |
| 33368 | 8257  | 122   | Virtual Meter #45    |           |
| 33490 | 82D1  | 122   | Virtual Meter #46    |           |
| 33612 | 834B  | 122   | Virtual Meter #47    |           |
| 33734 | 83C5  | 122   | Virtual Meter #48    |           |
| 33856 | 843F  | 122   | Virtual Meter #49    |           |
| 33978 | 84B9  | 122   | Virtual Meter #50    |           |
| 34100 | 8533  | 122   | Virtual Meter #51    |           |
| 34222 | 85AD  | 122   | Virtual Meter #52    |           |
| 34344 | 8627  | 122   | Virtual Meter #53    |           |
| 34466 | 86A1  | 122   | Virtual Meter #54    |           |

# Table B.11. Sub-Meter Data (Organized by Sub-meter/Tenant Number). (Cont.)

| Start | Start<br>(Hex) | Regs. | Each up to 60 meters | Data Type |
|-------|----------------|-------|----------------------|-----------|
| 34588 | 871B           | 122   | Virtual Meter #55    |           |
| 34710 | 8795           | 122   | Virtual Meter #56    |           |
| 34832 | 880F           | 122   | Virtual Meter #57    |           |
| 34954 | 8889           | 122   | Virtual Meter #58    |           |
| 35076 | 8903           | 122   | Virtual Meter #59    |           |
| 35198 | 897D           | 122   | Virtual Meter #60    |           |

# Table B.12. Sub-Meter Data (Organized to Query byVirtual-meter/Tenant Number).

| Start | Start<br>(Hex) | Regs. | Each up to 60 meters                                       | Data Type                          |
|-------|----------------|-------|------------------------------------------------------------|------------------------------------|
| 35500 | 8AAB           | 1     | Virtual Meter Selection<br>(1-60) (Write Meter ID<br>here) | 16-bit unsigned integer            |
| 35501 | 8AAC           | 16    | Customer/Load Name                                         | ASCII strings (32 char-<br>acters) |
| 35517 | 8ABC           | 1     | Card Number.[1-10]                                         | 16-bit unsigned integer            |
| 35518 | 8ABD           | 1     | Channel Mask [6bits]                                       | 16-bit [bitmapped chan-<br>nels]   |
| 35519 | 8ABE           | 2     | W                                                          | IEEE 754 32-bit float              |
| 35521 | 8AC0           | 2     | var                                                        | IEEE 754 32-bit float              |
| 35523 | 8AC2           | 2     | VA                                                         | IEEE 754 32-bit float              |
| 35525 | 8AC4           | 2     | PF                                                         | IEEE 754 32-bit float              |
| 35527 | 8AC6           | 2     | W forward demand (import)                                  | IEEE 754 32-bit float              |
| 35529 | 8AC8           | 2     | W reverse demand<br>(export)                               | IEEE 754 32-bit float              |
| 35531 | 8ACA           | 2     | Q1 var demand (inductive/<br>motor load)                   | IEEE 754 32-bit float              |
| 35533 | 8ACC           | 2     | Q2 var demand (inductive generator)                        | IEEE 754 32-bit float              |
| 35535 | 8ACE           | 2     | Q3 var demand (capacitive generator)                       | IEEE 754 32-bit float              |
| 35537 | 8AD0           | 2     | Q4 var demand (capacitive load)                            | IEEE 754 32-bit float              |
| 35539 | 8AD2           | 2     | Q1,Q4 VA demand (import)                                   | IEEE 754 32-bit float              |
| 35541 | 8AD4           | 2     | 02,03 VA demand (export)                                   | IEEE 754 32-bit float              |
| 35543 | 8AD6           | 2     | pk W forward demand<br>(import)                            | IEEE 754 32-bit float              |
| 35545 | 8AD8           | 2     | pk W reverse demand (export)                               | IEEE 754 32-bit float              |
| 35547 | 8ADA           | 2     | pk Q1 var demand (induc-<br>tive/motor load)               | IEEE 754 32-bit float              |
| 35549 | 8ADC           | 2     | pk Q2 var demand (induc-<br>tive generator)                | IEEE 754 32-bit float              |

# Table B.12. Sub-Meter Data (Organized to Query byVirtual-meter/Tenant Number). (Cont.)

| Start | Start<br>(Hex) | Regs. | Each up to 60 meters                                                      | Data Type                |
|-------|----------------|-------|---------------------------------------------------------------------------|--------------------------|
| 35551 | 8ADE           | 2     | pk Q3 var demand (capaci-<br>tive generator)                              | IEEE 754 32-bit float    |
| 35553 | 8AE0           | 2     | pk Q4 var demand (capaci- IEEE 754 32-bit float tive load)                |                          |
| 35555 | 8AE2           | 2     | pk Q1,Q4 VA (import)                                                      | IEEE 754 32-bit float    |
| 35557 | 8AE4           | 2     | pk Q2,Q3 VA (export)                                                      | IEEE 754 32-bit float    |
| 35559 | 8AE6           | 6     | pk Timestamp W forward demand (import)                                    | yyyy,mm,dd,hh,mm,ss      |
| 35565 | 8AEC           | 6     | pk Timestamp W reverse demand (export)                                    | yyyy,mm,dd,hh,mm,ss      |
| 35571 | 8AF2           | 6     | pk Timestamp Q1 var<br>demand (inductive/motor<br>load)                   | yyyy,mm,dd,hh,mm,ss      |
| 35577 | 8AF8           | 6     | pk Timestamp Q2 var yyyy,mm,dd,hh,mm<br>demand (inductive gen-<br>erator) |                          |
| 35583 | 8AFE           | 6     | pk Timestamp Q3 var<br>demand (capacitive gen-<br>erator)                 | yyyy,mm,dd,hh,mm,ss      |
| 35589 | 8B04           | 6     | pk Timestamp Q4 var<br>demand (capacitive load)                           | yyyy,mm,dd,hh,mm,ss      |
| 35595 | 8B0A           | 6     | pk Timestamp Q1,Q4 VA yyyy,mm,dd,hh,m<br>(import)                         |                          |
| 35601 | 8B10           | 6     | pk Timestamp 02,03 VA<br>(export)                                         | yyyy,mm,dd,hh,mm,ss      |
| 35607 | 8B16           | 2     | Forward 0.1 kWh (import)                                                  | 32-bit unsigned integers |
| 35609 | 8B18           | 2     | Reverse 0.1 kWh (export)                                                  | 32-bit unsigned integers |
| 35611 | 8B1A           | 2     | Q1 0.1 kvarh (inductive/<br>motor load)                                   | 32-bit unsigned integers |
| 35613 | 8B1C           | 2     | Q2 0.1 kvarh (inductive generator)                                        | 32-bit unsigned integers |
| 35615 | 8B1E           | 2     | Q3 0.1 kvarh (capacitive generator)                                       | 32-bit unsigned integers |
| 35617 | 8B20           | 2     | Q4 0.1 kvarh (capacitive load)                                            | 32-bit unsigned integers |
| 35619 | 8B22           | 2     | Q1,Q4 0.1 kVAh (import)                                                   | 32-bit unsigned integers |
| 35621 | 8B24           | 2     | 02,03 0.1 kVAh (export)                                                   | 32-bit unsigned integers |
| 35623 | 8B26           | 2     | V1                                                                        | IEEE 754 32-bit float    |
| 35625 | 8B28           | 2     | V2                                                                        | IEEE 754 32-bit float    |
| 35627 | 8B2A           | 2     | V3                                                                        | IEEE 754 32-bit float    |
| 35629 | 8B2C           | 2     | Freq IEEE 754 32-bit float                                                |                          |

#### Table B.13. Input Slot Data (Organized by Parameter).

| Start | Start<br>(Hex) | Regs. | Each up to 80 Inputs        | Data Type                                    |
|-------|----------------|-------|-----------------------------|----------------------------------------------|
| 40500 | 9E33           | 1280  | Input Name                  | ASCII strings (32 characters) x<br>80 inputs |
| 41780 | A333           | 80    | Card Number.[1-10]          | 16-bit unsigned integer x 80 inputs          |
| 41860 | A383           | 80    | Channel Number [1-8]        | 16-bit x 80 inputs                           |
| 41940 | A3D3           | 80    | Input Rollover Counter      | 16-bit unsigned integers x 80 inputs         |
| 42020 | A423           | 160   | Input Counter               | 32-bit unsigned integers x 80 inputs         |
| 42180 | A4C3           | 160   | Input Multiplier<br>Setting | IEEE 754 32-bit float x 80 inputs            |
| 42340 | A563           | 640   | Units                       | ASCII strings (16 characters) x<br>80 inputs |
| 42980 | A7E3           | 160   | Input Profile               | IEEE 754 32-bit float x 80 inputs            |

#### Table B.15. Built-in Inputs (Organized by Input).

| Start | Start<br>(Hex) | Regs. | Built-In Inputs           | Data Type                                       |
|-------|----------------|-------|---------------------------|-------------------------------------------------|
| 51700 | C9F3           | 1     | Input Function<br>(0-3)   | None/PulseInputs/RateAlert/<br>DemandSync (0-3) |
| 51701 | C9F4           | 1     | Input State               | 16-bit unsigned int.<br>0=>Opened, 1=>Closed    |
| 51702 | C9F5           | 1     | Input Rollover<br>Counter | 16-bit unsigned integer                         |
| 51703 | C9F6           | 2     | Input Counter             | 32-bit unsigned integer                         |
| 51705 | C9F8           | 2     | Input Multiplier          | IEEE 754 32-bit float                           |
| 51707 | C9FA           | 8     | Units                     | ASCII strings (16 characters)                   |
| 51715 | CA02           | 2     | Input Profile             | IEEE 754 32-bit float (average value)           |
| 51717 | CA04           | 17    | Input #2                  | Built-In Input#2                                |
| 51734 | CA15           | 17    | Input #3                  | Built-In Input#3                                |

#### Table B.14. Built-In Inputs (Organized by Parameter).

| Start | Start<br>(Hex) | Regs. | 3 Onboard                   | Data Type                                       |
|-------|----------------|-------|-----------------------------|-------------------------------------------------|
| 51500 | C92B           | 48    | Input Name                  | ASCII strings (32 characters) x 3 inputs        |
| 51548 | C95B           | 3     | Input Function<br>(0-3)     | None/PulseInputs/RateAlert/<br>DemandSync (0-3) |
| 51551 | C95E           | 3     | Channel<br>Number [1-3]     | 16-bit x 4 inputs                               |
| 51554 | C961           | 3     | Input State                 | 16-bit unsigned int. 0=>Opened,<br>1=>Closed    |
| 51557 | C964           | 24    | Input State<br>(string)     | ASCII strings (16 characters) x 3 inputs        |
| 51581 | C97C           | 3     | Input Rollover<br>Counter   | 16-bit unsigned integers x 3 inputs             |
| 51584 | C97F           | 6     | Input Counter               | 32-bit unsigned integers x 3 inputs             |
| 51590 | C985           | 6     | Input Multiplier<br>Setting | IEEE 754 32-bit float x 3 inputs                |
| 51596 | C98B           | 24    | Units                       | ASCII strings (16 characters) x 3 inputs        |
| 51620 | C9A3           | 6     | Input Profile               | IEEE 754 32-bit float x 3 inputs                |

#### Table B.16. Built-in Output.

| Start | Start<br>(Hex) | Regs. | Built-In<br>Output       | Data Type                                            |
|-------|----------------|-------|--------------------------|------------------------------------------------------|
| 51800 | CA57           | 16    | Meter (or Null)          | ASCII strings (32 characters)                        |
| 51816 | CA67           | 1     | Output Function<br>(2-3) | 16-bit unsigned int.<br>PulseOutput(3),DemandSync(2) |
| 51817 | CA68           | 8     | Measurement              | ASCII strings (16 characters)                        |
| 51825 | CA70           | 2     | Pulse Constant           | IEEE 754 32-bit float (for<br>PulseOutput)           |
| 51827 | CA72           | 1     | Output State             | 0=>Opened, 1=>Closed                                 |
| 51828 | CA73           | 2     | Output Counter           | 32-bit integer                                       |

# Table B.17. Event Push-Down Lists of Most Recent 20Events.

# Table B.17. Event Push-Down Lists of Most Recent 20Events. (Cont.)

| Start | Start<br>(Hex) | Regs. | Description                    | Data Type                                  |
|-------|----------------|-------|--------------------------------|--------------------------------------------|
| 10010 | 2719           | 1     | Event Count/Index              | Uint16                                     |
| 10020 | 2723           | 1     | EventID [most recent event]    | Uint16                                     |
| 10021 | 2724           | 6     | EventTime                      | Date<br>(yyyy,mm,dd,hh,mm,ms)              |
| 10027 | 272A           | 6     | Clear/Reset Time               | Date<br>(yyyy,mm,dd,hh,mm,ms)              |
| 10033 | 2730           | 16    | ASCII string (Null terminated) | 32 Char                                    |
| 10049 | 2740           | 29    | 2nd Oldest Event               |                                            |
| 10078 | 275D           | 29    | 3rd Oldest Event               |                                            |
| 10107 | 277A           | 29    | 4th Oldest Event               |                                            |
| 10136 | 2797           | 29    | 5th Oldest Event               |                                            |
| 10165 | 27B4           | 29    | 6th Oldest Event               |                                            |
| 10194 | 27D1           | 29    | 7th Oldest Event               |                                            |
| 10223 | 27EE           | 29    | 8th Oldest Event               |                                            |
| 10252 | 280B           | 29    | 9th Oldest Event               |                                            |
| 10281 | 2828           | 29    | 10th Oldest Event              |                                            |
| 10310 | 2845           | 29    | 11th Oldest Event              |                                            |
| 10339 | 2862           | 29    | 12th Oldest Event              |                                            |
| 10368 | 287F           | 29    | 13th Oldest Event              |                                            |
| 10397 | 289C           | 29    | 14th Oldest Event              |                                            |
| 10426 | 28B9           | 29    | 15th Oldest Event              |                                            |
| 10455 | 28D6           | 29    | 16th Oldest Event              |                                            |
| 10484 | 28F3           | 29    | 17th Oldest Event              |                                            |
| 10513 | 2910           | 29    | 18th Oldest Event              |                                            |
| 10542 | 292D           | 29    | 19th Oldest Event              |                                            |
| 10571 | 294A           | 29    | 20th Oldest Event              |                                            |
| 10600 | 2967           | 1     | EventID [Most<br>Recent Event] | Uint16                                     |
| 10601 | 2968           | 6     | EventTime                      | Date<br>(yyyy,mm,dd,hh,mm,ms)              |
| 10607 | 296E           | 6     | Clear/Reset Time               | Date<br>(yyyy,mm,dd,hh,mm,ms)              |
| 10613 | 2974           | 1     | Cause of Event                 | Enumeration                                |
| 10614 | 2975           | 2     | Value Related to<br>Event Type | IEEE 754 32-bit float or<br>32-bit integer |
| 10616 | 2977           | 16    | 2nd Event                      |                                            |
| 10632 | 2987           | 16    | 3rd Event                      |                                            |
| 10648 | 2997           | 16    | 4th Event                      |                                            |
| 10664 | 29A7           | 16    | 5th Event                      |                                            |
| 10680 | 29B7           | 16    | 6th Event                      |                                            |
| 10696 | 29C7           | 16    | 7th Event                      |                                            |
| 10712 | 29D7           | 16    | 8th Event                      |                                            |

| Start | Start<br>(Hex) | Regs. | Description | Data Type |
|-------|----------------|-------|-------------|-----------|
| 10728 | 29E7           | 16    | 9th Event   |           |
| 10744 | 29F7           | 16    | 10th Event  |           |
| 10760 | 2A07           | 16    | 11th Event  |           |
| 10776 | 2A17           | 16    | 12th Event  |           |
| 10792 | 2A27           | 16    | 13th Event  |           |
| 10808 | 2A37           | 16    | 14th Event  |           |
| 10824 | 2A47           | 16    | 15th Event  |           |
| 10840 | 2A57           | 16    | 16th Event  |           |
| 10856 | 2A67           | 16    | 17th Event  |           |
| 10872 | 2A77           | 16    | 18th Event  |           |
| 10888 | 2A87           | 16    | 19th Event  |           |
| 10904 | 2A97           | 16    | 20th Event  |           |

### Appendix C Glossary, Acronyms, and Constructs

### **Glossary and Acronyms**

| Event Details  | A list of events caused by alarms. The PXMP Meter Base (PXMP-MB) generates the Event Details and holds 20. The PXMP Energy Portal Module (PXMP-EPM) keeps a longer copy of the Event Details. |  |  |  |  |
|----------------|----------------------------------------------------------------------------------------------------|--|--|--|--|
| Event Log      | A large list of strings that describe every event that has occurred. It is held on the PXMP-MB.                                                                                               |  |  |  |  |
| Main Meter     | A Sub-meter that is selected to represent the sum of all other Sub-meters. The Main Meter can be disabled if no Sub-meter is selected.                                                        |  |  |  |  |
| Profile Data   | A time-value data set that is generated by and held on the PXMP-MB. The PXMP-EPM reads and keeps a copy.                                                                                      |  |  |  |  |
| Pulse Meter    | A pulse counter associated with a PXMP Pulse Input Module (PXMP-PIM).                                                                                                    |  |  |  |  |
| Real-time Data | Values that are updated on the PXMP-MB and polled by the PXMP-EPM to create the Trend Data.                                                                                                   |  |  |  |  |
| Sub-meter      | A group of channels, defined on the PXMP-MB.                                                                                                    |  |  |  |  |
| System Log     | A large list strings that describe any system notifications. It is generated and held by the $\ensuremath{PXMP-MB}$ .                                                                         |  |  |  |  |

### **Energy Portal Web Interface Constructs**

| Facility Manager<br>(Admin User)    | A User of the Energy Portal GUI that has administrative rights to change settings on the PXMP-EPM.                                                                                                    |
|-------------------------------------|----------------------------------------------------------------------------------------------------|
| Tenant Group                        | A group of Sub-meters and Pulse Meters, defined only on the PXMP-EPM.                                                                                                    |
| Tenant User                         | A user of the Energy Portal GUI that has guest access to the PXMP-EPM. Access only includes one Tenant Group.                                                                                                  |
| Trend Data                          | A time-value data set that is generated by the PXMP-EPM from the Real-time Data on the PXMP-MB.                                                                                                    |
| Energy Portal<br>Configuration Port | A 10/100 base T, RJ45 Ethernet Local configuration port restricted to address 192.168.1.1 or 10.0.0.1 for direct connection to a notebook computer for configuration purposes and not to be used on a LAN/WAN. |
| Energy Portal LAN/<br>WAN Port      | A 10/100 base T, RJ45 Ethernet Port for direct connection to a notebook computer for LAN/WAN communication purposes.                                                                                           |
| Energy Portal<br>Modem Port         | An RJ11 connection to land line telephone system.                                                                                                    |

This user manual is published solely for information purposes and should not be considered all-inclusive. If further information is required, you should consult an authorized Eaton sales representative.

The sale of the product shown in this literature is subject to the terms and conditions outlined in appropriate Eaton selling policies or other contractual agreement between the parties. This literature is not intended to and does not enlarge or add to any such contract. The sole source governing the rights and remedies of any purchaser of this equipment is the contract between the purchaser and Eaton.

#### NO WARRANTIES, EXPRESSED OR IMPLIED, INCLUDING WARRANTIES OF FITNESS FOR A PARTICULAR PURPOSE OR MERCHANTABILITY, OR WARRANTIES ARISING FROM COURSE OF DEALING OR USAGE OF TRADE, ARE MADE REGARDING THE INFORMATION, RECOMMENDATIONS, AND DESCRIPTIONS CONTAINED

**HEREIN.** In no event will Eaton be responsible to the purchaser or user in contract, in tort (including negligence), strict liability or otherwise for any special, indirect, incidental or consequential damage or loss whatsoever, including but not limited to damage or loss of use of equipment, plant or power system, cost of capital, loss of power, additional expenses in the use of existing power facilities, or claims against the purchaser or user by its customers resulting from the use of the information, recommendations and description contained herein.

#### Eaton

Electrical Sector 1000 Eaton Boulevard. Cleveland, OH 44122 United States 877-ETN-CARE (877-386-2273) Eaton.com

© 2014 Eaton All Rights Reserved Printed in USA Publication No. MN150003EN /TBG001076 May 2014

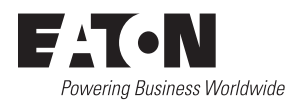